# **D-Link**<sup>®</sup>

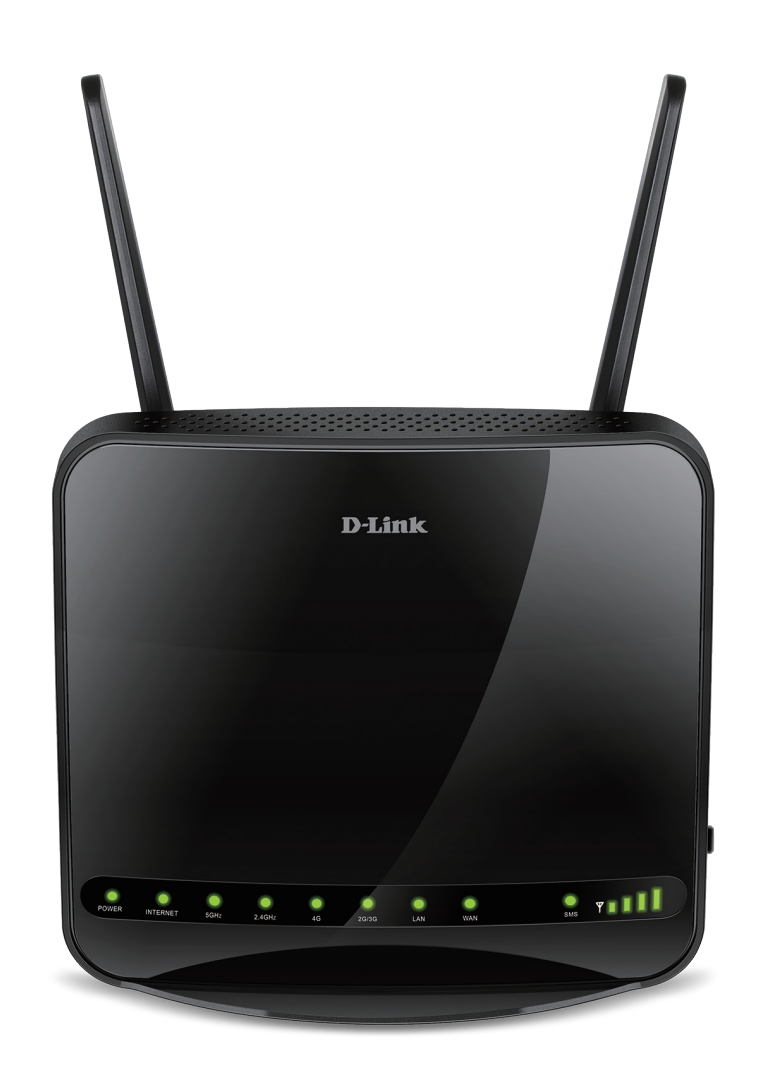

# Manuel d'utilisation

## Routeur 4G LTE Multi-Wan Wireless AC1200

DWR-953

# Préface

D-Link se réserve le droit de réviser ce document et d'en modifier le contenu sans aucune obligation de préavis.

## **Révisions du manuel**

| Révision | Date              | Description      |
|----------|-------------------|------------------|
| 1.01     | 14 septembre 2018 | Version initiale |

### Marques commerciales

D-Link et le logo D-Link sont des marques ou des marques déposées de D-Link Corporation ou de ses filiales aux États-Unis ou dans d'autres pays. Tous les autres noms de société ou de produit mentionnés dans ce document sont des marques ou des marques déposées de leur société respective.

Copyright © 2018 par D-Link Corporation.

Tous droits réservés. Toute reproduction partielle ou totale de cette publication est interdite sans l'autorisation préalable, expresse et écrite de D-Link Corporation.

#### **Consommation électrique ErP**

Ce périphérique est un produit ErP (Energy related Products = Produits liés à la consommation d'énergie) qui passe automatiquement en mode veille réseau dans la minute suivant une interruption de la transmission des paquets afin d'économiser l'énergie. Vous pouvez également l'éteindre via son interrupteur Marche/Arrêt, pour économiser l'énergie lorsque vous n'en avez pas besoin.

Veille réseau : 3.48 watts

Éteint : 0.05 watts

# Table des matières

| Présentation du produit1                                                                                                    |
|----------------------------------------------------------------------------------------------------|
| Contenu de la boîte1                                                                                                    |
| Configuration système requise1                                                                                                    |
| Introduction2                                                                                                    |
| Description du matériel3                                                                                                    |
| Vue avant3                                                                                                    |
| Vue arrière5                                                                                                    |
| Vue latérale6                                                                                                    |
| Installation7                                                                                                    |
| Avant de commencer7                                                                                                    |
| Éléments à prendre en compte avant d'installer le réseau                                                                                                    |
| sans fil8                                                                                                    |
| Configuration                                                                                                    |
| Configuration9                                                                                                    |
| Mise en route                                                                                                    |
| Mise en route                                                                                                    |
| Mise en route                                                                                                    |
| Mise en route                                                                                                    |
| Mise en route                                                                                                    |
| Configuration9Mise en route9Internet10Configuration du LTE10Configuration du WAN Ethernet13PPPoE (nom d'utilisateur/mot de passe)14IP dynamique (DHCP)17                                                                                                    |
| Configuration9Mise en route9Internet10Configuration du LTE10Configuration du WAN Ethernet13PPPoE (nom d'utilisateur/mot de passe)14IP dynamique (DHCP)17IP statique18                                                                                                    |
| Configuration9Mise en route9Internet10Configuration du LTE10Configuration du WAN Ethernet13PPPoE (nom d'utilisateur/mot de passe)14IP dynamique (DHCP)17IP statique18Mode Bridge (RFC-1483 Bridged)19                                                                           |
| Configuration9Mise en route9Internet10Configuration du LTE10Configuration du WAN Ethernet13PPPoE (nom d'utilisateur/mot de passe)14IP dynamique (DHCP)17IP statique18Mode Bridge (RFC-1483 Bridged)19Assistant20                                                                |
| Configuration9Mise en route9Internet10Configuration du LTE10Configuration du WAN Ethernet13PPPoE (nom d'utilisateur/mot de passe)14IP dynamique (DHCP)17IP statique18Mode Bridge (RFC-1483 Bridged)19Assistant20Multi-réseaux étendus23                                         |
| Configuration9Mise en route9Internet10Configuration du LTE10Configuration du WAN Ethernet13PPPoE (nom d'utilisateur/mot de passe)14IP dynamique (DHCP)17IP statique18Mode Bridge (RFC-1483 Bridged)19Assistant20Multi-réseaux étendus23Configuration IP/PPP23                   |
| Configuration9Mise en route9Internet10Configuration du LTE10Configuration du WAN Ethernet13PPPoE (nom d'utilisateur/mot de passe)14IP dynamique (DHCP)17IP statique18Mode Bridge (RFC-1483 Bridged)19Assistant20Multi-réseaux étendus23Configuration IP/PPP23Route par défaut24 |

| IPv6 WAN                             | 25 |
|--------------------------------------|----|
| Configuration IPv6 LAN               | 30 |
| Wi-Fi                                | 33 |
| 5G/2.4G sans fil                     | 33 |
| Configuration de base                | 33 |
| Paramètres de sécurité               | 34 |
| Paramètres sans fil avancés          | 38 |
| Filtre d'adresse MAC                 | 40 |
| WPS                                  | 41 |
| LAN                                  | 43 |
| Paramètres du réseau local           | 43 |
| Paramètres avancés du LAN            | 45 |
| Avancé                               | 46 |
| Paramètres RIP                       | 46 |
| NAT                                  | 47 |
| Serveur virtuel                      | 47 |
| Configuration du serveur virtuel     | 48 |
| Déclenchement de port                | 49 |
| Configuration du déclencheur de port | 50 |
| ALG                                  | 51 |
| Intercommunication VPN               | 52 |
| Pare-feu                             | 53 |
| Filtre de contrôle parental          | 53 |
| Filtre MAC                           | 55 |
| Filtres IP                           | 56 |
| Configuration du filtre IP           | 57 |
| Filtre URL                           | 59 |
|                                      |    |

| Paramètres DoS               | 60 |
|------------------------------|----|
| Blocage de domaine           | 61 |
| DMZ                          | 62 |
| Paramètres SPI               | 63 |
| Filtre des paquets           | 64 |
| Filtres et règles            | 64 |
| Route statique               | 71 |
| Route statique configurée    | 72 |
| Multidiffusion               | 73 |
| IGMP                         | 73 |
| MLD                          | 76 |
| DNS dynamique                | 79 |
| Ajout d'un DNS dynamique     | 80 |
| Paramètres Ethernet          | 81 |
| Qualité de service           | 82 |
| Gestion de la file d'attente | 82 |
| Config de la file d'attente  | 83 |
| Classification QoS           | 86 |
| État de la file d'attente    | 90 |
| UPnP                         | 91 |
| SNMP                         | 92 |
| Système                      | 93 |
| Paramètres horaires          | 93 |
| Mot de passe                 | 94 |
| Gestion à distance           | 95 |
| SysLog                       | 97 |
| Service de messagerie        | 98 |
| Boîte de réception SMS       | 98 |
| Créer un message             | 99 |
|                              |    |

| USSD 100                                           |
|----------------------------------------------------|
| Calendrier 101                                     |
| Mise à niveau du microprogramme                    |
| Redémarrer et réinitialiser                        |
| Ping                                               |
| Traceroute 105                                     |
| Status (État)106                                   |
| Clients sans fil 5G/2.4G 106                       |
| Clients du réseau local                            |
| Table de redirection108                            |
| Compteur de trafic109                              |
| Statistiques110                                    |
| Connexion d'un client cons fil à vetre reuteur 111 |
| Connexion d un chent sans in a votre routeur       |
| Boulon WPS                                         |
| Windows° 10                                        |
| WINDOWS® 8                                         |
| WPA/WPA2                                           |
| Windows <sup>®</sup> 7                             |
| WPA/WPA2 116                                       |
| WPS119                                             |
| Windows Vista <sup>®</sup> 123                     |
| WPA/WPA2 124                                       |
| Windows <sup>®</sup> XP126                         |
| WPA/WPA2 127                                       |
| Résolution des problèmes129                        |
| Pacas da la connovion cans fil 123                 |
| Dáses de la configura da « conc fl.»               |
| Definition de « sans fil »                         |

| Conseils                              | 136 |
|---------------------------------------|-----|
| Modes sans fil                        | 137 |
| Bases de la mise en réseau            | 138 |
| Vérifiez votre adresse IP             | 138 |
| Attribution statique d'une adresse IP | 139 |
| Sécurité du réseau sans fil           |     |
| Définition du WPA                     | 140 |
| Caractéristiques techniques           | 141 |

## Contenu de la boîte

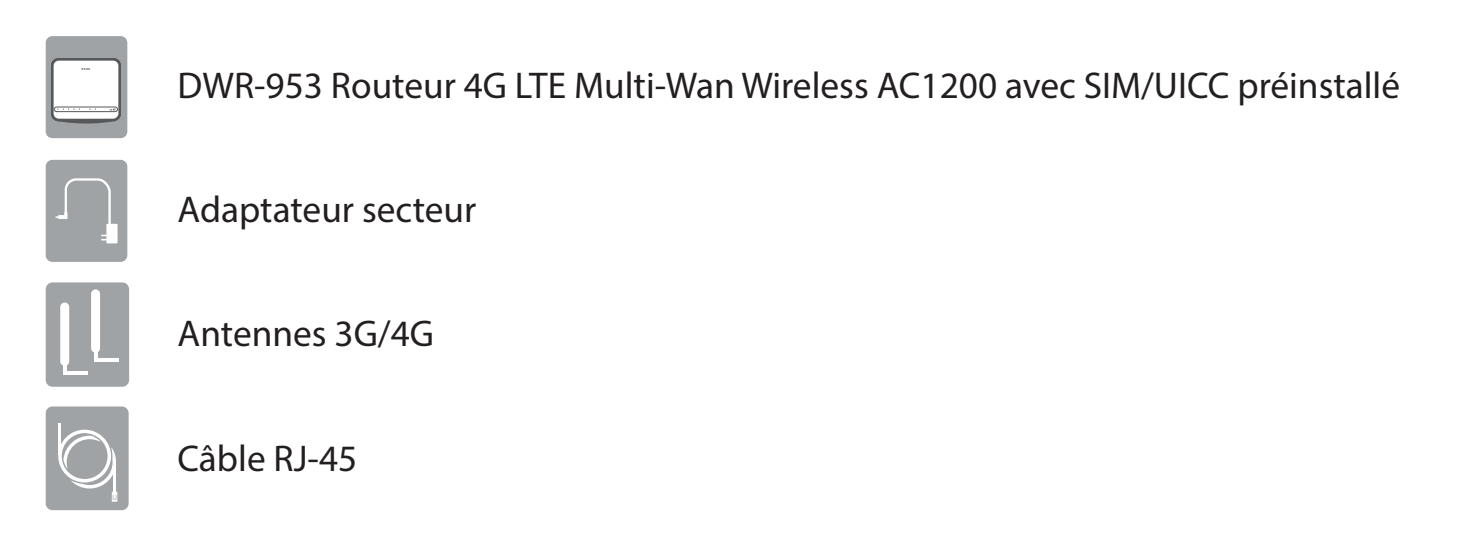

Contactez votre revendeur s'il manque l'un des éléments ci-dessus.

# **Configuration système requise**

- Une carte SIM/UICC compatible avec service.\*
- Ordinateur avec Windows 10/8/7/Vista/XP, Mac OS 10.3 ou une version ultérieure, ou système d'exploitation Linux avec un adaptateur réseau compatible.
- Navigateur Java comme Internet Explorer 9, Safari 7, Chrome 28 ou Firefox 23 ou versions ultérieures (pour la configuration).

<sup>\*</sup> Selon les services et les conditions disponibles auprès de votre opérateur téléphonique.

# Introduction

DWR-953 Routeur 4G LTE Multi-Wan Wireless AC1200 de D-Link vous permet d'accéder à des réseaux mobiles haut débit depuis n'importe où. Lorsque vous êtes connecté, vous pouvez consulter vos e-mails, surfer sur le Web et diffuser des médias. Utilisez la carte SIM/UICC de votre compagnie téléphonique pour partager votre connexion Internet 4G sur un réseau chiffré sans fil ou en utilisant l'un des quatre ports Ethernet Gigabit.

Le DWR-953 vous permet d'établir une connexion mobile 4G avec des vitesses descendantes rapides qui peuvent atteindre 150 Mb/s et des vitesses montantes jusqu'à 50 Mb/s, ce qui vous offre suffisamment de débit pour assurer un accès Internet rapide et réactif. Surfez sur le Web facilement et diffusez de la musique et des vidéos sur Internet depuis vos PC et périphériques mobiles.

Le DWR-953 utilise deux pare-feu actifs (SPI et NAT) pour aider à combattre les attaques potentielles sur Internet. La norme industrielle de chiffrement sans fil WPA/WPA2 vous aide à protéger votre réseau sans fil et le trafic de tout accès indésirable lorsque vous partagez votre connexion 4G.

Le DWR-953 peut être installé rapidement et facilement presque n'importe où. Vous pouvez le configurer sur la quasi-totalité des navigateurs Web sans recourir à un logiciel particulier. Ce routeur permet de rester connecté, même lorsque des services haut débit conventionnels sont indisponibles.

## Description du matériel Vue avant

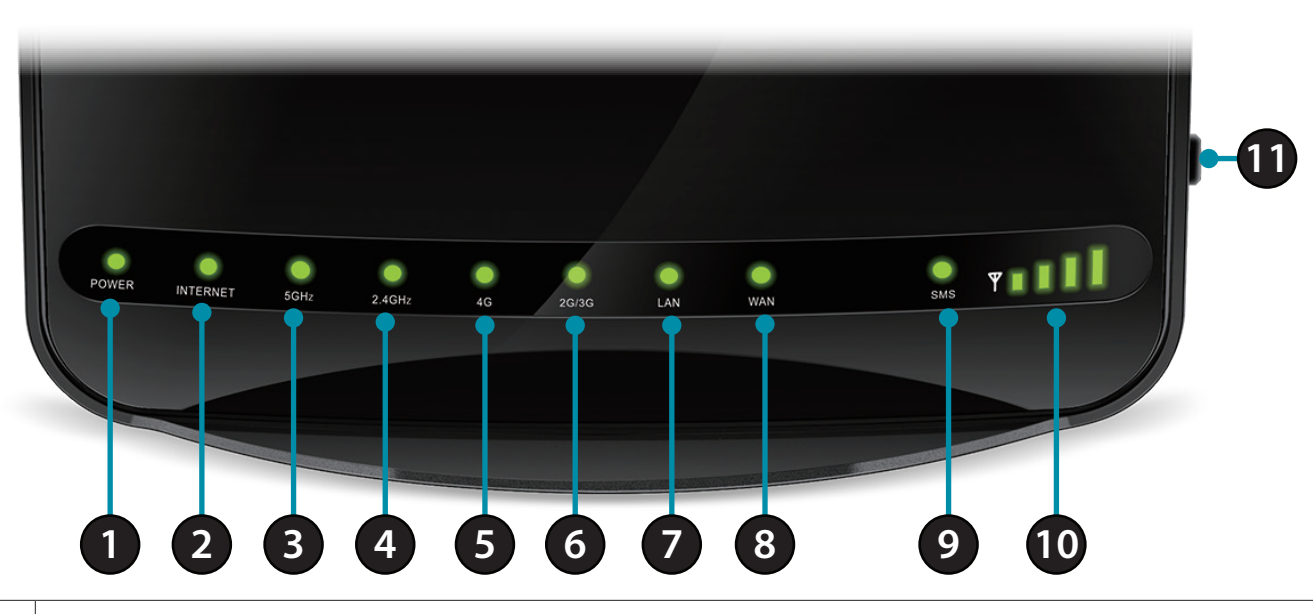

| 1 | Voyant d'alimentation | S'allume en vert si le périphérique est allumé et fonctionne. S'allume en rouge en cas d'erreur.                                     |
|---|-----------------------|----------------------------------------------------------------------------------------------------|
| 2 | Internet              | S'allume si une connexion Internet est établie et clignote lorsque les données sont transférées.                                     |
| 3 | 5 GHz Wi-Fi/WPS       | S'allume si la fonction sans fil de 5 GHz est activée et clignote lorsque des données sont transférées ou pendant un jumelage WPS.   |
| 4 | 2.4 GHz Wi-Fi/WPS     | S'allume si la fonction sans fil de 2.4 GHz est activée et clignote lorsque des données sont transférées ou pendant un jumelage WPS. |
| 5 | 4G                    | S'allume si une connexion 4G LTE est établie.                                                                                        |
| 6 | 2G/3G                 | S'allume si une connexion 2G ou 3G est établie.                                                                                      |
| 7 | LAN                   | S'allume si une connexion LAN Ethernet est établie et clignote lorsque les données sont transférées.                                 |
| 8 | Réseau étendu         | S'allume si une connexion WAN Ethernet est établie et clignote lorsque les données sont transférées.                                 |

| 9  | SMS                                    | Reste allumé en vert si la boîte de réception SMS est pleine, ou clignote s'il y a un nouveau SMS non lu.      |
|----|----------------------------------------|----------------------------------------------------------------------------------------------------|
| 10 | Voyant indiquant la<br>force du signal | Indique la force du signal 4G à l'aide de barres. Un plus grand nombre de barres signifie un signal plus fort. |
| 11 | Bouton de mise sous<br>tension         | Permet d'allumer et d'éteindre le périphérique.                                                                |

## Vue arrière

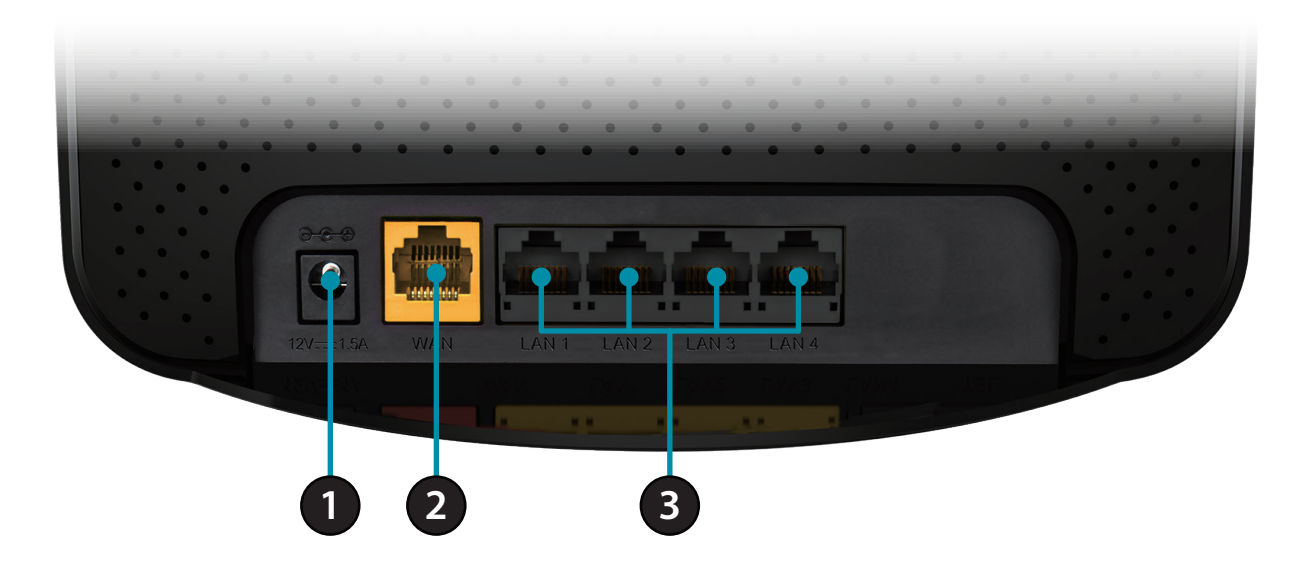

| 1 | Connecteur<br>d'alimentation      | Se connecte à l'adaptateur secteur fourni.                                             |
|---|-----------------------------------|----------------------------------------------------------------------------------------|
| 2 | Port Ethernet de<br>réseau étendu | Pour la connexion à un modem DSL/câble ou à un routeur, une Box.                       |
| 3 | Ports Ethernet de<br>réseau local | Pour la connexion à un périphérique réseau tel qu'un ordinateur de bureau ou portable. |

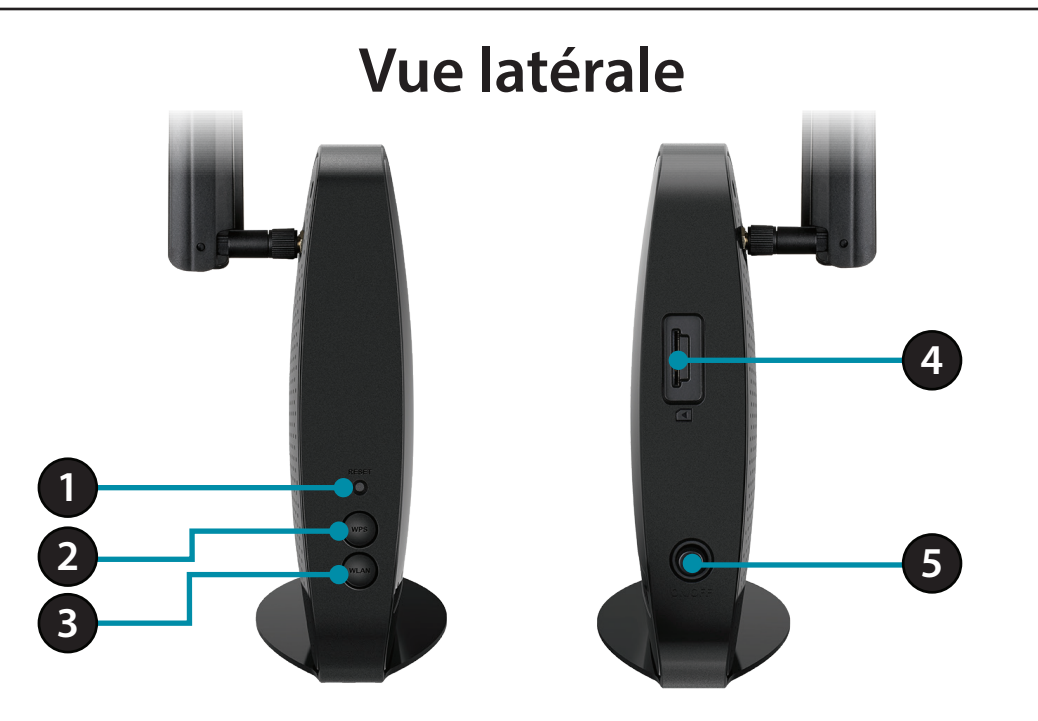

| 1 | Bouton de<br>réinitialisation  | Appuyez sur ce bouton à l'aide d'un trombone déplié pendant dix secondes pour réinitialiser le périphérique.                           |
|---|--------------------------------|----------------------------------------------------------------------------------------------------|
| 2 | Bouton WPS                     | Appuyez sur ce bouton pour établir une nouvelle connexion WPS. Reportez-vous à <b>Bouton WPS sur la page 111</b> pour plus de détails. |
| 3 | Réseau local sans fil          | Appuyez sur ce bouton pour activer ou désactiver le LAN sans fil.                                                                      |
| 4 | Compartiment pour<br>carte SIM | Accepte une carte standard mini-SIM/UICC pour une connectivité 4G LTE.                                                                 |
| 5 | Bouton de mise sous<br>tension | Permet d'allumer et d'éteindre le périphérique.                                                                                        |

# Installation

Cette section vous guidera tout au long du processus d'installation. L'emplacement du routeur est très important. Ne le placez pas dans une zone confinée, comme un placard ou une armoire, ni dans un grenier ou un garage.

# Avant de commencer

Vérifiez que votre DWR-953 Routeur 4G LTE Multi-Wan Wireless AC1200 est déconnecté et hors tension avant d'effectuer les étapes indiquées ci-dessous.

- 1. Vérifiez que votre carte SIM/UICC est installée et qu'elle est activée par votre compagnie de téléphone.
- Attention :Débranchez/éteignez toujours le routeur avant d'installer ou de retirer la carte SIM/UICC. N'insérez jamais la carte SIM/UICC et ne la retirez jamais alors que le routeur est en cours d'utilisation.
- 2. Fixez les antennes incluses à l'arrière du routeur en les vissant dans le sens des aiguilles d'une montre. Arrangez-les afin qu'elles soient orientées vers le haut.
- 3. Connectez l'adaptateur secteur à la prise située à l'arrière du DWR-953. Branchez l'autre extrémité de l'adaptateur dans une prise murale ou une multiprise. Assurez-vous que le bouton d'alimentation est en position « On » (Marche).
  - a. Le voyant d'alimentation s'allume pour indiquer que le routeur est sous tension et qu'il est allumé.
  - b. Les voyants situés à l'avant clignotent lorsque le routeur mobile DWR-953 s'initialise et se connecte à Internet.
  - c. Après quelques instants, les voyants suivants restent allumés en vert si une connexion a été établie : Alimentation, Réseau, Wi-Fi (si activé), LAN (si connecté), WAN (si connecté) et Force du signal.
- **Remarque :** Par défaut, le DWR-953 utilise le réseau mobile comme seule connexion Internet. Si vous souhaitez utiliser votre connexion mobile comme sauvegarde sur une connexion câblée ou si vous souhaitez exclusivement une connexion câblée, vous devez utiliser la procédure de configuration optionnelle avancée.
- 4. Connectez vous au périphérique via Wi-Fi à l'aide du SSID et du mot de passe imprimée en bas du routeur, ou par Ethernet via l'un des ports LAN à l'arrière de votre DWR-953.

# Éléments à prendre en compte avant d'installer le réseau sans fil

Grâce à une connexion sans fil, le DWR-953 est accessible partout dans la portée de votre réseau sans fil. Vous devez garder ? l'esprit que la quantité, l'épaisseur et l'emplacement des murs, plafonds ou autres objets ? travers lesquels les signaux sans fil doivent passer peuvent limiter leur portée. Les portées varient en fonction des types de matériau et du bruit RF (radiofréquence) de fond de votre domicile ou votre bureau. Pour optimiser la portée de votre réseau sans fil, suivez ces conseils de base :

- 1. Limitez le nombre de murs et de plafonds entre le routeur D-Link et les autres périphériques réseau. Chaque mur ou plafond peut réduire la portée de votre adaptateur de 1 à 30 mètres.
- 2. Faites attention à la ligne directe entre les périphériques en réseau. Un mur de 50 cm d'épaisseur avec une inclinaison de 45 degrés équivaut à un mur de presque 1 mètre d'épaisseur. Avec une inclinaison de 2 degrés, il équivaut à un mur de plus de 14 mètres d'épaisseur. Si vous voulez améliorer la réception, placez les appareils de sorte que le signal passe directement à travers le mur ou le plafond (au lieu de l'incliner).
- 3. Essayez de placer les points d'accès, les routeurs sans fil et les ordinateurs de sorte que le signal passe par des portes ouvertes ou une cloison sèche. Certains matériaux, comme le verre, le métal, la brique, l'isolant, le béton et l'eau peuvent affecter les performances sans fil. De grands objets, comme des aquariums, des miroirs, des classeurs, des portes métalliques et des tiges en aluminium peuvent également nuire à la portée.
- 4. Si vous utilisez des téléphones sans fil de 2,4 GHz, vérifiez que leur base est aussi éloignée que possible de votre périphérique sans fil La base transmet un signal, même si le téléphone n'est pas utilisé. Il arrive que les téléphones sans fil, les périphériques sans fil X-10 et l'équipement électronique (par ex. ventilateurs plafonniers, éclairages fluorescents et systèmes de sécurité privés) dégradent considérablement la connectivité sans fil.

# Configuration

## Mise en route

Pour accéder à l'utilitaire de configuration, ouvrez un navigateur Web (par ex. Internet Explorer), puis saisissez l'adresse du routeur (**192.168.0.1** par défaut).

Pour vous connecter à l'utilitaire de configuration, **admin** est le nom d'utilisateur par défaut et le mot de passe par défaut est **admin**.

**Remarque :** Si le message d'erreur **Impossible d'afficher la page** s'affiche, veuillez consulter la section **Résolution des problèmes** pour obtenir de l'aide.

Une fois que vous avez réussi à vous connecter, vous verrez la page d'**accueil**. Sur cette page vous pouvez voir des informations sur votre connexion Internet, l'état de votre réseau sans fil/local et les informations système.

Il y a un menu en haut de la page. Si vous cliquez sur l'une de ces icônes, vous accéderez à la section de configuration approprié.

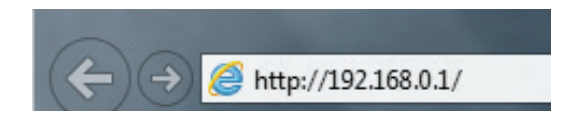

| Username : admin |
|------------------|
| Password:        |
| Login            |

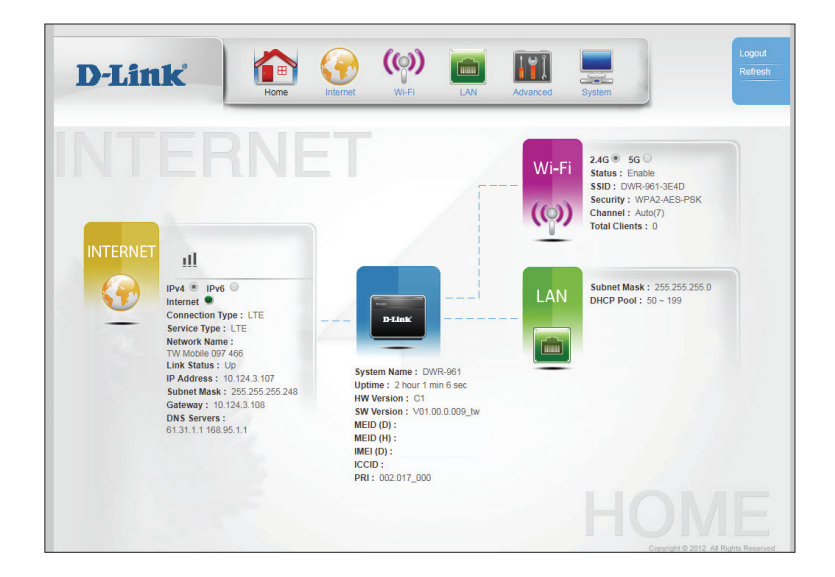

# Internet **Configuration du LTE**

Cette page vous permet de configurer votre connexion Internet 3G/4G LTE. Veuillez noter que par défaut, le routeur utilise cette connexion comme connexion Internet principale.

#### **Modem LTE**

Dial-Up Profile (Profil Sélectionnez Auto-Detection (Détection automatique) pour de numérotation) : que le routeur détecte automatiquement les paramètres correspondant à votre connexion. Sélectionnez Manual (Manuel) pour saisir manuellement les détails de votre connexion.

Prefer Service Type Indiquez si le DWR-953 doit uniquement utiliser des réseaux (Type de service 4G, des réseaux 3G, des réseaux 2G ou Auto Mode (Mode privilégié): automatique) pour sélectionner un réseau automatiquement.

(Pays/Compagnie de télécommunication):

Country/Telecom Sélectionnez votre pays et votre fournisseur de services pour renseigner automatiquement certains paramètres obligatoires.

Nom du service Remplissez ce champ uniquement si votre FAI le demande. (facultatif):

Mot de passe Remplissez ce champ uniquement si votre FAI le demande. (facultatif):

Vérifier le mot de Ressaisissez votre mot de passe dans ce champ. passe (facultatif):

| net WAN Setup<br>d<br>WAN | LTE Setup                |            |             |         |           |     |           |        |
|---------------------------|--------------------------|------------|-------------|---------|-----------|-----|-----------|--------|
| d<br>WAN                  | LTE Setup                |            |             |         |           |     |           |        |
| WAN                       |                          |            |             |         |           |     |           |        |
|                           |                          |            |             |         |           |     |           |        |
|                           | You can config LIE Moden | n WAN lini | k parameter | s here. |           |     |           |        |
|                           | LTE Modem                |            |             |         |           |     |           |        |
|                           | Dial-Up Profile          | Auto       | -Detection  | Manual  |           |     |           |        |
|                           | Prefer Service Type      | Auto I     | Mode 🔹      | ]       |           |     |           |        |
|                           | Country                  | Taiwa      | n           | •       |           |     |           |        |
|                           | Telecom                  | Taiwa      | n Mobile 🔻  |         |           |     |           |        |
|                           | User Name                |            |             | (0      | ptional)  |     |           |        |
|                           | Password                 |            |             | (0      | ptional)  |     |           |        |
|                           | Verify Password          |            |             | (0      | ptional)  |     |           |        |
|                           | Dialed Number            | *99#       |             |         |           |     |           |        |
|                           | Access Point Name(APN)   | intern     | et          | (0      | ptional)  |     |           |        |
|                           | PIN Number               |            |             | (0      | ptional)  |     |           |        |
|                           | Reconnect Mode           | Auto       | Manual      |         |           |     |           |        |
|                           | Maximum Idle Time        | 600        |             | (\$     | econds)   |     |           |        |
|                           | Keep Alive               | Disa       | ble 🔍 Use   | Ping    |           |     |           |        |
|                           | Ping IP Address          |            |             |         |           |     |           |        |
|                           | Ping Interval            | 60         |             | (5      | econds)   |     |           |        |
|                           | Radio Frequency          | 🗹 Enat     | ole         |         |           |     |           |        |
|                           | Wan Ping Enable          | Enat       | ble         |         |           |     |           |        |
|                           | Roaming                  | Enat       | )le         |         |           |     |           |        |
|                           | Bridge ethemet ports     | Enat       | ne          |         |           |     |           |        |
|                           | Transparent Bridge       | Enat       | ble         |         |           |     |           |        |
|                           |                          |            |             |         |           |     |           |        |
|                           | Apply                    | Can        | cel         |         |           |     |           |        |
|                           |                          |            |             |         |           |     |           |        |
|                           | TE Madam Status          |            |             |         |           |     |           |        |
|                           | LTE mouem Status         |            | Link        |         | Interface | DIN | Connected | Signal |
|                           |                          |            |             |         |           |     | 00000     |        |

| Dialed Number<br>(Numéro composé) :                                 | Certains FAI demandent la composition d'un numéro d'accès spécial<br>pour accéder à Internet. La valeur par défaut de la plupart des réseaux<br>GSM est *99#.                                                                                     | D-Link<br>« LTE Setup                    | Home Kernet W-FR LAN Advanced System                                                                                                    |
|---------------------------------------------------------------------|----------------------------------------------------------------------------------------------------|------------------------------------------|----------------------------------------------------------------------------------------------------|
| Access Point Name<br>(APN) (nom du point<br>d'accès) (facultatif) : | Saisissez le nom du point d'accès fourni par votre compagnie<br>téléphonique.                                                                                                    | Ethernet WAN Setup Wizard Multi-WAN IPv6 | LTE Setup You can config LTE Modem WAN link parameters here. LTE Modem Dial-Up Profile O Auto-Detection  Manual Prefer Service Type Auto Mode T                                                                                                    |
| PIN Number (Code<br>PIN) (facultatif) :                             | Si votre carte SIM/USIM est protégé par un code PIN, saisissez-le ici.<br>Veuillez noter que la saisie à plusieurs reprises d'un code PIN erroné<br>provoque le verrouillage de la carte.                                                         |                                          | Country     Talwan       Telecom     Talwan Mobile       User Name     (optional)       Password     (optional)       Verify Password     (optional)       Dialed Number     [opsal]       Access Point Name(APN)     [internet]                                                                                                    |
| Reconnect<br>Mode (Mode de<br>reconnexion) :                        | Sélectionnez <b>Auto</b> ou <b>Manual</b> (Manuel) pour indiquer si le routeur<br>doit se reconnecter à votre réseau 3G/4G automatiquement ou<br>manuellement.                                                                                    |                                          | PIN Number     (optional)       Reconnect Mode     Image: Autor Image: Autor I |
| Maximum Idle Time<br>(Temps d'inactivité<br>maximum) :              | Définissez la durée maximale pendant laquelle votre connexion<br>peut être inactive avant d'être coupée. Réglez-le sur 0 ou choisissez<br><b>Auto</b> en mode Reconnect (Reconnexion) pour désactiver cette<br>fonction.                          |                                          | Wan Ping Enable     Enable       Roaming     Enable       Bridge ethemet ports     Enable       NAT     Enable       Transparent Bridge     Enable       Apply     Cancel                                                                                                    |
| Keep Alive (Maintenir<br>actif) :                                   | Sélectionnez <b>Use Ping</b> (Utiliser le ping) pour que le routeur demande<br>périodiquement le ping d'une adresse IP afin de tenter de maintenir<br>une connexion. Certains FAI fermeront votre connexion si aucune<br>activité n'est détectée. |                                          | LTE Modern Status           Name         Status         Link:         APN         Interface         P(N)         Connected         Signal           LTE_Modern_WAN         Enable         UP         usb0         Ready         TW Moble         -83                                                                                                    |
| Ping IP Address<br>(Adresse IP du ping) :                           | Si <b>Keep Alive</b> (Maintenir actif) est configuré sur <b>Use Ping</b> (Utiliser le ping), saisissez une adresse IP qui doit faire l'objet d'une demande de ping.                                                                               |                                          |                                                                                                    |
| Ping Interval<br>(Intervalle entre les<br>pings) :                  | Si <b>Keep Alive</b> (Maintenir actif) est configuré sur <b>Use Ping</b> (Utiliser le ping), spécifiez un intervalle en secondes entre les pings. La valeur par défaut est 60 secondes.                                                           |                                          |                                                                                                    |

Radio Frequency Cochez cette case pour activer des radios cellulaires. Si la case n'est (Fréquence radio): pas cochée, les radios 3G/4G sont désactivées.

WAN Ping Enable Cochez cette case pour activer la réponse lorsque le routeur fait l'objet (Activation du ping d'une demande de ping. du réseau étendu) :

Cliquez sur **Apply** (Appliquer) pour enregistrer vos paramètres ou sur **Cancel** (Annuler) pour revenir aux réglages précédents.

#### État du modèle LTE

Name (Nom): Indique le nom du modem LTE.

- Status (État) : Indique si le modem est Enabled (Activé) ou Disabled (Désactivé).
- Link Status (État de la Indique l'état de la liaison LTE. liaison) :
  - APN: Indique l'APN auquel le routeur est connecté.
- Interface Name (Nom Indique l'interface physique à laquelle le modern LTE est connecté. de l'interface): Ces informations sont fournies à des fins de débogage.
  - PIN Status (État du Indique l'état actuel de la fonctionnalité de sécurité du code PIN. code PIN) :

**Connected Net** Indique le réseau cellulaire auquel le modem est connecté. (Réseau connecté) :

**Signal Quality** (Qualité du signal): Indique la qualité du signal en dBi. La valeur est négative. Une valeur supérieure correspond à un signal plus fort. Par exemple, -78 est un signal plus fort que -90.

Cliquez sur **Refresh** (Actualiser) pour mettre à jour le tableau.

| <section-header></section-header>                                                                                                    |                          |                     |        |           |        |           |   |
|----------------------------------------------------------------------------------------------------|--------------------------|---------------------|--------|-----------|--------|-----------|---|
| Auto control LT Bucketm WAN link parameters here.     Daile Pordin     Daile Pordin     Auto-Detection     Martina     Daile Pordin     Daile Pordin <th>LTE Setup</th> <th></th> <th></th> <th></th> <th></th> <th></th> <th></th>                                                                                                    | LTE Setup                |                     |        |           |        |           |   |
| Jaciy Profile <ul> <li>Auto-Detecton</li> <li>Manual</li> </ul> Parier Service Type <ul> <li>Auto-Detecton</li> <li>Manual</li> </ul> Parier Service Type <ul> <li>Auto-Detecton</li> <li>(patonal)</li> </ul> County <ul> <li>Teivran</li> <li>(patonal)</li> </ul> Cercone <ul> <li>(patonal)</li> <li>(patonal)</li> <li>(patonal</li></ul> | You can config LTE Modem | WAN link parameters | here.  |           |        |           |   |
| Dai-Up Profile Indu-Detecton   Prefer Service Type Auto-Mode   Country Taiwan   Country Taiwan   Telecon (optional)   Dasword (optional)   Casss Point Name(APN) (optional)   PN Number '99#   Access Point Name(APN) (nternet   PN Number '90#   Access Point Name(APN) (nternet   PN Number '90#   Access Point Name(APN) (nternet   PN Number '00# Manual   Reconnect Mode # Auto * Manual   Maximum Idle Time 60   Prog Interval 60   Ratio Frequency * Enable   Ratio Enable   Transparent Bridge = Enable   Apply Cancel                                                                                                    | LTE Modem                |                     |        |           |        |           |   |
| Prefer Service Type     Auto Mode       Counity     Televan       Telecon     Televan       Telecon     (optional)       Passord     (optional)       Verly Password     (optional)       Diade Number     "99       Access Point Name(APN)     (internet       NN Number     "(optional)       PNN Number     "(optional)       PNN Number     "(optional)       PNN Number     "(optional)       PNN Passord     (optional)       PNN Passord     (optional)       PNN Passord     (optional)       Ping IP Adress     (optional)       Ping Interval     60     (seconds)       Radio Frequency     © Enable       Nati     Enable       Nati     Enable       Nati     Enable       Transparent Bridge     Enable       Apply     Cancel                                                                                                    | Dial-Up Profile          | Auto-Detection      | Manual |           |        |           |   |
| Country       Taiwan         Telecon       Taiwan Mobile •         User Name       (optonal)         Passoroid       (optonal)         Passoroid       (optonal)         Verity Password       (optonal)         Diado Number       *99#         Access Point Name(APN)       (nemet.         PIN Number       (optonal)         Reconnect Mode       # Auto @ Manual         Maximum Ide Time       60         Ping Interval       60         Ping Interval       60         Radio Frequency       @ Enable         Narin       Enable         Roming       Enable         Transparent Bridge       Enable         Apply       Cancel                                                                                                    | Prefer Service Type      | Auto Mode 🔻         |        |           |        |           |   |
| Telecom       Taiwan Mobile ▼         User Name       (optional)         Passeord       (optional)         Verify Password       (optional)         Dialed Number       "99 #         Access Point Name(APN)       internet         (optional)       (optional)         PIN Number       (optional)         Raconnect Mode       ® Auto         Maximum Ide Time       600         Reconnect Mode       ® Diable         Ping InP Address       (optional)         Ping InParal       60         Rado Frequency       It Enable         Wan Ping Enable       Enable         Randie Gethemet ports       Enable         NAT       Enable         Transparent Bridge       Enable         Apply       Caracel                                                                                                    | Country                  | Taiwan              | •      |           |        |           |   |
| User Name                                                                                                    | Telecom                  | Taiwan Mobile 🔻     |        |           |        |           |   |
| Password                                                                                                    | User Name                |                     | (0     | ptional)  |        |           |   |
| Verify Password       (optional)         Dialed Number       "99#         Access Point Name(APN)       Internet         PIN Number       (optional)         PIN Number       (optional)         Raconnect Mode       @ Auto         Maxual       Maxual         Maximum Ide Time       60         Keep Alle       @ Disable         Ping IP Address       (seconds)         Rado Frequency       @ Enable         NAT       Enable         NAT       Enable         Transparent Bridge       Enable         Apply       Cancel                                                                                                    | Password                 |                     |        | ptional)  |        |           |   |
| Dialed Number     "99#       Access Point Name(APN)     Internet       PN Number     (optional)       PN Number     (optional)       Reconnect Mode     # Auto       Mainum Idle Time     600       Keep Alive     # Disable       Ping IP Address                                                                                                    | Verify Password          |                     | (      | ntional)  |        |           |   |
| Access Point Name(APN)       Internet       (optional)         PIN Number       (optional)         Reconnect Mode       Internet       (optional)         Reconnect Mode       Internet       (optional)         Maximum Idle Time       600       (seconds)         Kep Alive       Dsable       Use Ping         Ping IP Address                                                                                                    | Dialed Number            | *99 <i>±</i>        |        |           |        |           |   |
| PIN Number     (optional)       Reconnect Mode <ul> <li>Auto</li> <li>Manual</li> </ul> Maximum Idle Time <ul> <li>Goo</li> <li>(seconds)</li> <li>Keep Alive</li> <li>Disable</li> <li>Use Ping</li> <li>Ping IP Address</li> <li>Ping IP Address</li> <li>Radio Frequency</li> <li>Enable</li> <li>Wan Ping Enable</li> <li>Enable</li> <li>Radio Frequency</li> <li>Enable</li> <li>Radio</li> <li>Transparent Bridge</li> <li>Enable</li> </ul> Apply     Cancel                                                                                                    | Access Point Name(APN)   | internet            | (      | otional)  |        |           |   |
| Reconnect     Warbo     Marual       Maximum Idle Time     600     (seconds)       Keep Alive     ® Disable     Use Ping       Ping IP Address                                                                                                    | PIN Number               | internet            | (      | ptional)  |        |           |   |
| Maximum (de Time     600     (seconds)       Keep Alive     ® Disable     © Use Ping       Ping IP Address                                                                                                    | Reconnect Mode           | Auto Manual         | (0     | paonary   |        |           |   |
| Keep Alive     Image: Disable     Use Ping       Ping IP Address                                                                                                    | Maximum Idle Time        | 600                 | (SI    | econds)   |        |           |   |
| Ping IP Address       60       (seconds)         Radio Frequency                                                                                                    | Keep Alive               | Disable Use Pi      | ng     |           |        |           |   |
| Ping Interval     60     (seconds)       Rado Frequency     Enable       Wan Ping Enable     Enable       Bridge ethemet ports     Enable       NAT     Enable       Transparent Bridge     Enable       Apply     Cancel                                                                                                    | Ping IP Address          |                     |        |           |        |           |   |
| Radio Frequency     Imable       Wan Prog Enable     Enable       Roaming     Enable       Bridge ethemet ports     Enable       NAT     Enable       Transparent Bridge     Enable       Apply     Canned                                                                                                    | Ping Interval            | 60                  | (Se    | econds)   |        |           |   |
| Wan Ping Enable     Enable       Roaming     Enable       Bridge ethemet ports     Enable       NAT     Enable       Transparent Bridge     Enable       Apply     Cancel                                                                                                    | Radio Frequency          | Enable              |        |           |        |           |   |
| Roaming Enble<br>Bridge ethemet ports Enable<br>NAT Enable<br>Transparent Bridge Enable<br>Apply Cancel                                                                                                    | Wan Ping Enable          | Enable              |        |           |        |           |   |
| Bridge ethernet ports Enable NAT Enable Transparent Bridge Enable Apply Cancel                                                                                                    | Roaming                  | Enable              |        |           |        |           |   |
| Transparent Bridge Enable Apply Cancel                                                                                                    | Bridge ethernet ports    | Enable              |        |           |        |           |   |
| Apply Cancel                                                                                                    | Transparent Bridge       | Enable              |        |           |        |           |   |
| Apply Cancel                                                                                                    |                          | - Lindole           |        |           |        |           |   |
|                                                                                                    | Apply                    | Cancel              |        |           |        |           |   |
|                                                                                                    |                          |                     |        |           |        |           |   |
| TT He down Chester                                                                                                    | TT Madam Chatra          |                     |        |           |        |           |   |
| LIE wodern Status                                                                                                    | LIE Modern Status        | Link                |        | Interface | DIN    | Connected | 0 |
| Name Status Status APN Name Status Net                                                                                                    | Name S                   | tatus Status        | APN    | Name      | Status | Net       | å |

**D-Lin** 

LTE Setup

Wizard
 Multi-WAN

■ IPv6

Ethernet WAN

## **Configuration du WAN Ethernet**

Cette page vous permet de configurer votre connexion WAN Ethernet. Ceci est utilisé si vous disposez d'une connexion Internet à partir d'une source DSL, du câble ou d'une autre source externe. Veuillez noter que par défaut, la connexion 4G est utilisée comme connexion principale. Si vous ne savez pas quels paramètres utiliser, contactez votre fournisseur d'accès Internet (FAI).

#### Paramètres de connexion Internet

| Profile Name (Nom du<br>profil) :                           | Affiche le nom du profil actuel.                                                                                                    | 2 |
|-------------------------------------------------------------|----------------------------------------------------------------------------------------------------|---|
| WAN Link Type (Type de liaison WAN) :                       | Indique l'interface utilisée par la connexion WAN. Au moment de la rédaction de ce manuel, seul Internet est disponible.                                                             | 8 |
| Enable (Activer) :                                          | Activer ou désactiver l'interface.                                                                                                    |   |
| LinkMode (Mode de<br>liaison) :                             | Choisissez une vitesse de liaison pour l'interface Ethernet. Le paramètre par défaut et recommandé est <b>Auto</b> .                                                                 |   |
| Enable Default Vlan<br>(Activer le Vlan par<br>défaut) :    | Si votre interface WAN utilise un ID de VLAN, sélectionnez <b>Enable</b><br>(Activer) et renseignez les deux sections suivantes. Sinon, sélectionnez<br><b>Disable</b> (Désactiver). | L |
| Default VLAN ID (ID<br>de VLAN par défaut) :                | Si cette option est activée, saisissez l'ID de VLAN par défaut.                                                                                                    |   |
| Default VLAN Priority<br>(Priorité de VLAN par<br>défaut) : | Si cette option est activée, saisissez la priorité du VLAN par défaut.                                                                                                    |   |

#### **Paramètres Internet**

Sélectionnez un type de connexion Internet pour votre WAN Ethernet. Ces informations doivent être fournies par votre FAI.

Si vous avez choisi **PPPoE**, consultez **PPPoE** (nom d'utilisateur/mot de passe) sur la page 14. Si vous avez choisi Dynamic IP (IP dynamique), consultez **IP dynamique (DHCP) sur la page 17**. Si vous avez choisi Static IP (IP statique), consulter **IP statique sur la page 18**. Si vous avez choisi Bridge Mode (Mode pont), consulter **Mode Bridge (RFC-1483 Bridged) sur la page 19**.

(()) **D-Link** LTE Setup Ethernet WAN Setup **Ethernet WAN Setup** Wizard Multi-WAN If you are setting up your modem for the first time, click on Setup Wizard button and go through the step-bystep instructions IPv6 Internet Connection Settings ETH0 Profile Name Ethernet WAN Link Type Enable Enable 🔻 Auto 🔻 LinkMode Enable Default Vian Enable • Default VLAN ID 100 1/1~4004 Default VLAN Priority Internet Settings PPPoE (RFC-2516 PPP over Ethernet) Dynamic IP Address (IPoEoA/MER(MAC Encapsulated Routed) with DHCP Static IP Address Bridge Mode (RFC-1483 Bridged)

## PPPoE (nom d'utilisateur/mot de passe)

#### PPPoE (RFC-2516 PPP over Ethernet)

State of Connection Sélectionnez Enable (Activer) pour activer la connexion ou Disable (État de la (Désactiver) pour la désactiver.

IPMode of Spécifiez une adresse IP Statique ou dynamique. Connection (Mode IP de connexion) :

IP Address (Adresse Si vous avez sélectionné une IP **statique**, saisissez l'adresse IP fournie IP): par votre FAI ou votre administrateur réseau.

Subnet Mask Si vous avez sélectionné une IP statique, saisissez le masque de sousréseau fourni par votre FAI ou votre administrateur réseau. réseau):

> **NAT:** La désactivation de cette option désactivera la fonction de parefeu NAT du DWR-953 et exposera tous les périphériques connectés directement à Internet. Il s'agit d'une fonctionnalité avancée qui n'est pas recommandée pour une utilisation normale.

Authentication Method (Méthode d'authentification): Spécifiez si la connexion est authentifiée par PAP (Password Authentication Protocol), CHAP (Challenge-Handshake Authentication Protocol), MS-CHAP (Microsoft Challenge Handshake Authentication Protocol) ou Auto. Ce paramètre est déterminé par votre FAI vous votre administrateur réseau.

User Name (Nom Le nom d'utilisateur fourni par votre FAI pour votre compte PPPoE. d'utilisateur):

User Password Le mot de passe fourni par votre FAI pour votre compte PPPoE. (Mot de passe utilisateur) :

| Inte | rnet Settings          |                           |                      |           |  |
|------|------------------------|---------------------------|----------------------|-----------|--|
| ۲    | PPPoE (RFC-2516 PP     | P over Ethernet)          |                      |           |  |
| •    | Dynamic IP Address (II | PoEoA/MER(MAC Encapsulate | d Routed) with DHCP) |           |  |
| •    | Static IP Address      |                           |                      |           |  |
| •    | Bridge Mode (RFC-148   | 3 Bridged)                |                      |           |  |
| PPP  | PoE (RFC-2516 PPP o    | ver Ethernet)             |                      |           |  |
| Sta  | ate of Connection      | Enable 🔻                  |                      |           |  |
| IP   | Mode of Connection     | Static 🔻                  |                      |           |  |
| IP   | Address                | 0.0.0.0                   |                      |           |  |
| Su   | ibnet Mask             | 255.255.255.0             |                      |           |  |
| NA   | AT                     | Enable 🔻                  |                      |           |  |
| Au   | thentication Method    | Auto 🔻                    |                      |           |  |
| Us   | ser Name               |                           |                      |           |  |
| Us   | ser Password           |                           |                      |           |  |
| Co   | onfirm Password        |                           |                      |           |  |
| Ma   | ax MRU                 | 1492                      | (576~1492)           |           |  |
| DN   | NS Enabled             | Enable 🔻                  |                      |           |  |
| DN   | NS Override Allowed    | Disable 🔻                 |                      |           |  |
| DN   | NS Server 1            |                           | (optional)           |           |  |
| DN   | NS Server 2            |                           | (optional)           |           |  |
| PF   | PoE Service Name       |                           | (optional)           |           |  |
| MA   | AC Address             | 6C : 19 : 8F : F3         | : 3E : 4C            | Clone MAC |  |
| PF   | PoE AC Name            |                           | (optional)           |           |  |
| Co   | onnection Trigger      | AlwaysOn 🔻                |                      |           |  |
| Idi  | e Disconnect Time      | 0                         | (30~3600 seconds)    |           |  |
| LC   | P Interval             | 20                        | (0~86400 seconds)    |           |  |
| Wa   | an Ping Enable         |                           |                      |           |  |
|      | Apply                  | Cancel                    |                      |           |  |

| Confirm Password<br>(Confirmer le mot<br>de passe) :           | Ressaisissez votre mot de passe dans ce champ.                                                                                                    |
|----------------------------------------------------------------|----------------------------------------------------------------------------------------------------|
| Max MRU (MRU<br>max.) :                                        | Il sera peut-être nécessaire de modifier la MRU (Maximum<br>Receive Unit, unité d'émission maximale) pour optimiser les<br>performances. La valeur par défaut est 1492.                                                                                                    |
| DNS Enabled (DNS<br>activé) :                                  | Active la recherche DNS.                                                                                                    |
| DNS Override<br>Allowed<br>(Remplacement du<br>DNS autorisé) : | Cochez cette case pour remplacer le DNS fourni par le bail DHCP. En général, les connexions qui utilisent une IP dynamique/DHCP n'en ont pas besoin.                                                                                                    |
| DNS Server 1/2<br>(Serveur DNS 1/2) :                          | Renseignez ce champ s'il erst fourni par votre FAI. Sinon,<br>conservez la valeur par défaut (facultatif).                                                                                                    |
| PPPoE Service<br>Name (Nom du<br>service PPPoE) :              | Renseignez ce champ s'il erst fourni par votre FAI. (facultatif)                                                                                                    |
| MAC Address<br>(Adresse MAC) :                                 | L'adresse MAC par défaut est définie sur l'adresse MAC de<br>l'interface physique du port de réseau étendu du routeur. Il est<br>déconseillé de la modifier, sauf si votre FAI l'exige. Vous pouvez<br>utiliser le bouton <b>Clone</b> (Cloner) pour remplacer l'adresse MAC du<br>port de réseau étendu par celle de votre PC. |
| PPPoE AC Name<br>(Nom AC PPPoE) :                              | Si votre réseau utilise un concentrateur d'accès (AC), saisissez son nom ici.                                                                                                    |
| Connection Trigger<br>(Déclencheur de<br>connexion) :          | Indiquez si la connexion doit être <b>Always On</b> (Toujours active), <b>On</b><br><b>Demand</b> (À la demande) ou <b>Manual</b> (Manuelle). Cela détermine<br>dans quelles circonstances la connexion est établie.                                                                                                    |

| Internet Settings                                                                                                    |
|----------------------------------------------------------------------------------------------------|
| PPPAE (RFC-2516 PPP over Ethernet)      Dynamic IP Address (PPoEoAIMER(MAC Encapsulated Routed) with DHCP)      Statu IP Address      Bridge Mode (RFC-1483 Bridged)    PPPAE (RFC-2516 PPP over Ethernet)  State of Connection Enable       IP Address      0.0.0.0  Subter Nask      255252555.0  NAT      Enable       Just Enable       Just Enable |
| Dynamic IP Address         Badic IP Address         Bridge Mode (RFC-1433 Bridged)         PPDE (RFC-2516 PPP over Ethernet)         State of Connection       Enable •         IPMode of Connection       Static •         IPMode of Connection       Static •         IP Address       0.0.0.0         Subnet Masik       255:255:255.0         NAT       Enable •         Authentication Method       Auto •         User Password                                                                                                    |
| Galacie (P Address)           Bradge Mode (RFC-1483 Bridged)           PPPOE (RFC-2516 PPP over Ethernet)           State of Connection         Enable •           IPMode of Connection         Static •           IPAddress         0.0.0.0           Subnet Mask         255.255.25.0           NAT         Enable •           Autmentication Method         Auto •           User Name                                                                                                    |
| Bridge Mode (RFC-1483 Bridged)           PPPoE (RFC-2516 PPP over Ethernet)           State of Connection         Enable •           IPMode of Connection         Static           IPMode of Connection         Static           UP Addess         0.0.0.0           Subnet Mask         255.255.255.0           NAT         Enable •           Autrentication Method         Auto •           User Name                                                                                                    |
| PPPoE (RFC-2516 PPP over Ethernet)           State of Connection         Enable •           IPMode of Connection         Static •           IP Address         0.0.0           Subnet Mask         252.255.250.0           NAT         Enable •           Authentication Method         Auto •           User Password                                                                                                    |
| State of Connection         Enable •           IPMode of Connection         Static •           IP Address         0.0.0           Subnet Mask         255.255.250.           NAT         Enable •           Authentication Method         Auto •           User Name                                                                                                    |
| IPMode of Connection     Static •       IP Address     0.0.0.0       Subnet Mask     255.255.0       NAT     Enable •       Authentication Method     Auto •       User Name                                                                                                    |
| IP Address         0.0.0.           Subnet Mask         255.255.255.0           NAT         Enable •           Authentication Method         Auto •           User Name                                                                                                    |
| Subnet Mask         255.255.255.0           NAT         Enable •           Authentication Method         Auto •           User Name                                                                                                    |
| NAT         Enable •           Authentication Method         Auto •           User Name                                                                                                    |
| Authentication Method Auto   User Name User Password                                                                                                    |
| User Password                                                                                                    |
| User Password                                                                                                    |
|                                                                                                    |
| Confirm Password                                                                                                    |
| Max MRU [1492 (576~1492)                                                                                                    |
| DNS Enable  Enable                                                                                                    |
| DNS Override Allowed Disable •                                                                                                    |
| DNS Server 1 (optional)                                                                                                    |
| DNS Server 2 (optional)                                                                                                    |
| PPPoE Service Name (optional)                                                                                                    |
| MAC Address 6C : 19 : 8F : F3 : 3E : 4C Clone MAC                                                                                                    |
| PPPoE AC Name (optional)                                                                                                    |
| Connection Trigger AlwaysOn V                                                                                                    |
| Idle Disconnect Time 0 (30~3800 seconds)                                                                                                    |
| LCP Interval 20 (0~86400 seconds)                                                                                                    |
| Wan Ping Enable                                                                                                    |
| Apply Cancel                                                                                                    |

Idle DisconnectDurée d'inactivité avant la déconnexion d'une sessionTime (Heure de<br/>déconnexion<br/>d'inactivité):Durée d'inactivité avant la déconnexion d'une sessionDurée d'inactivité avant la déconnexion d'une sessionPPPoE établie. Réglez-la sur zéro ou activez Auto-Reconnect<br/>(Reconnexion automatique) pour désactiver cette fonction.

**LCP Interval** Spécifie l'intervalle du Link Control Protocol (LCP) en secondes. (Intervalle LCP) :

Wan Ping Enable<br/>(Activer le ping du<br/>WAN) :Cochez cette case pour que le routeur réponde aux pings WAN. Cela<br/>n'est pas recommandé.

| Internet Settings     |                                                 |
|-----------------------|-------------------------------------------------|
| PPPoE (RFC-2516)      | PPP over Ethernet)                              |
| Dynamic IP Address    | (IPoEoA/MER(MAC Encapsulated Routed) with DHCP) |
| Static IP Address     |                                                 |
| Bridge Mode (RFC-     | 1483 Bridged)                                   |
| PPPoE (RFC-2516 PPF   | over Ethernet)                                  |
| State of Connection   | Enable 🔻                                        |
| IPMode of Connection  | Static •                                        |
| IP Address            | 0.0.0.0                                         |
| Subnet Mask           | 255.255.255.0                                   |
| NAT                   | Enable 🔻                                        |
| Authentication Method | Auto 🔻                                          |
| User Name             |                                                 |
| User Password         |                                                 |
| Confirm Password      |                                                 |
| Max MRU               | 1492 (576~1492)                                 |
| DNS Enabled           | Enable V                                        |
| DNS Override Allowed  | Disable 🔻                                       |
| DNS Server 1          | (optional)                                      |
| DNS Server 2          | (optional)                                      |
| PPPoE Service Name    | (optional)                                      |
| MAC Address           | 6C : 19 : 8F : F3 : 3E : 4C Clone MAC           |
| PPPoE AC Name         | (optional)                                      |
| Connection Trigger    | AlwaysOn 🔻                                      |
| Idle Disconnect Time  | 0 (30~3600 seconds)                             |
| LCP Interval          | 20 (0~86400 seconds)                            |
| Wan Ping Enable       |                                                 |
| Apply                 | Cancel                                          |

## IP dynamique (DHCP)

| Adresse IP dyna                                                   | amique (IPoEoA/MER(MAC encapsulé acheminé) avec DHCP) :                                                                                                    |  |
|-------------------------------------------------------------------|----------------------------------------------------------------------------------------------------|--|
| State of<br>Connection<br>(État de la<br>connexion) :             | Sélectionnez <b>Enable</b> (Activer) pour activer la connexion ou <b>Disable</b> (Désactiver) pour la désactiver.                                                                                                    |  |
| NAT:                                                              | La désactivation de cette option désactivera la fonction de pare-feu NAT<br>du DWR-953 et exposera tous les périphériques connectés directement à<br>Internet. Il s'agit d'une fonctionnalité avancée qui n'est pas recommandée<br>pour une utilisation normale.                                                                |  |
| DNS Enabled<br>(DNS activé) :                                     | Active la recherche DNS.                                                                                                    |  |
| DNS Override<br>Allowed<br>(Remplacement<br>du DNS<br>autorisé) : | Cochez cette case pour remplacer le DNS fourni par le bail DHCP. En général,<br>les connexions qui utilisent une IP dynamique/DHCP n'en ont pas besoin.                                                                                                    |  |
| DNS Server 1/2<br>(Serveur DNS<br>1/2) :                          | Renseignez ce champ s'il erst fourni par votre FAI. Sinon, conservez la<br>valeur par défaut (facultatif).                                                                                                    |  |
| MAC Address<br>(Adresse MAC) :                                    | L'adresse MAC par défaut est définie sur l'adresse MAC de l'interface<br>physique du port de réseau étendu du routeur. Il est déconseillé de la<br>modifier, sauf si votre FAI l'exige. Vous pouvez utiliser le bouton <b>Clone</b><br>(Cloner) pour remplacer l'adresse MAC du port de réseau étendu par celle<br>de votre PC. |  |
| Wan Ping Enable<br>(Activer le ping<br>du WAN) :                  | Cochez cette case pour que le routeur réponde aux pings WAN. Cela n'est pas recommandé.                                                                                                    |  |
| Cliquez sur Apply                                                 | (Appliquer) pour enregistrer vos paramètres ou sur <b>Cancel</b> (Annuler)                                                                                                    |  |

pour revenir aux réglages précédents.

| Internet Settings      |                                                |
|------------------------|------------------------------------------------|
| PPPoE (RFC-2516 PI     | PP over Ethernet)                              |
| Oynamic IP Address (   | IPoEoA/MER(MAC Encapsulated Routed) with DHCP) |
| Static IP Address      |                                                |
| Bridge Mode (RFC-14)   | I83 Bridged)                                   |
| Dynamic IP Address (IP | oEoA/MER(MAC Encapsulated Routed) with DHCP)   |
| State of Connection    | Enable •                                       |
| NAT                    | Enable <b>v</b>                                |
| DNS Enabled            | Enable 🔻                                       |
| DNS Override Allowed   | Enable *                                       |
| DNS Server 1           | (optional)                                     |
| DNS Server 2           | (optional)                                     |
| MAC Address            | 6C : 19 : 8F : F3 : 3E : 4C Clone MAC          |
| Wan Ping Enable        |                                                |
| Apply                  | Cancel                                         |

## **IP** statique

| Adresse IP statique                                               |                                                                                                    |  |  |  |
|-------------------------------------------------------------------|----------------------------------------------------------------------------------------------------|--|--|--|
| State of<br>Connection<br>(État de la<br>connexion) :             | Sélectionnez <b>Enable</b> (Activer) pour activer la connexion ou <b>Disable</b> (Désactiver) pour la désactiver.                                                                                                    |  |  |  |
| NAT :                                                             | La désactivation de cette option désactivera la fonction de pare-<br>feu NAT du DWR-953 et exposera tous les périphériques connectés<br>directement à Internet. Il s'agit d'une fonctionnalité avancée qui n'est pas<br>recommandée pour une utilisation normale.                                                               |  |  |  |
| DNS Enabled<br>(DNS activé) :                                     | Active la recherche DNS.                                                                                                    |  |  |  |
| DNS Override<br>Allowed<br>(Remplacement<br>du DNS<br>autorisé) : | Cochez cette case pour remplacer le DNS fourni par le bail DHCP. En général,<br>les connexions qui utilisent une IP dynamique/DHCP n'en ont pas besoin.                                                                                                    |  |  |  |
| DNS Server 1/2<br>(Serveur DNS<br>1/2) :                          | Renseignez ce champ s'il erst fourni par votre FAI. Sinon, conservez la valeur par défaut (facultatif).                                                                                                    |  |  |  |
| MAC Address<br>(Adresse MAC) :                                    | L'adresse MAC par défaut est définie sur l'adresse MAC de l'interface<br>physique du port de réseau étendu du routeur. Il est déconseillé de la<br>modifier, sauf si votre FAI l'exige. Vous pouvez utiliser le bouton <b>Clone</b><br>(Cloner) pour remplacer l'adresse MAC du port de réseau étendu par celle<br>de votre PC. |  |  |  |
| Wan Ping<br>Enable (Activer<br>le ping du<br>WAN) :               | Cochez cette case pour que le routeur réponde aux pings WAN. Cela n'est pas recommandé.                                                                                                    |  |  |  |

| Internet Settings    |                                                 |
|----------------------|-------------------------------------------------|
| PPPoE (RFC-2516)     | PPP over Ethernet)                              |
| Dynamic IP Address   | (IPoEoA/MER(MAC Encapsulated Routed) with DHCP) |
| Static IP Address    |                                                 |
| Bridge Mode (RFC     | 1483 Bridged)                                   |
| Static IP Address    |                                                 |
| State of Connection  | Enable 🔻                                        |
| NAT                  | Enable •                                        |
| NAT IP Address       | 0.0.0.0                                         |
| External IP Address  | 0.0.0.0                                         |
| Subnet Mask          | 255.255.255.0                                   |
| Default Gateway      | 0.0.0.0                                         |
| DNS Enabled          | Enable V                                        |
| DNS Override Allowed | Disable 🔻                                       |
| DNS Server 1         | (optional)                                      |
| DNS Server 2         | (optional)                                      |
| MAC Address          | 6C : 19 : 8F : F3 : 3E : 4C Clone MAC           |
| Wan Ping Enable      |                                                 |
| Арріу                | Cancel                                          |

## Mode Bridge (RFC-1483 Bridged)

#### Mode Bridge (RFC-1483 Bridged)

State of Sélectionnez Enable (Activer) pour activer la connexion ou Disable Connection (Désactiver) pour la désactiver. (État de la connexion) :

| D-Link                                                                                                    | Image: None         Image: None                                                                                                    |
|----------------------------------------------------------------------------------------------------|----------------------------------------------------------------------------------------------------|
| <ul> <li>LTE Setup</li> <li>Ethernet WAN Setup</li> <li>Wizard</li> <li>Multi-WAN</li> <li>IPv6</li> </ul> | Ethernet WAN Setup If you are setting up your modem for the first time, click on Setup Wizard button and go through the step-by- step instructions. Internet Connection Settings Profile Name Profile Name Profile Trade Profile Trade Profile T |
|                                                                                                    | Internet Settings  PPPOE (RFC-256 PPP over Ethernet) Dynamic IP Address (IPOEOAMER(MAC Encapsulated Routed) with DHCP) Satie Padress Bridge Mode (RFC-1483 Bridged) State of Connection Enable • Apply Cancel                                                                                                    |

## Assistant

Cet assistant vous guidera étape par étape pour configurer votre routeur et vous connecter à Internet sur Ethernet.

Cliquez sur Next (Suivant) pour continuer.

**Remarque :** Lorsque vous utilisez l'assistant, vous pouvez cliquer sur **Back** (Retour) pour revenir à l'étape précédente ou sur **Cancel** (Annuler) pour fermer l'assistant.

| D-Link                                                                    | Home Key Wi-Fi LAN Advanced System                                                                                                    | ogout<br>efresh |
|---------------------------------------------------------------------------|----------------------------------------------------------------------------------------------------|-----------------|
| <ul> <li>LTE Setup</li> <li>Ethernet WAN Setup</li> <li>Wizard</li> </ul> | Welcome to setup wizard                                                                                                    |                 |
| ■ Multi-WAN<br>■ IPv6                                                     | The step-by-step setup will guide you through to configure your modem and connect to the Internet. Select WAN Link Type  © Ethernet Next > Cancel |                 |

Sélectionnez le type de connexion Internet à utiliser. Les types de connexion sont expliqués en page suivante. En cas de doute, contactez votre fournisseur d'accès Internet (FAI).

Cliquez sur **Back** (Retour) pour revenir à la page précédente ou sur **Cancel** (Annuler) pour fermer l'assistant.

**Remarque :** Le DWR-953 possède la fonction multi-WAN Failover qui permet au routeur de basculer sur une connexion 3G/4G lorsque la connexion au réseau étendu est coupée ou indisponible. Pour configurer cette fonction, consultez la section **Multi-réseaux étendus** sur la page 23.

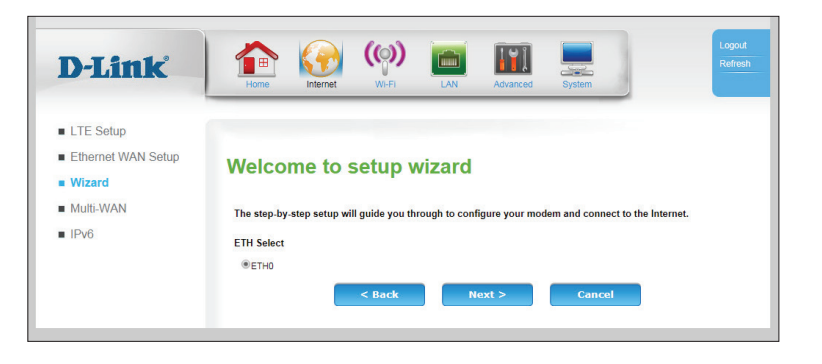

Les pages de configuration suivantes dépendent des éléments que vous sélectionnez sur cette page.

#### **Paramètres Internet**

| PPPoE<br>(RFC-2516<br>PPP over<br>Ethernet) :                                            | Choisissez cette option si votre connexion Internet requiert un<br>nom d'utilisateur et un mot de passe. La plupart des modems<br>DSL utilisent ce type de connexion. Consultez la section <b>PPPoE</b><br>(nom d'utilisateur/mot de passe) sur la page 14 pour plus<br>d'informations sur la méthode de configuration de ce type de<br>connexion. |
|------------------------------------------------------------------------------------------|----------------------------------------------------------------------------------------------------|
| Adresse IP<br>dynamique<br>(IPoEoA/<br>MER(MAC<br>encapsulé<br>acheminé)<br>avec DHCP) : | Choisissez cette option si votre FAI vous fournit automatiquement<br>une adresse IP. La plupart des modems câblés utilisent ce type<br>de connexion. Consultez la section <b>IP dynamique (DHCP) sur la</b><br><b>page 17</b> pour obtenir des informations sur la configuration de<br>ce type de connexion.                                       |
| Static IP<br>Address<br>(Adresse IP<br>statique) :                                       | Choisissez cette option si votre fournisseur d'accès Internet<br>(FAI) vous a fourni des informations sur l'adresse IP à configurer<br>manuellement. Consultez la section <b>IP statique sur la page 18</b><br>pour obtenir des informations sur la configuration de ce type de<br>connexion.                                                      |

Mode Bridge<br/>(RFC-1483<br/>Bridged):Choisissez cette option pour utiliser DWR-953 comme un pont<br/>réseau. Pour plus de détails, consultez la section Mode Bridge (RFC-<br/>Bridged):1483 Bridged) sur la page 19.

Après avoir saisi les informations demandées, cliquez sur **Next** (Suivant) pour continuer.

**Remarque :** Si vous ne savez pas quel type de connexion vous utilisez ou quels paramètres saisir, vérifiez auprès de votre fournisseur d'accès Internet (FAI).

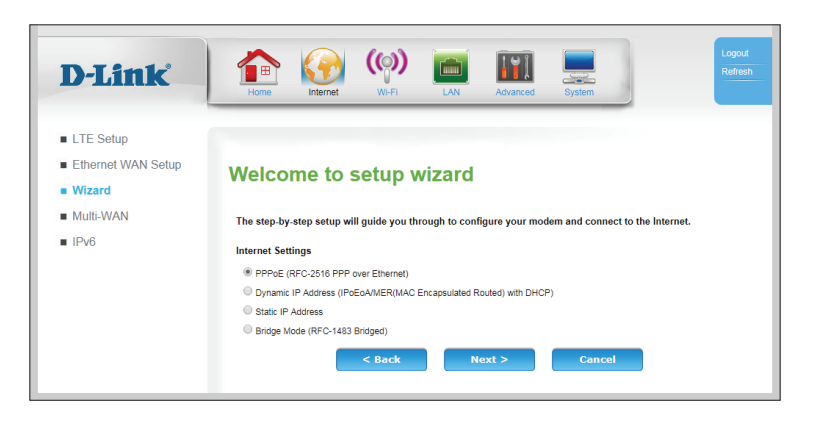

#### Section 3 - Configuration

Une fois votre connexion réseau configurée, vous êtes redirigé pour configurer votre connexion sans fil.

Saisissez un nom de réseau sans fil (SSID), puis cliquez sur **Next** (Suivant) pour continuer.

Choisissez le meilleur niveau de sécurité pris en charge par vos clients sans fil. Cliquez sur **Next** (Suivant) pour continuer.

Sauf si vous avez choisi **None** (Aucun) à l'étape précédente, saisissez un mot de passe de sécurité. Les clients doivent saisir ce mot de passe pour se connecter à votre réseau sans fil. Cliquez sur **Next** (Suivant) pour continuer et lorsque vous y êtes invité, cliquez sur **OK** pour redémarrer le périphérique.

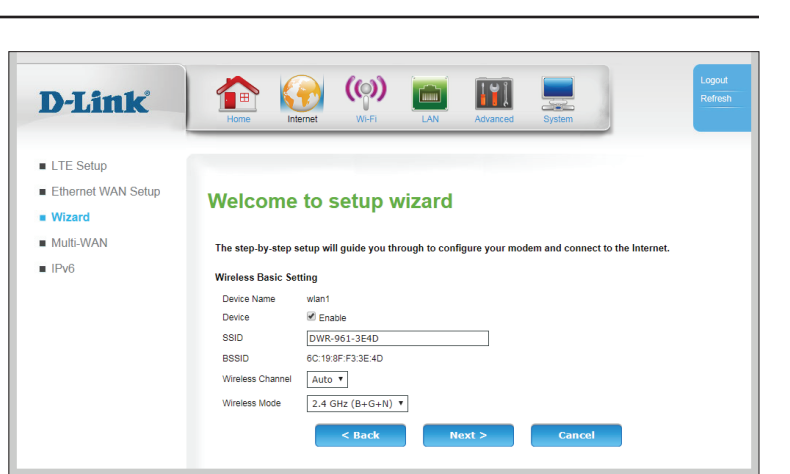

| D-Link                                                                    | Home VM-FR LAN Advanced System                                                                     |
|---------------------------------------------------------------------------|----------------------------------------------------------------------------------------------------|
| <ul> <li>LTE Setup</li> <li>Ethernet WAN Setup</li> <li>Wizard</li> </ul> | Welcome to setup wizard                                                                            |
| <ul> <li>Multi-WAN</li> <li>IPv6</li> </ul>                               | The step-by-step setup will guide you through to configure your modem and connect to the Internet. |
|                                                                           | Security Configuration                                                                             |
|                                                                           | Authentication Type                                                                                |
|                                                                           | Encryption Type O TKIP  AES TKIP and AES                                                           |
|                                                                           | Group Rekey Time 86400 (seconds)                                                                   |
|                                                                           | Passphrase                                                                                         |
|                                                                           | Confirmed Passphrase D01F76D62E                                                                    |
|                                                                           | < Back Next > Cancel                                                                               |
|                                                                           |                                                                                                    |
|                                                                           |                                                                                                    |
| D-Link                                                                    | 192.168.0.1 says: x<br>Witard setup successful please reboot device view ox yptem                  |
| LTE Setup                                                                 |                                                                                                    |
| Ethernet WAN Setup                                                        | Welcome to setup wizard                                                                            |
| Wizard                                                                    | welcome to setup wizard                                                                            |
| <ul> <li>Multi-WAN</li> </ul>                                             | The step-by-step setup will guide you through to configure your modem and connect to the Internet. |
| IPv6                                                                      | Security Configuration                                                                             |
|                                                                           | Security Mode WPA2                                                                                 |
|                                                                           | Authentication Type                                                                                |
|                                                                           | Group Rekey Time 86400 (seconds)                                                                   |
|                                                                           | Passphrase                                                                                         |
|                                                                           | Confirmed Parenthrana D01576Dc3c                                                                   |

Next >

Cancel

## Multi-réseaux étendus Configuration IP/PPP

La fonction multi-WAN du DWR-953 vous permet de configurer le routeur pour commuter automatiquement sur une seconde connexion réseau si la connexion principale est perdue. Veuillez noter que vous devez d'abord configurer votre connexion Ethernet avant de configurer le basculement. Par défaut, la connexion principale et 3G/4G.

#### **Connexion IP**

| Name (Nom) :                                                | Indique le nom de la connexion.                                                                                                    |  |
|-------------------------------------------------------------|----------------------------------------------------------------------------------------------------|--|
| Status (État) :                                             | Indique si la connexion est <b>Enabled</b> (Activée) ou <b>Disabled</b> (Désactivée).                                                                                                    |  |
| Interface :                                                 | Indique l'interface physique de la connexion.                                                                                                    |  |
| Address<br>Type (Type<br>d'adresse) :                       | Indique comment l'adresse IP est attribuée (DHCP, statique, etc.).                                                                                                    |  |
| Action :                                                    | Cliquez sur l'icône du crayon (🖋) pour modifier la connexion ; cliquez sur l'icône de la corbeille 📹) pour supprimer la connexion.                                                                                                    |  |
| Connexion Pl                                                | 2P                                                                                                    |  |
| Name (Nom) :                                                | Indique le nom de la connexion.                                                                                                    |  |
| Status (État) :                                             | Indique si la connexion est <b>Enabled</b> (Activée) ou <b>Disabled</b> (Désactivée).                                                                                                    |  |
| Interface :                                                 | Indique l'interface physique de la connexion.                                                                                                    |  |
| Connection<br>Trigger<br>(Déclencheur<br>de<br>connexion) : | Spécifie les circonstances d'établissement de la connexion ( <b>Always On</b><br>(Toujours active), <b>Manual</b> (Manuelle) ou <b>On Demand</b> (À la demande)).                                                                                                    |  |
| Action :<br>Cliquez sur App<br>pour revenir aux             | Cliquez sur l'icône du crayon (🖉) pour modifier la connexion ; cliquez sur<br>l'icône de la corbeille (💷) pour supprimer la connexion. Veuillez noter que<br>la connexion 3G_Modem_PPP ne peut être ni modifiée ni supprimée.<br><b>Iy</b> (Appliquer) pour enregistrer vos paramètres ou sur <b>Cancel</b> (Annuler)<br>créglages précédents. |  |
| D-Link DWR-95                                               | 3 Manuel d'utilisation                                                                                                    |  |

| D-Link                                                 | Home Internet  | ( <b>()</b>   | Advanced System            | English            | ▼ Logout<br>Refresh |
|--------------------------------------------------------|----------------|---------------|----------------------------|--------------------|---------------------|
| LTE Setup<br>Ethernet WAN Setup<br>Wizard<br>Multi-WAN |                | ction setting | ]<br>dif to configure WAN. |                    |                     |
| -IP/PPP Config<br>-Failover                            | IP CONNECTION  | Status        | Interface                  | Andress Type       | Action              |
| IPv6                                                   | ETHO WAN       | Enable        | ETHO                       | DHCP               | 1                   |
|                                                        | PPP CONNECTION |               |                            |                    |                     |
|                                                        | Name           | Status        | Interface                  | Connection Trigger | Action              |
|                                                        | LTE_Modem      | Disable       | LTE Modem                  | AlwaysOn           |                     |
|                                                        |                |               |                            |                    |                     |

## Route par défaut

#### Route par défaut

Current Affiche la route actuelle par défaut. Default Route (Route actuelle par défaut) :

Change Si vous souhaitez modifier la route par défaut, sélectionnez ETHO\_ Default Route (Modifier la route par défaut, sélectionnez ETHO\_ (Modifier la route par défaut, sélectionnez ETHO\_ ou pont),ETHO\_PPPoE (si votre WAN Ethernet est configuré pour pPPoE) our LTE\_Modem\_PPP pour un accès cellulaire à Internet.

| D-Link                                                                                 | Home Kinet WHFI LAN Advanced System                                                                                          | English | Logout<br>Refresh |
|----------------------------------------------------------------------------------------|----------------------------------------------------------------------------------------------------|---------|-------------------|
| LTE Setup  Ethernet WAN Setup  Wizard                                                  | Default Route                                                                                                    |         |                   |
| <ul> <li>Multi-WAN</li> <li>-IP/PPP Config</li> <li>-Failover</li> <li>IPv6</li> </ul> | Default route for the Router.       Current Default Route       Change Default Route       ETH0_WAN       Apply       Canced |         |                   |

## IPv6

## IPv6 WAN

#### Paramètres de l'adresse IPv6 du réseau étendu

- Connection Indique le nom de l'interface utilisée par la connexion IPv6 WAN. Name (Nom de la connexion) :
- Addressing Indique le type d'adressage utilisé par la connexion. Type (Type d'adressage) :
- Status (État): Indique si la connexion est Enabled (Activée) ou Disabled (Désactivée).
  - Action: Cliquez sur l'icône du crayon ( ) pour modifier la connexion ; cliquez sur l'icône de la corbeille ( ) pour supprimer la connexion.

Cliquez sur **Add** (Ajouter) pour ajouter une nouvelle connexion décrite page suivante.

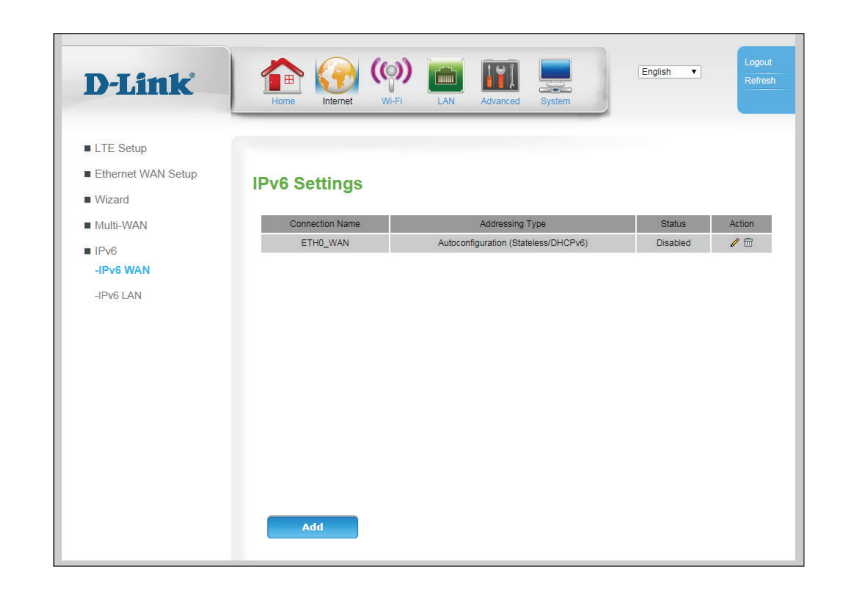

## Ajouter une connexion IPv6

#### Type de connexion IPv6

| My IPv6<br>Connection<br>is (Ma<br>connexion<br>IPv6 est) : | Spécifiez le type de connexion IPv6 qu'utilise votre FAI. Choisissez<br>parmi <b>Static IPv6</b> (IP statique), <b>Autoconfiguration (Stateless/</b><br><b>DHCPv6)</b> (Configuration automatique (sans état/DHCPv6)),<br><b>PPPoE</b> . |
|-------------------------------------------------------------|----------------------------------------------------------------------------------------------------|
| Connection                                                  | Sélectionnez une interface LAN dans la liste pour appliquer les                                                                                                    |
| Name                                                        | paramètres de la connexion IPv6.                                                                                                    |

(Nom de la connexion) :

| LTE Setup Ethernet WAN Setup Wizard Use this section to configure your IPv6 Connection type. If you are unsure of you rPv6 PV6 PV6 PV6 VAN PV6 WAN PV6 Connection Type Choose the mode to be used by the router to the IPv6 Internet. PV6 LAN Wy IPv6 Connection is Static IPv6 Connection Name ETH0_WAN VAN IPv6 ADDRESS SETTINGS Enter the IPv6 address information provided by your Internet Service Provider ( Enable Connection Name IPv6 Address Subnet Prefix Length Default Gateway Primary DNS Address Secondary DNS Address DS-Lite | System              | Advanced       | LAN            | (())<br>WI-FI             | Internet                      | Home                       | )-Link             | D-                       |
|----------------------------------------------------------------------------------------------------|---------------------|----------------|----------------|---------------------------|-------------------------------|----------------------------|--------------------|--------------------------|
| Ethernet WAN Setup     Wizard     Multi-WAN     Use this section to configure your IPv6 Connection type. If you are unsure of you     contact your internet Service Provider.     IPv6     IPv6 WAN     -IPv6 LAN     Wy IPv6 Connection is Static IPv6     Connection Name     ETH0_WAN     VAN IPv6 ADDRESS SETTINGS     Enter the IPv6 Address     Subnet Prefix Length     Default Gateway     Primary DNS Address     DS-Lite     Ø                                                                                                    |                     |                |                |                           |                               |                            | LTE Setup          | LTE                      |
| Wizard         Multi-WAN         IPv6         IPv6 IPv6 Connection type         .IPv6 LAN         WAN IPv6 Connection is         Static IPv6         WAN IPv6 Connection is         Static IPv6         WAN IPv6 Connection is         Static IPv6         WAN IPv6 ADDRESS SETTINGS         Enter the IPv6 address         Subnet Prefix Length         Default Gateway         Primary DNS Address         DS-Lite                                                                                                    |                     |                |                |                           |                               | IPv6                       | Ethernet WAN Setup | Ethe                     |
| ■ Multi-WAN       Use this section to configure your IPv6 Connection type. If you are unsure of you contact your Internet Service Provider.         ■ IPv6       IPv6 Connection Type         _IPv6 WAN       IPv6 Connection Type         _IPv6 LAN       My IPv6 Connection is         Static IPv6       ▼         Connection Name       ▼         Enter the IPv6 address       Static IPv6         Subnet Prefix Length       □         Default Gateway       □         Primary DNS Address       □         DS-Lite                        |                     |                |                |                           |                               |                            | Wizard             | Wiza                     |
| IPv6 IPv6 WAN IPv6 WAN IPv6 LAN WAN IPv6 Connection Type<br>Choose the mode to be used by the router to the IPv6 Internet. Connection Name ETH0_WAN ▼ WAN IPv6 ADDRESS SETTINGS Enter the IPv6 address information provided by your Internet Service Provider ( Enable Connection Name IPv6 Address Subnet Prefix Length Default Gateway Primary DNS Address Secondary DNS Address DS-Lite                                                                                                    | sure of your connec | pe. If you are | Connection ty  | gure your IPv6            | ction to config               | Use this see               | Multi-WAN          | <ul> <li>Mult</li> </ul> |
| IPv6 WAN     IPv6 Connection Type     Choose the mode to be used by the router to the IPv6 Internet.     IPv6 LAN     My IPv6 Connection is Static IPv6     Connection Name     ETH0_WAN  WAN IPv6 ADDRESS SETTINGS Enter the IPv6 address information provided by your Internet Service Provider (     Enable     Connection Name     IPv6 Address     Subnet Prefix Length     Default Gateway     Primary DNS Address     Secondary DNS Address     DS-Lite     Ø                                                                          |                     |                |                | rvice Provider.           | ir Internet Ser               | contact you                | IPv6               | IPv6                     |
| -IPv6 LAN My IPv6 Connection is Static IPv6 Connection Name ETH0_WAN WAN IPv6 ADDRESS SETTINGS Enter the IPv6 address information provided by your Internet Service Provider ( Enable Connection Name IPv6 Address Subnet Prefix Length Default Gateway Primary DNS Address Secondary DNS Address DS-Lite Ø                                                                                                    |                     | Internet.      | er to the IPv6 | used by the rou           | ction Type<br>mode to be u    | IPv6 Conne<br>Choose the   | -IPv6 WAN          | -IPv                     |
| Connection Name ETH0_WAN ▼ WAN IPv6 ADDRESS SETTINGS Enter the IPv6 address information provided by your Internet Service Provider ( Enable Connection Name IPv6 Address Subnet Prefix Length Default Gateway Primary DNS Address Secondary DNS Address DS-Lite                                                                                                    |                     | •              |                | Static IPv6               | onnection is                  | My IPv6 Co                 | -IPv6 LAN          | -IPv                     |
| WAN IPv6 ADDRESS SETTINGS         Enter the IPv6 address information provided by your Internet Service Provider (         Enable         Connection Name         IPv6 Address         Subnet Prefix Length         Default Gateway         Primary DNS Address         Secondary DNS Address         DS-Lite                                                                                                    |                     |                |                | ETH0_WAN Y                | Name [                        | Connection                 |                    |                          |
| Enable       Connection Name       IPv6 Address       Subnet Prefix Length       Default Gateway       Primary DNS Address       Secondary DNS Address       DS-Lite                                                                                                    | Provider (ISP).     | nternet Servi  | ided by your   | TTINGS<br>nformation prov | ADDRESS SET<br>Pv6 address in | WAN IPv6 A<br>Enter the IP |                    |                          |
| Connection Name                                                                                                    |                     |                |                |                           |                               | Enable                     |                    |                          |
| IPv6 Address<br>Subnet Prefix Length<br>Default Gateway<br>Primary DNS Address<br>Secondary DNS Address<br>DS-Lite €                                                                                                    |                     |                |                |                           | Name                          | Connection                 |                    |                          |
| Subnet Prefix Length Default Gateway Primary DNS Address Secondary DNS Address DS-Lite                                                                                                    |                     |                |                |                           | SS                            | IPv6 Addres                |                    |                          |
| Default Gateway Primary DNS Address Secondary DNS Address DS-Lite                                                                                                    |                     |                |                |                           | fix Length                    | Subnet Pref                |                    |                          |
| Primary DNS Address Secondary DNS Address DS-Lite                                                                                                    |                     |                |                |                           | leway                         | Default Gate               |                    |                          |
| Secondary DNS Address DS-Lite 🕑                                                                                                    |                     |                |                |                           | IS Address                    | Primary DN                 |                    |                          |
| DS-Lite                                                                                                    |                     |                |                |                           | DNS Address                   | Secondary                  |                    |                          |
|                                                                                                    |                     |                |                | <b>v</b>                  |                               | DS-Lite                    |                    |                          |
| AFTR IPv6 Address                                                                                                    |                     | ]              |                |                           | Address                       | AFTR IPv6                  |                    |                          |
| Apply Cancel                                                                                                    |                     |                |                | Cancel                    | ply                           | Ар                         |                    |                          |

## IPv6 statique

#### Paramètres de l'adresse IPv6 du réseau étendu

Enable (Activer): Cochez cette case pour activer et une connexion WAN sur IPv6

Connection Saisissez un nom pour cette connexion Name (Nom de la connexion):

IPv6 Address Saisissez l'adresse IPv6 statique du routeur. (Adresse IPv6):

Subnet Saisissez la longueur du préfixe du sous-réseau. Prefix Length (Longueur du préfixe de sous-

réseau):

Default Gateway Entrez l'adresse IPv6 du réseau local pour le routeur. (Passerelle par défaut) :

DNS Addresses Entrez les adresses principale et secondaire des serveurs DNS. (Adresses DNS) :

- DS-Lite: Dual Stack Lite (DS-Lite) est utilisé par certains FAI pour gérer les transitions IPv4-IPv6. Cochez cette case si votre connexion utilise DS-Lite.
- AFTR IPv6 Si DS-Lite est activé, saisissez l'adresse AFTR IPv6 fournie par votre FAI. Address (Adresse IPv6
  - AFTR):

| D-Link                     | Home Internet                                                                                                    | (())<br>WI-FI      | LAN            | Advanced         | System        |        |
|----------------------------|----------------------------------------------------------------------------------------------------|--------------------|----------------|------------------|---------------|--------|
| LTE Setup                  |                                                                                                    |                    |                |                  |               |        |
| Ethernet WAN Setup         | IPv6                                                                                                    |                    |                |                  |               |        |
| <ul> <li>Wizard</li> </ul> |                                                                                                    |                    |                |                  |               |        |
| Multi-WAN                  | Use this section to cont                                                                                                    | figure your IPv6 ( | Connection ty  | pe. If you are u | nsure of your | connec |
| ■ IPv6                     | contact your Internet Se                                                                                                    | ervice Provider.   |                |                  |               |        |
| -IPv6 WAN                  | IPv6 Connection Type<br>Choose the mode to be                                                                                                    | used by the rout   | er to the IPv6 | Internet.        |               |        |
| -IPv6 LAN                  | My IPv6 Connection is                                                                                                    | Static IPv6        |                | •                |               |        |
|                            | Connection Name                                                                                                    | ETH0_WAN V         |                |                  |               |        |
|                            | WAN IPv6 ADDRESS SI<br>Enter the IPv6 address<br>Enable<br>Connection Name<br>IPv6 Address<br>Subnet Prefix Length<br>Default Gateway<br>Primary DNS Address<br>Secondary DNS Address<br>DS-Lite<br>AFTR IPv6 Address | Cancel             | ided by your I | nternet Service  | Provider (ISP | 2).    |

## Autoconfiguration (SLAAC/DHCPv6)

#### Paramètres DNS IPv6

- . . .

| Enable<br>(Activer) :                            | Cochez cette case pour activer et une connexion WAN sur IPv6                                                                                                    |
|--------------------------------------------------|----------------------------------------------------------------------------------------------------|
| Connection<br>Name<br>(Nom de la<br>connexion) : | Saisissez un nom pour cette connexion                                                                                                    |
| Mode DHCP :                                      | Indiquez comment votre connexion WAN IPv6 obtiendra une<br>adresse IP. Choisissez parmi <b>Auto</b> , <b>Stateless</b> (Sans état), <b>DHCPv6</b><br><b>Stateful</b> (DHCPv6 avec état) ou <b>DHCPv6 Stateless</b> (DHCPv6 sans<br>état). |
| DNS Mode<br>(Mode DNS) :                         | Spécifiez si l'adresse DNS est obtenue automatiquement ou saisissez-<br>la manuellement.                                                                                                    |
| DNS<br>Addresses                                 | Si vous avez sélectionné un DNS manuel, saisissez les adresses principale et secondaire du serveur DNS.                                                                                                    |

(Adresses DNS):

- DS-Lite: Dual Stack Lite (DS-Lite) est utilisé par certains FAI pour gérer les transitions IPv4-IPv6. Cochez cette case si votre connexion utilise DS-Lite.
- AFTR IPv6 Si DS-Lite est activé, saisissez l'adresse AFTR IPv6 fournie par votre FAI. Address (Adresse IPv6 AFTR) :

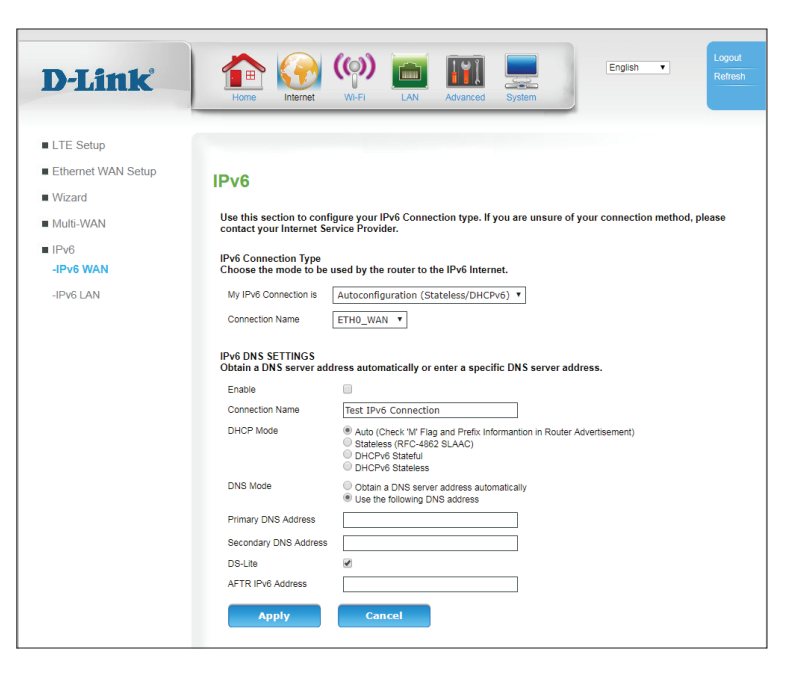

## **PPPoE**

#### **PPPoE**

| Enable<br>(Activer) :                            | Cochez cette case pour activer et une connexion WAN sur IPv6 PPPoE.                                                                                                    |
|--------------------------------------------------|----------------------------------------------------------------------------------------------------|
| Connection<br>Name                               | Saisissez un nom pour cette connexion                                                                                                    |
| (Nom de la                                       |                                                                                                    |
| Address<br>Mode (Mode<br>d'adresse) :            | Sélectionnez <b>Dynamic IP</b> (IP dynamique) si votre adresse IPv6 est affectée par votre FAI. Sélectionnez <b>Static IP</b> (IP statique) pour saisir manuellement                                                                                                    |
| DHCP Mode<br>(ode DHCP):                         | Si vous avez sélectionné <b>Dynamic IP</b> (IP dynamique), indiquez comment<br>votre connexion IPv6 WAN obtiendra une adresse IP. Choisissez parmi <b>Auto</b> ,<br><b>Stateless</b> (Sans état), <b>DHCPv6 Stateful</b> (DHCPv6 avec état) ou <b>DHCPv6</b><br><b>Stateless</b> (DHCPv6 sans état). |
| IP Address<br>(Adresse IP) :                     | Si vous avez sélectionné <b>Static IP</b> (IP statique), saisissez ici l'adresse IPv6.                                                                                                    |
| DNS Mode<br>(Mode DNS) :                         | Spécifiez si l'adresse DNS est obtenue automatiquement ou saisissez-la<br>manuellement. Si vous avez sélectionné <b>Static IP</b> (IP statique), ces champs<br>sont obligatoires.                                                                                                    |
| DNS<br>Addresses<br>(Adresses<br>DNS) :          | Si vous avez sélectionné un DNS manuel, saisissez les adresses principale et secondaire du serveur DNS. Si vous avez sélectionné <b>Static IP</b> (IP statique), ces champs sont obligatoires.                                                                                                    |
| DS-Lite :                                        | Dual Stack Lite (DS-Lite) est utilisé par certains FAI pour gérer les transitions<br>IPv4-IPv6. Cochez cette case si votre connexion utilise DS-Lite.                                                                                                    |
| AFTR IPv6<br>Address<br>(Adresse IPv6<br>AFTR) : | Si <b>DS-Lite</b> est activé, saisissez l'adresse AFTR IPv6 fournie par votre FAI.                                                                                                    |

| D-Link                                      | Image: Normal System         Image: Normal System         Image: No |
|---------------------------------------------|----------------------------------------------------------------------------------------------------|
| LTE Setup     Ethernet WAN Setup     Wizard | IPv6                                                                                                    |
| ■ Multi-WAN<br>■ IPv6<br>- <b>IPv6 WAN</b>  | Use this section to configure your IPv6 Connection type. If you are unsure of your connection method, please<br>contact your Internet Service Provider.<br>IPv6 Connection Type<br>Choose the mode to be used by the router to the IPv6 Internet.                                                                                                    |
| -IPv6 LAN                                   | My IPv6 Connection is PPPoE •<br>Connection Name UTE_Modem •                                                                                                    |
|                                             | Enter the IPv6 address information provided by your Internet Service Provider (ISP). Enable Connection Name                                                                                                    |
|                                             | Address Mode                                                                                                    |
|                                             | DNS Mode Octain a DNS server address automatically  Primary DNS Address Secondary DNS Address                                                                                                    |
|                                             | DS-Life Cancel                                                                                                    |

## **Configuration IPv6 LAN**

#### Configuration de l'adresse d'interface de la passerelle LAN IPv6

| WAN interface<br>(Interface WAN) :                                                  | Si vous souhaitez établir une connexion WAN IPv6 sur un LAN<br>IPv6 et que vous avez déjà créé la connexion IPv6, sélectionnez-<br>la dans la liste. Si vous souhaitez ajouter une nouvelle<br>connexion, consultez <b>IPv6 WAN</b> sur la page <b>25</b> . Si vous<br>n'avez pas besoin d'IPv6 sur votre connexion LAN, sélectionnez<br><b>Disable</b> (Désactiver). Les paramètres supplémentaires ne sont<br>affichés que si une connexion WAN IPv6 est sélectionnée. |
|-------------------------------------------------------------------------------------|----------------------------------------------------------------------------------------------------|
| Enable DHCP-PD<br>(Activer le DHCP-PD) :                                            | Active IPv6 Prefix Delegation (PD) sur DHCPv6. Cela désactive<br>LAN Global Address (Adresse globale du LAN).                                                                                                    |
| LAN Global Address<br>(Adresse globale du<br>LAN) :                                 | Si DHCP-PD est désactivé, spécifiez une adresse globale.                                                                                                    |
| Advertise Local<br>Address Prefix<br>(Annoncer le préfixe<br>de l'adresse locale) : | Si vous avez sélectionné un <b>Autoconfig Type</b> (Type de configuration automatique) ci-dessous, vous pouvez activer ici une annonce de préfixe local.                                                                                                    |
| LAN Local Address<br>(Adresse locale du<br>LAN) :                                   | Le cas échéant, saisissez ici l'adresse locale du LAN.                                                                                                    |
| LAN Link-Local<br>Address (Adresse<br>de liaison locale du<br>réseau local) :       | Affiche l'adresse lien-local.                                                                                                    |
| Configuration de l'ac                                                               | dresse d'interface de la passerelle LAN IPv6                                                                                                    |

Autoconfig Type (Type Spécifiez none (Aucune), stateless (sans état) ou stateful (avec de configuration état). automatique):

| D-Link                                      | Home kiefer W.Fi LAN Advanced System                                                                                                    |
|---------------------------------------------|----------------------------------------------------------------------------------------------------|
| LTE Setup     Ethernet WAN Setup     Wizard | IPv6 LAN Setting                                                                                                    |
| ■ Multi-WAN<br>■ IPv6                       | LAN IPy6 Gateway Interface Address Setting WAN interface Test IPy6 Connection                                                                |
| -IPv6 WAN<br>-IPv6 LAN                      | Enable DHCP-P                                                                                                    |
|                                             | Advertise Local Address Profix  CLAN Local Address LAN Local Address FERD: 6E-10.8EFFF.FEF3.3E40./64 Address FERD: 6E-10.8EFFF.FEF3.3E40./64 |
|                                             | LAN IPv6 Address Autoconfig Setting                                                                                                    |
|                                             | Autoconfig Type stateful •<br>Local IPvé Address Prefix / 64                                                                                 |
|                                             | IPv6 Address Range (min)                                                                                                    |
|                                             | IP-PA Address Range (max)         100F           Lifetime         1440         Minute                                                        |
|                                             | Apply Cancel                                                                                                    |
|                                             | LAN IPV6 DHCP65 Option Setting DHCP85 Option Name DHCP85 Option Value deton                                                                  |
|                                             | <pre>child to Open Halle</pre>                                                                                                    |
|                                             | DHCP8S Option Name sip-server-address • DHCP8S Option Value Apply Cancel                                                                     |
|                                             |                                                                                                    |
|                                             | LAN IPV6 DHCP65 Reserved Setting DHCP65 Reserved IP Address duid Action                                                                      |
|                                             | << Add                                                                                                    |
|                                             |                                                                                                    |
|                                             |                                                                                                    |

| Local IPv6 Address<br>Prefix (Préfixe de<br>l'adresse IPv6 locale) : | Si vous avez coché <b>Advertise Local Address Prefix</b> (Préfixe de<br>l'adresse locale d'annonce), le préfix s'affiche ici.                                      |
|----------------------------------------------------------------------|----------------------------------------------------------------------------------------------------|
| IPv6 Address<br>Range (min) (Plage<br>d'adresses IPv6 (min)) :       | Si <b>stateful</b> (avec état) est sélectionné, saisissez le début de la plage d'adresses IPv6 ici.                                                                |
| IPv6 Address<br>Range (max) (Plage<br>d'adresses IPv6<br>(max)) :    | Si <b>stateful</b> (avec état) est sélectionné, saisissez la fin de la plage<br>d'adresses IPv6.                                                                   |
| Lifetime (Durée de<br>vie) :                                         | Si <b>stateful</b> (avec état) ou <b>stateless</b> (sans état) a été sélectionné,<br>spécifiez une durée de vie en minutes pour l'expiration des<br>adresses IPv6. |
| Cliquez sur <b>Apply</b> (Appli<br>pour revenir aux réglage          | quer) pour enregistrer vos paramètres ou sur <b>Cancel</b> (Annuler)<br>•s précédents.                                                                             |
| Configuration de l'o                                                 | ption LAN IPV6 DHCP6 S                                                                                                    |
|                                                                      |                                                                                                    |

Add (Ajouter): Cliquez sur Add (Ajouter) pour afficher les options suivantes

DHCP6S Option Name (Nom de l'option DHCP6S): Sélectionnez une option DHCP6S dans la liste. Si vous avez besoin de plusieurs options, ajoutez-les séparément.

DHCP6S Option Value (Valeur de l'option DHCP6S):

Action : Cliquez sur l'icône de la corbeille (m) pour supprimer les options déjà enregistrées dans le tableau.

Cliquez sur **Apply** (Appliquer) pour enregistrer vos paramètres ou sur **Cancel** (Annuler) pour revenir aux réglages précédents.

Paramètre réservé de LAN IPv6 DHCP S

|                      | Home Internet WI-FI LAN Advanced System                                                                                                    |
|----------------------|----------------------------------------------------------------------------------------------------|
| etup<br>et WAN Setup | IPv6 LAN Setting                                                                                                    |
| /AN                  | LAN IPv6 Gateway Interface Address Setting                                                                                                    |
|                      | WAN interface Test IPv6 Connection T                                                                                                    |
| VAN                  | Enable DHCP-PD                                                                                                    |
| AN                   | LAN Global Address / 64                                                                                                    |
|                      | Advertise Local Address Prefix 🗹                                                                                                    |
|                      | LAN Local Address / 64                                                                                                    |
|                      | LAN Link-Local Address FE80::6E19:8FFF:FEF3:3E4C / 64                                                                                                    |
|                      | LAN IPv6 Address Autoconfig Setting                                                                                                    |
|                      | Autoconfig Type Stateful V                                                                                                    |
|                      | Local IPv6 Address Prefix / 64                                                                                                    |
|                      |                                                                                                    |
|                      | IPv6 Address Range (min) 1001                                                                                                    |
|                      | IPv6 Address Range (max)                                                                                                    |
|                      | Lifetime 1440 Minute                                                                                                    |
|                      | Appry Concer                                                                                                    |
|                      |                                                                                                    |
|                      | LAN IPV6 DHCP6S Option Setting DHCP8S Option Name DHCP8S Option Value Action                                                                                                    |
|                      | LAN IPV6 DHCP6S Option Setting DHCP8S Option Name DHCP8S Option Value Actor                                                                                                    |
|                      | LAN IPV6 DHCP6S Option Setting DHCP8S Option Name DHCP8S Option Value Acton <<< Add                                                                                                    |
|                      | LAN IPV6 DHCP6S Option Setting DHCP6S Option Name DHCP6S Option Value Acton C<< Add DHCP6S Option Name sip-server-address •                                                                                                    |
|                      | LAN IPV5 DHCP6S Option Setting DHCP6S Option Name DHCP6S Option Value Acton DHCP6S Option Name Sip-server-address DHCP6S Option Value                                                                                                    |
|                      | LAN IPV5 DHCP6S Option Setting DHCP6S Option Name DHCP6S Option Value Action Sip-server-address DHCP6S Option Value Cancel Comparison Cancel Comparison Canc |
|                      | LAN IPV5 DHCP6S Option Setting DHCP6S Option Name DHCP6S Option Value Acton  C< Add DHCP6S Option Name sip-server-address • DHCP6S Option Value    Apply                                                                                                    |
|                      | LAN IPV5 DHCP6S Option Setting DHCP6S Option Name DHCP6S Option Value Acton C<< Add DHCP6S Option Name Sip-server-address DHCP6S Option Value Cancel                                                                                                    |
|                      | LAN IPV5 DHCP6S Option Setting       DHCP6S Option Name     DHCP6S Option Value     Acton       << Add                                                                                                    |
|                      | LAN IPV6 DHCP6S Option Setting           DHCP6S Option Name         DHCP6S Option Value         Acton           << Add                                                                                                    |
|                      | LAN IPV6 DHCP6S Option Setting           DHCP6S Option Name         DHCP6S Option Value         Acton           << Add                                                                                                    |
|                      | LAN IPV6 DHCP6S Option Setting          DHCP6S Option Name       DHCP6S Option Value       Actor         << Add                                                                                                    |
Add (Ajouter): Cliquez sur Add (Ajouter) pour afficher les options suivantes

DHCP6S Reserved IP Saisissez l'adresse à réserver. Address (Adresse IP réservée de DHCP6S) :

- duid : Saisissez l'identificateur unique DHCP (DUID) auquel l'adresse sera affectée.
- Action: Cliquez sur l'icône de la corbeille (m) pour supprimer les options déjà enregistrées dans le tableau.

Cliquez sur **Apply** (Appliquer) pour enregistrer vos paramètres ou sur **Cancel** (Annuler) pour revenir aux réglages précédents.

| D-Link                                      | Home Kitemet Wi-Fi LAN Advanced System                                                                                     |
|---------------------------------------------|----------------------------------------------------------------------------------------------------|
| LTE Setup     Ethernet WAN Setup     Wizard | IPv6 LAN Setting                                                                                                    |
| Multi-WAN IPv6 -IPv6 WAN                    | LAN IPv6 Gateway Interface Address Setting           WAN Interface         Test IPv6 Connection •           Enable DHCP-PD |
| -IPv6 LAN                                   | LAN Global Address // 64<br>Advertise Local Address Prefix 🗭<br>LAN Local Address // 64                                    |
|                                             | LAN LINI-Local Address FE80-8619.8FFF FEF3.3E4C / 64 LAN IPv6 Address Autoconfig Setting Autoconfig Type stateful •        |
|                                             | Local IPv6 Address Prefix / 64 IPv6 Address Range (min) 1001 IPv6 Address Range                                            |
|                                             | (max) 100F<br>Lifetime 1440 Minute<br>Apply Cancel                                                                         |
|                                             | LAN IPV6 DHCP6S Option Setting                                                                                             |
|                                             | DHCP6S Option Name DHCP6S Option Value Action           << Add           DHCP6S Option Name         sip-server-address     |
|                                             | DHCP65 Option Value Apply Cancel                                                                                           |
|                                             | LAN IPV6 DHCP6S Reserved Setting DHCP6S Reserved IP Address duid Action                                                    |
|                                             |                                                                                                    |
|                                             | Apply Cancel                                                                                                    |

# Wi-Fi 5G/2.4G sans fil

Cette page vous permet de configurer votre réseau sans fil et de configurer les détails de sécurité. Les réglages pour les réseaux 5 GHz et 2.4 GHz sont presque identiques, mais doivent être configurés séparément. Veuillez noter que la technologie sans fil AC fonctionne uniquement en bande 5 GHz. Veillez à configurer le chiffrement pour tous les réseaux activés pour une protection maximale.

## Configuration de base

- **Enable (Activer):** Cochez cette case pour activer l'accès sans fil. Lorsque vous activez cette option, les paramètres suivants sont effectifs.
  - SSID: Le SSID (Service Set Identifier) correspond au nom de votre réseau local sans fil (WLAN). Saisissez un nom composé de 32 caractères alphanumériques maximum. Le SSID est sensible à la casse.
  - BSSID: Affiche l'adresse MAC du SSID susmentionné.
- Wireless Channel Si Auto Channel Scan (Balayage automatique des canaux) est (Canal sans fil): désactivé, sélectionnez le canal souhaité ici.

Wireless Mode Sélectionnez la norme IEEE 802.11 utilisée par vos clients sans fil. (Mode sans fil) :

Cliquez sur **Apply** (Appliquer) pour enregistrer vos paramètres ou sur **Cancel** (Annuler) pour revenir aux réglages précédents.

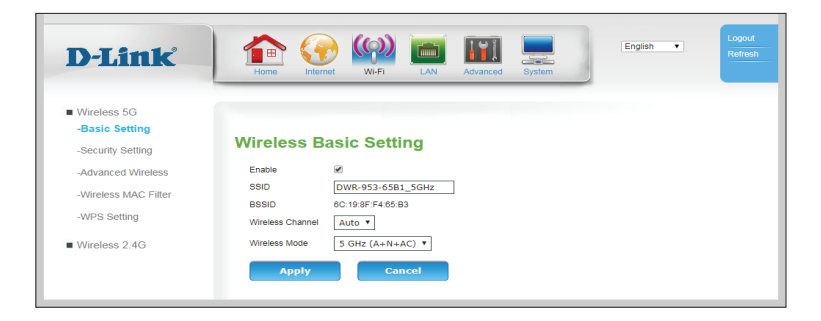

### Paramètres de sécurité

#### Réseau sans fil

Name (Nom de la Si vous possédez plusieurs SSID, sélectionnez celui auquel vous zone invité Wi-Fl souhaitez appliquer les paramètres de sécurité. [SSID]):

#### Configuration de sécurité

Security Mode Choisissez WEP, WPA, WPA2 ou WPA/WPA2+TKIP/AES. Ce réglage (Mode de sécurité) : modifier les options suivantes. Le réglage par défaut et recommandé pour les utilisateurs domestiques est WPA2.

| D-Link                                                                                                    | Home We-Fi LAN Advanced System                                                                                                    | out<br>esh |
|----------------------------------------------------------------------------------------------------|----------------------------------------------------------------------------------------------------|------------|
| Wireless 5G -Basic Setting -Security Setting -Advanced Wireless -Wireless MAC Filter -Wireless MAC Filter Wireless 2.4G | Wireless Security Setting         Wireless Name         Wireless Name         Security Work       UNE         Security Work       UNE         Security Work       UNE         Authent data       UNE         Authent data       UNE         Security Work       Catables         Configmed Passphras       Internet         Catable       Internet         Catable       Internet |            |

Si vous avez sélectionné WEP:

#### Configuration de sécurité

Authentication Choisissez parmi Auto, Open System (Système ouvert) ou Shared Key Type (Type (Clé partagée). d'authentification):

#### Clé de chiffrement de sécurité (WEP)

Strength (Force du

Encryption Définissez la clé WEP/le mot de passe de votre réseau sans fil. Selon que vous utilisez le chiffrement 64 ou 128 bits et une clé HEX ou ASCII, chiffrement) : vous devez saisir des chiffres ou des caractères différents dans la zone de texte de la clé WEP, comme indiqué ci-dessous. Les clés ASCII peuvent uniquement se composer de lettres et de chiffres, alors que les clés hexadécimales ne peuvent qu'utiliser des chiffres de 0 à 9 et des lettres de A à F.

#### Key Format (Format Choisissez HEX ou ASCII. de la clé):

Passphrase (Phrase Saisissez une phrase de passe. Cliquez sur Generate (Générer) pour de passe): générer une nouvelle phrase de passe aléatoire.

Key 1-4 (Clé 1-4): Sélectionnez un index de clé WEP.

Cliquez sur Apply (Appliquer) pour enregistrer vos paramètres ou sur Cancel (Annuler) pour revenir aux réglages précédents.

| Security Configuration |                      |  |
|------------------------|----------------------|--|
| Security Mode WEP      |                      |  |
| Authentication Type    | Open System Open Key |  |
| Security Encryption    | (WEP) Key            |  |
| Encryption Strength    | 64bit 🔻              |  |
| Key Format             | HEX <b>v</b>         |  |
| Passphrase             | Generate             |  |
| Key 1                  | B4C7D8B444           |  |
| OKey 2                 |                      |  |
| OKey 3                 |                      |  |
| OKey 4                 |                      |  |
| Apply                  | Cancel               |  |

Si vous avez sélectionné WPA, WPA2, or WPA/WPA2+TKIP/AES :

#### Configuration de sécurité

Authentication Choisissez parmi **PSK** (clé prépartagée) ou **EAP** (protocole Type (Type d'authentification extensible). d'authentification):

- IEEE 802.11w: Uniquement si vous avez sélectionné WPA2 : 802.11w augmente la sécurité des trames de gestion. Sélectionnez **None** (Aucun), **Capable** (Capable) ou **Required** (Requis).
  - SHA256: Si vous avez sélectionné **Capable** pmour IEEE 802.11w, spécifiez si SHA256 doit être activé.
- Encryption Sélectionnez TKIP, AES ou TKIP and AES (TKIP et AES). Veuillez noter que pour WPA+WPA2, seul TKIP and AES (TKIP et AES) est disponible. chiffrement):

Group Rekey Time Saisissez la durée en secondes entre les mises à jour de la clé du groupe. (Heure de nouvelle saisie du groupe) :

Si vous avez sélectionné **PSK** dans **Authentication Type** (Type d'authentification) :

#### Phrase de passe

Confirmed<br/>Passphrase<br/>(Phrase de passe<br/>confirmée):S'agit du mot de passe qui sera requis pour que vous vous connectiez<br/>au réseau. Saisissez la clé/le mot de passe à utiliser pour accéder à<br/>votre réseau sans fil. La clé doit comporter entre 8 et 63 caractères,<br/>exclusivement composés de lettres et de chiffres.

Si vous avez sélectionné **EAP** dans **Authentication Type** (Type d'authentification) :

| Security Configuration              |                                 |  |
|-------------------------------------|---------------------------------|--|
| Security Mode                       | /PA2 ¥                          |  |
| Authentication Type                 | • PSK EAP                       |  |
| IEEE 802.11w                        | None      Capable      Required |  |
| SHA256                              | • Disable                       |  |
| Encryption Type                     | ○ TKIP ● AES ○ TKIP and AES     |  |
| Group Rekey Time                    | 86400 (seconds)                 |  |
| Passphrase                          |                                 |  |
| Confirmed Passphrase ••••••••• Show |                                 |  |
| Apply Cancel                        |                                 |  |

| Security Configuration             |                                 |  |
|------------------------------------|---------------------------------|--|
| Security Mode W                    | PA2 V                           |  |
| Authentication Type                | PSK EAP                         |  |
| IEEE 802.11w                       | None      Capable      Required |  |
| SHA256                             | Disable      Enable             |  |
| Encryption Type                    | ○ TKIP ● AES ○ TKIP and AES     |  |
| Group Rekey Time                   | 86400 (seconds)                 |  |
| Passphrase                         |                                 |  |
| Confirmed Passphrase •••••••• Show |                                 |  |
| Apply Cancel                       |                                 |  |

Radius Server IP (Adresse IP du i'adresse IP du serveur RADIUS peut être saisie ici. serveur Radius):

- Radius Server Port (Port du serveur Radius): Lorsque l'utilisateur choisit d'utiliser le protocole d'authentification EAP, le numéro de port du serveur RADIUS peut être saisi ici.
- Radius Server Key (Clé du serveur Radius): Saisissez le secret partagé ici. Cette phrase secrète doit rester la même sur tous les clients sans fil afin qu'ils puissent se connecter au réseau sans fil.

Cliquez sur **Apply** (Appliquer) pour enregistrer vos paramètres ou sur **Cancel** (Annuler) pour revenir aux réglages précédents.

| Security Configuration |                                 |  |
|------------------------|---------------------------------|--|
| Security Mode W        | PA2 •                           |  |
| Authentication Type    | ● PSK ● EAP                     |  |
| IEEE 802.11w           | None      Capable      Required |  |
| SHA256                 | Disable      Enable             |  |
| Encryption Type        | ○ TKIP ● AES ○ TKIP and AES     |  |
| Group Rekey Time       | 86400 (seconds)                 |  |
| Radius Server IP       | 0.0.0.0                         |  |
| Radius Server Port     | 1812                            |  |
| Radius Server Key      |                                 |  |
| Apply                  | Cancel                          |  |

### Paramètres sans fil avancés

| Wireless router                                        | settings (Paramètres du routeur sans fil) :                                                                                                    | D                  |
|--------------------------------------------------------|----------------------------------------------------------------------------------------------------|--------------------|
| SSID Advertise<br>(Annonce SSID) :                     | Le réglage par défaut est <b>activé</b> . Sélectionnez <b>Disable</b> (Désactiver) si<br>vous ne voulez pas diffuser le SSID de votre réseau sans fil.                                                            | ■ Wi<br>-Bi<br>-Si |
| Transmit Power<br>(Puissance de<br>transmission) :     | Configurez la puissance d'émission de radio Wi-Fi.                                                                                                    | -W                 |
| Fragment<br>Threshold<br>(Seuil de<br>fragmentation) : | Le seuil de fragmentation, défini en octets, détermine si les paquets sont fragmentés. Les paquets dépassant le paramètre de 2346 octets sont fragmentés avant d'être transmis. 2346 est le paramètre par défaut. |                    |
| RTS Threshold<br>(Seuil RTS) :                         | Cette valeur doit être maintenue à sa valeur par défaut, soit 2347. Si<br>le flux de données irrégulier pose problème, vous ne pouvez réaliser<br>qu'une modification mineure.                                    |                    |
| Beacon Interval<br>(Intervalle de<br>balise) :         | Indiquez une valeur d'intervalle de balise. Les balises sont des paquets<br>envoyés par un point d'accès pour synchroniser un réseau sans fil. 100<br>correspond au paramètre par défaut recommandé.              |                    |

#### Configuration uniquement pour le mode 11n

 Channel Width (Largeur de canal): Spécifiez une largeur de canal de 20, 40 ou 80 MHz (5 GHz uniquement). Plus le canal est large, plus le débit maximum des données est rapide Toutefois, des canaux plus larges peuvent provoquer davantage d'interférences et sont eux-mêmes plus vulnérables aux interférences. Par conséquent, dans des environnements réseaux encombrés, des tailles plus réduites de canaux peuvent s'avérer plus appropriées. Le réglage par défaut et recommandé est 40 MHz.

| D-Link                                                    |                                                                                                    | pout<br>fresh |
|-----------------------------------------------------------|----------------------------------------------------------------------------------------------------|---------------|
| <ul> <li>Wireless 5G</li> <li>Basic Setting</li> </ul>    | Advanced Wireless                                                                                                    |               |
| -Security Setting -Advanced Wireless -Wireless MAC Filter | Wireless router settings                                                                                                    |               |
| -WPS Setting                                              | Transmit Pore Mux ▼<br>Data Rate Auto ▼ Mbps                                                                                                    |               |
|                                                           | Fragment Triveshold         2346         (256-2346)           RTS Triveshold         2347         (0-2347)           Baseric Internal         100         (100-1074me) |               |
|                                                           | Settings for 11 mode only                                                                                                    |               |
|                                                           | Cranner Wedm 40912 *<br>2040/MH-Coexist E Fanale<br>Legacy Protetion E Enable                                                                                          |               |
|                                                           | Control Sildeband Upper  Aggregation   R Enable Short Ol   Enable                                                                                                    |               |
|                                                           | Apply Cancel                                                                                                    |               |

contrôle):

20/40MHz Coexist (20/40 MHz coexistent): Activez cette option pour réduire les interférences dues aux autres réseaux sans fil dans votre environnement. Si la largeur de votre canal est de 80 ou 40 MHz et qu'un autre canal de réseau sans fil la chevauche, cela produit des interférences et votre routeur bascule automatiquement sur 20 MHz. Cette option n'est disponible que sur 2.4 GHz.

Legacy Protetion Active la rétrocompatibilité avec les protocoles hérités. Cette option n'est disponible que sur 2.4 GHz.

Control Choisissez le mode de sélection du canal, **Upper** (Supérieur) ou **Lower** Sideband (Bande (Inférieur). Le paramètre par défaut est **Upper** (Supérieur). latérale de

Aggregation (Agrégation): Cochez cette case pour activer l'agrégation des trames. L'agrégation des trames est une fonctionnalité de 802.11n et 802.11ac qui permet de réduire le surdébit en transmettant simultanément plusieurs trames sous le même en-tête. La désactivation de cette fonction réduira le débit, mais augmentera la compatibilité avec l'équipement hérité ou autorisera des liaisons dans de mauvaises conditions réseau. Le réglage par défaut et recommandé est **Enable** 

Short GI (IG Cochez cette case pour réduire la durée de l'intervalle de garde à 400 ns.
 court): Cela peut augmenter le débit de transmission à condition que le délai de propagation de la connexion soit également faible. Cependant, il peut aussi augmenter le nombre d'erreurs sur certaines installations en raison de la sensibilité accrue aux réflexions de radiofréquence. Sélectionnez l'option la plus adaptée à votre installation.

Cliquez sur **Apply** (Appliquer) pour enregistrer vos paramètres ou sur **Cancel** (Annuler) pour revenir aux réglages précédents.

| )-Link                            | Home Inter            | net WH-FI LAN Advanced System |
|-----------------------------------|-----------------------|-------------------------------|
| Vireless 5G                       | _                     |                               |
| Basic Setting<br>Security Setting | Advanced              | Wireless                      |
| Advanced Wireless                 | Wireless router setti | ngs                           |
| Wireless MAC Filter               | SSID Advertise        | ✓ Enable                      |
| WPS Setting                       | Transmit Power        | MAX V                         |
| /ireless 2.4G                     | Data Rate             | Auto • Mbps                   |
|                                   | Fragment Threshold    | 2346 (256~2346)               |
|                                   | RTS Threshold         | 2347 (0~2347)                 |
|                                   | Beacon Interval       | 100 (100-1024ms)              |
|                                   | Settings for 11n mod  | le only                       |
|                                   | Channel Width         | 40MHz T                       |
|                                   | 20/40MHz Coexist      | Enable                        |
|                                   | Legacy Protetion      | Enable                        |
|                                   | Control Sideband      | Upper 🔻                       |
|                                   | Aggregation           | ✓ Enable                      |
|                                   | Short GI              | C Enable                      |

### Filtre d'adresse MAC

L'option Wireless MAC (Media Access Controller) Address Filter (Filtre d'adresses MAC sans fil) permet de contrôler l'accès au réseau en fonction de l'adresse MAC de l'adaptateur réseau. Une adresse MAC est un ID unique attribué par le fabricant de l'adaptateur réseau. Cette fonction peut être configurée sur AUTORISER ou REFUSER l'accès au réseau/à Internet.

#### Réseau sans fil

Name (Nom de la zone Sélectionnez un SSID auquel la règle s'appliquera. invité Wi-FI [SSID]) :

MAC Restrict ModeSélectionnez Disable (Désactiver) pour désactiver le filtre.(Mode de restriction<br/>MAC):Cliquer sur Deny (Refuser) refusera la connectivité à toutes<br/>les adresses MAC de la liste et générera une liste noire. Cliquer<br/>sur Allow (Autoriser) autorisera uniquement la connectivité<br/>à toutes les adresses MAC de la liste est générera une liste<br/>blanche.

 MAC Address (Adresse MAC):
 Saisissez une adresse MAC à filtrer. Les adresses MAC doivent être les nombres hexadécimaux 0-9 et A-F. Pour trouver l'adresse MAC des clients connectés, consultez Clients sans fil 5G/2.4G sur la page 106. Lorsque vous avez entré une adresse MAC, cliquez sur << Add (Ajouter) pour l'ajouter au filtre.</li>

Cliquez sur **Apply** (Appliquer) pour enregistrer vos paramètres ou sur **Cancel** (Annuler) pour revenir aux réglages précédents.

#### Liste des adresses MAC

MAC Address (Adresse Indique l'adresse MAC en-cours de filtrage. MAC):

Action: Cliquez sur l'icône de la corbeille (m) pour supprimer la règle.

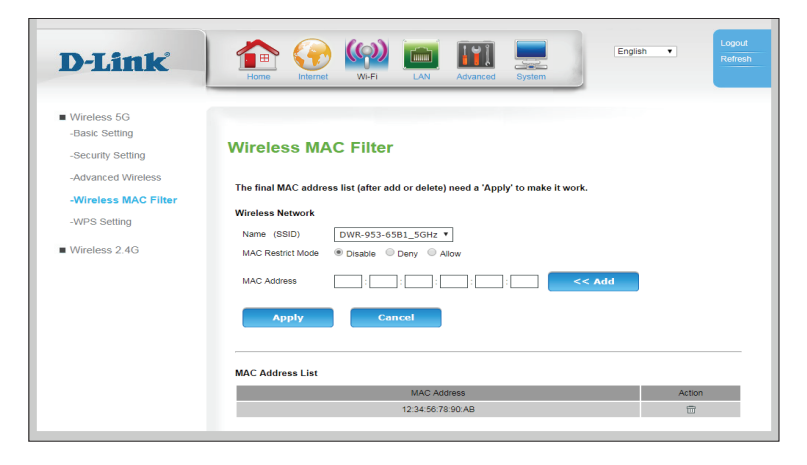

# **WPS**

La page Wi-Fi Protected Setup (WPS) vous permet d'établir automatiquement une connexion sans fil entre votre routeur et un périphérique, en appuyant simplement sur un bouton ou en saisissant un code PIN.

#### **Configuration de base**

Enable WPS Cochez cette case pour activer le jumelage via WPS. (Activer le WPS):

Password (PIN) (Mot de passe du périphérique (PIN)):

Device Si vous utilisez l'assistant Connect to a network (Connexion à un réseau) de Windows 7 pour réaliser la configuration initiale du routeur, vous avez la possibilité de saisir le code PIN PIN/PA WPS dans l'assistant à l'invite. Le code PIN PA/WPS par défaut est imprimé sur l'étiquette située au-dessous du routeur. Cliquez sur le bouton Generate New PIN (Générer un nouveau code PIN) pour le remplacer par un autre, généré de manière aléatoire. Veuillez noter que le code PIN est uniquement fourni à des fins de compatibilité et qu'il possède une fonctionnalité minimale pour votre protection.

State (État de la configuration):

Configuration Si vous le configurez sur CONFIGURED (Configuré), le routeur apparaît comme « already configured » (déjà configuré) sur les ordinateurs gui tentent d'utiliser la configuration WPS, notamment l'assistant Connect to a network (Connexion à un réseau) de Windows 7. Pour votre protection, le drapeau CONFIGURED (CONFIGURÉ) et configurer de manière permanente afin de fermer les vulnérabilités en configuration WPS-PIN.

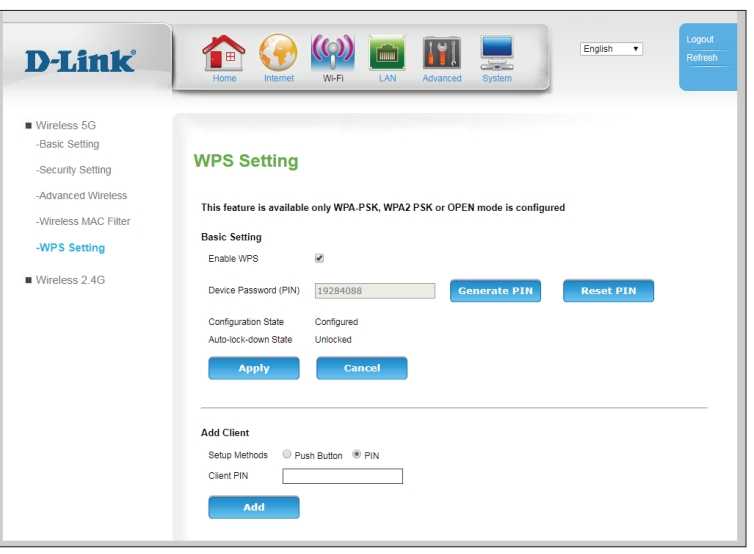

Auto-lock-down State (État de verrouillage automatique est activé lorsqu'un périphérique effectuait de trop nombreuses tentatives infructueuses de jumelage WPS par PIN. automatique):

Cliquez sur **Apply** (Appliquer) pour enregistrer vos paramètres ou sur **Cancel** (Annuler) pour revenir aux réglages précédents.

#### Ajouter un client

- Setup Methods Choisissez Push Button (Bouton poussoir) ou PIN. (Méthodes de configuration) :
- Client PIN (Code Si le périphérique client possède un code PIN, vous devez le saisir ici PIN client) :
- Add (Ajouter): Si vous avez sélectionné **Push Button** (bouton poussoir), cliquer sur **Add** (Ajouter) déclenchera le processus de jumelage. Si vous avez sélectionné **PIN**, cliquer sur **Add** (Ajouter) procédera au jumelage à l'aide du code PIN saisi dans le champ **Client Pin** (Code PIN client).

| D-Link                                                                                                    | Home Vietnest WHPI LAN Advanced System                                                                                                    |
|----------------------------------------------------------------------------------------------------|----------------------------------------------------------------------------------------------------|
| Wireless 5G     -Basic Setting     -Security Setting     -Advanced Wireless     -Wreless MAC Filter     -WPS Setting     Wireless 2.4G | WPS Setting         This feature is available only WPA-PSK, WPA2 PSK or OPEN mode is configured         Basic Setting         Enable VPS         Device Password (PIN)         19284088         Centerate PIN         Centerate PIN         Auth-oick-down State         Configured         Apply |
|                                                                                                    | Add Client<br>Setup Methods © Push Button                                                                                                    |

# LAN

Cette section vous aide à modifier les paramètres du réseau local de votre routeur et de configurer les paramètres du serveur DHCP.

### Paramètres du réseau local

#### LAN

- IP Address (Adresse IP): Saisissez l'adresse IP du routeur. L'adresse IP par défaut est 192.168.0.1. Si vous la modifiez, vous devez saisir la nouvelle adresse IP dans votre navigateur pour revenir à l'utilitaire de configuration.
- Subnet Mask (Masque de saisissez le masque de sous-réseau du routeur. Le masque de sous-réseau du routeur. Le masque de sous-réseau par défaut est **255.255.255.0**.

Local Domain Name Saisissez le nom de domaine local de votre réseau. (facultatif) (Nom de domaine local) :

DNS Relay (Relais DNS): Désactivez cette fonction pour transférer les données du serveur DNS du fournisseur d'accès Internet vers vos ordinateurs. Si vous l'activez, vos ordinateurs utilisent le routeur comme serveur DNS.

#### DHCP Setting (Paramètre DHCP) :

DHCP Option (OptionSélectionnez Disable (Désactiver), DHCP Server (Serveur DHCP)DHCP):ou DHCP Relay (Relais DHCP). DHCP Server (Serveur DHCP)est le réglage par défaut et recommandé, grâce auquel votre<br/>routeur servira de serveur DHCP pour votre LAN.

| D-Link                         | Home View View Law Advanced System                                                                                                    |
|--------------------------------|----------------------------------------------------------------------------------------------------|
| Local Network     Advanced LAN | LAN Settings                                                                                                    |
|                                | This section allows you to configure the Device's IP address and LAN Interface such as: Subnet Mask, Domain Name and DHCP settings.                                                                                                    |
|                                | IP Address         [192:168.0.1]           Subnet Maak         [255:255:0]           Local Domain Name         (optional)           DNS Relay         (#) Enable                                                                             |
|                                | DHCP setting         Obisable # DHCP Server @ DHCP Relay           DHCP Option         @ Disable # DHCP Server @ DHCP Relay           IP Pool Starting Address         [192.168.0.50           IP Pool Ending Address         [192.168.0.199 |
|                                | Subnet Mask         255.255.0           Router IP Address         192.168.0.1           Primary DNS Servers                                                                                                    |
|                                | Lease Time 86400 (seconds)           Apply         Cancel                                                                                                    |

| IP Pool Starting Address<br>(Adresse de début de la<br>plage IP) : | Saisissez la première adresse IP de la plage d'IP qu'utilisera<br>le serveur DHCP pour affecter des adresses IP à des<br>périphériques de votre réseau.                                                                |
|--------------------------------------------------------------------|----------------------------------------------------------------------------------------------------|
| IP Pool Ending Address<br>(Adresse de fin du groupe<br>d'IP) :     | Saisissez la dernière adresse IP de la plage d'IP qu'utilisera<br>le serveur DHCP pour affecter des adresses IP à des<br>périphériques de votre réseau.                                                                |
| Subnet Mask (Masque de<br>sous-réseau) :                           | Saisissez le masque de sous-réseau du LAN. Le masque de<br>sous-réseau est du format <b>255.255.255.0</b> . Il est recommandé<br>d'utiliser un masque de sous-réseau du routeur pour la<br>plupart des configurations. |
| Router IP Address<br>(Adresse IP du routeur) :                     | Saisissez la passerelle par défaut que le serveur DHCP du<br>routeur doit affecter à vos périphériques. Il est recommandé<br>d'utiliser l'adresse IP du routeur pour la plupart des<br>configurations.                 |
| Primary DNS Servers<br>(Serveurs DNS<br>principaux) :              | Saisissez l'adresse IP du DNS principal qui sera affectée aux<br>clients DHCP. Désactivé si <b>DNS Relay</b> (relais DNS) est coché.                                                                                   |
| Secondary DNS<br>Server (Serveur DNS<br>secondaire) :              | Saisissez l'adresse IP du DNS secondaire qui sera affectée aux<br>clients DHCP. Désactivé si <b>DNS Relay</b> (relais DNS) est coché.                                                                                  |
| Lease Time (Durée du<br>bail) :                                    | La durée de concession détermine le temps pendant lequel<br>l'hôte conserve les adresses IP attribuées avant que celles-ci ne<br>changent.                                                                             |

Cliquez sur **Apply** (Appliquer) pour enregistrer vos paramètres ou sur **Cancel** (Annuler) pour revenir aux réglages précédents.

| D-Link                     | Home VAFI LAN Advanced System                                                                                                    |
|----------------------------|----------------------------------------------------------------------------------------------------|
| Local Network Advanced LAN | LAN Settings This section allows you to configure the Device's IP address and LAN interface such as: Subnet Mask, Domain Name and DHCP settings. LAN IP Address I92.168.0.1 |
|                            | Subnet Mask         225:25:0           Local Domain Name                                                                                                    |
|                            | DHCP setting                                                                                                    |

## Paramètres avancés du LAN

#### Configurer les paramètres avancés du périphérique sur le LAN

Spanning Tree (Arbre Cochez cette case pour activer l'arbre de recouvrement sur de recouvrement): Ethernet. Ce paramètre est désactivé par défaut.

LLMNR: Cochez cette case pour activer Link-Local Multicast Name Resolution.

Cliquez sur **Apply** (Appliquer) pour enregistrer vos paramètres ou sur **Cancel** (Annuler) pour revenir aux réglages précédents.

#### Ajouter une interface IP

- Enable (Activer): Cochez cette case pour activer l'accès à l'interface utilisateur graphique sur une autre adresse IP statique. Cela est particulièrement utile pour les VLAN ou les ponts.
- IP Address (Adresse Saisissez l'IP statique qui sera utilisée pour accéder à l'interface IP): de gestion de l'interface utilisateur graphique.
- Subnet Mask (Masque Saisissez le masque de sous-réseau sur lequel adresse IP de sous-réseau): fonctionnera.

Addressing Type (Type Affiche le type d'adresse d'adressage) :

Action: Cliquez sur **Delete** (Supprimer) pour supprimer une interface ou sur **Apply** (Appliquer) pour appliquer les modifications apportées aux champs précédents.

| D-Link        | Home (                                  | Internet WI-FI LAN                                               | Advanced System | English            | ▼ Logout<br>Refresh |
|---------------|-----------------------------------------|------------------------------------------------------------------|-----------------|--------------------|---------------------|
| Local Network |                                         |                                                                  |                 |                    |                     |
| Advanced LAN  | LAN Set                                 | tings                                                            |                 |                    |                     |
|               | Configure add<br>Spanning Tree<br>LLMNR | vance settings of the device L<br>e Enable<br>Enable<br>y Cancel | AN.             |                    |                     |
|               | Add IP Interfa                          | ce                                                               |                 |                    |                     |
|               | Enable                                  | IP Address                                                       | Subnet Mask     | Addressing<br>Type | Action              |
|               |                                         |                                                                  |                 | Static             | Add                 |
|               |                                         | 192.168.0.40                                                     | 255.255.255.0   | Static             | Delete Apply        |

# Avancé

# Paramètres RIP

À partir de cette page, les utilisateurs avancés peuvent configurer le routeur pour utiliser le protocole RIP (Routing Internet Protocol). RIP est un protocole Internet que vous pouvez configurer pour partager des informations de table de routage avec d'autres périphériques de routage sur votre LAN, à l'emplacement de votre FAI, ou sur des réseaux distants connectés à votre réseau via une ligne ADSL.

Interface : Sélectionnez l'interface à laquelle appliquer la règle.

Receive Mode (Mode de réception) :

Sélectionnez la version du protocole RIP à utiliser lors de la réception des mises à jour de RIP.

Send Mode (Mode d'envoi): Les options sont RIP1, RIP2 ou Les deux.

> Action : Cliquez sur Add (Ajouter) pour ajouter vos réglages actuels à la table. Cliquez sur l'icône de la corbeille (m) pour supprimer les règles déjà enregistrées dans la table.

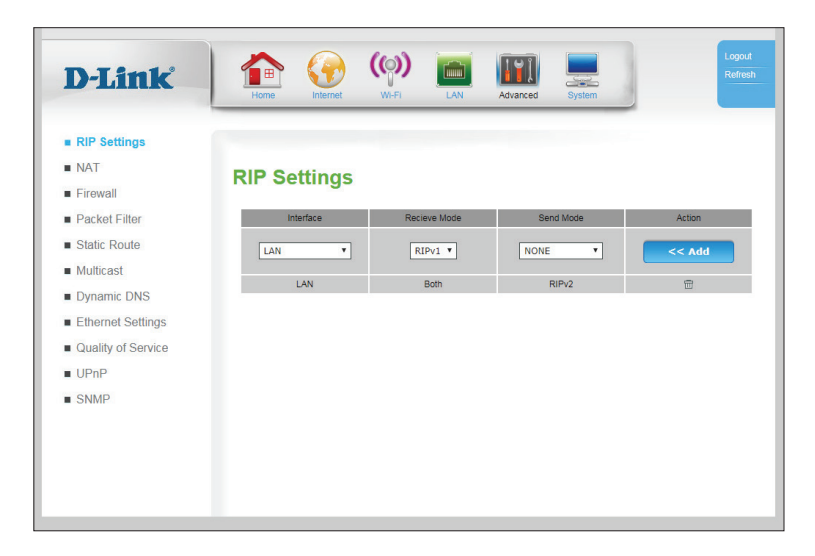

## NAT

### Serveur virtuel

Le périphérique peut être configuré en tant que serveur virtuel afin que les utilisateurs puissent accéder aux services de type Web ou FTP via l'adresse IP publique (réseau étendu) du routeur. Vous pouvez également autoriser les paramètres à fonctionner selon un calendrier défini.

#### Serveur virtuel

Rule Name (Nom de Affiche le nom de la règle. la règle) : Status (État) : Indique si la règle est activée ou désactivée.

Interface : Affiche une interface à laquelle la réglée est liée.

- Public IP (IP Indique l'IP publique d'un service auquel la règle de filtrage publique): s'applique.
- Private IP (IP privée): Saisissez une adresse IP du client hébergeant le serveur sur votre LAN.
  - Public Port (Port Indique le ou les ports publics qui déclencheront la règle. public) :
  - Private Port (Port Indique le port du client hébergeant le serveur sur votre LAN. privé) :
- Protocol Type (Type Indique le type de protocole qui déclenche la règle du serveur de protocole): virtuel.
  - **Time Schedule** Indique le calendrier pendant lequel la règle du serveur virtuel **(Calendrier) :** est active.
    - Action: Cliquez sur l'icône du crayon ( ) pour modifier le filtre ; cliquez sur l'icône de la corbeille ( ) pour supprimer la règle du serveur virtuel.

Cliquez sur Add (Ajouter) pour ajouter un nouveau serveur virtuel décrit page suivante.

| D-Link                                     | Home       |              | net (     | ())<br>WI-FI | LAN     | Advance       | d System     |          |                 | Logout<br>Refresh |
|--------------------------------------------|------------|--------------|-----------|--------------|---------|---------------|--------------|----------|-----------------|-------------------|
| RIP Settings NAT -Virtual Server           | Virtua     | al Sei       | rver      |              |         |               |              | _        |                 |                   |
| -Port Trigger                              | Rule       | Status       | Interface | Public       | Private | Public Port   | Private Port | Protocol | Time            | Action            |
| -ALG                                       | BitTorrent | Disable      |           | *            | IF.     | 6881:6889     | 6881:6889    | TCP      | Always          | 1 1               |
| -VPN Passthrough                           | DirectX 7  | Disable      |           |              |         | 2302:2400     | 2302:2400    | UDP      | Always          | 1                 |
| <ul> <li>Firewall</li> </ul>               | DirectX 7  | Disable      | 1.1       | 1            |         | 47624         | 47624        | UDP      | Always          | 1                 |
| <ul> <li>Pasket Filter</li> </ul>          | DirectX 8  | Disable      |           | *            |         | 2302:2400     | 2302:2400    | UDP      | Always          | / 🗇               |
|                                            | DirectX 8  | Disable      | -         | *            |         | 6073          | 6073         | UDP      | Always          | 10                |
| <ul> <li>Static Route</li> </ul>           | DirectX 9  | Disable      | •         | 0            |         | 2302:2400     | 2302:2400    | UDP      | Always          |                   |
| <ul> <li>Multicast</li> </ul>              | eMule      | Disable      |           |              |         | 4672          | 4672         | UDP      | Always          | 1 1               |
| Dynamic DNS                                | eMule      | Disable      | 1.1       | *            |         | 4662          | 4662         | TCP      | Always          | 1 =               |
| <ul> <li>Ethernet Settings</li> </ul>      | FTP        | Disable      |           | *            |         | 21            | 21           | TCP      | Always          | 1                 |
| <ul> <li>Quality of Service</li> </ul>     | HTTP       | Dicablo      |           |              |         | 00            | 00           | TOP      | Alwaye          | 1 =               |
| UPnP                                       | Server     | 0100010      |           |              |         |               |              |          | / • • • • • • • |                   |
| SNMP                                       | 1          | Disable      |           | *            |         | 440           | 440          | TOD      | Abarene         | *                 |
| D-Link                                     | Home       | Inter        | net (     | ())<br>WI-FI | LAN     | Advance       | d System     |          |                 | Logout<br>Refresh |
| DID Softings                               |            |              |           |              |         |               |              |          |                 |                   |
| = NAT                                      |            |              |           |              |         |               |              |          |                 |                   |
|                                            | Virtua     | al Se        | rver C    | Conf         | ig      |               |              |          |                 |                   |
| -virtual Server                            |            |              |           |              |         |               |              |          |                 |                   |
| -Port Trigger                              | Virtual Se | erver 📃      | Enable    |              |         |               |              |          |                 |                   |
| -ALG                                       | Rule Nan   | ne           |           |              |         |               | Applicatio   | n name 🔻 |                 |                   |
| -VPN Passthrough                           | Interface  | 5            | G Modem   | DDD T        |         |               |              |          |                 |                   |
| <ul> <li>Firewall</li> </ul>               | Duble De   | - C          | o_nouem_  |              |         |               |              |          |                 |                   |
| Packet Filter                              | Privato R  | "' [<br>~* [ |           |              | (port i | or port.port) |              |          |                 |                   |
| <ul> <li>Static Route</li> </ul>           | Protocol   | Type T       |           | 1            | (port o | и рогсроп)    |              |          |                 |                   |
| <ul> <li>Multicast</li> </ul>              | Public IP  | .,,          |           | ]            | _       |               |              |          |                 |                   |
| Dynamic DNS                                | Private IF | , L          |           |              |         |               |              |          |                 |                   |
| Ethernet Settings                          |            | _            |           | _            |         |               | _            |          |                 |                   |
| Ouality of Service                         | Time Sch   | edule /      | Always    | •            | New T   | ime Schedu    | le           |          |                 |                   |
| <ul> <li>Generality of Oblivico</li> </ul> |            |              |           |              |         |               |              |          |                 |                   |

SNMP

### Configuration du serveur virtuel

Virtual Server (Serveur virtuel): Cochez cette case pour activer le serveur virtuel.

Spécifiez le nom de la règle à titre de référence. Vous pouvez Rule Name (Nom de également sélectionner un service connu dans la zone située

- **la règle) :** à droite et cliquer sur << pour renseigner automatiquement tous les champs.
  - Interface : Spécifiez une interface à laquelle la réglée est liée.
- Public Port (Port Spécifiez le ou les ports publics qui déclencheront la règle. public) :
- Private Port (Port Spécifiez le port du client hébergeant le serveur sur votre privé): LAN.
- Protocol Type (Type Spécifiez le type de protocole qui déclenche la règle du de protocole): serveur virtuel.
  - Public IP (IP Spécifiez l'IP publique d'un service auquel la règle de filtrage publique): s'applique.
  - Private IP (IP Saisissez une adresse IP du client hébergeant le serveur sur privée): votre LAN.
  - Time ScheduleSélectionnez le calendrier pendant lequel la règle du serveur<br/>(Calendrier):(Calendrier):virtuel est active. Pour créer un nouveau calendrier, cliquez<br/>sur le bouton New Time Schedule

Cliquez sur **Apply** (Appliquer) pour enregistrer vos paramètres, sur **Cancel** (Annuler) pour revenir aux réglages précédents ou sur **Back** (Retour) pour revenir à l'écran précédent.

| D-Link                                 | Image: None         Image: None         Image: None |
|----------------------------------------|----------------------------------------------------------------------------------------------------|
| <ul> <li>RIP Settings</li> </ul>       |                                                                                                    |
| NAT                                    | Virtual Server Config                                                                                                    |
| -Virtual Server                        | windar berver boning                                                                                                    |
| -Port Trigger                          | Virtual Server                                                                                                    |
| -ALG                                   | Rule Name < Application name                                                                                                    |
| -VPN Passthrough                       |                                                                                                    |
| Firewall                               | Interface 3G_Modem_PPP                                                                                                    |
| <ul> <li>Packet Filter</li> </ul>      | Pruate Port (port or port port)                                                                                                    |
| Static Route                           | Protocol Type TCP/UDP V                                                                                                    |
| <ul> <li>Multicast</li> </ul>          | Public IP                                                                                                    |
| Dynamic DNS                            | Private IP                                                                                                    |
| Ethernet Settings                      | Time Otherida Alaman Parts Color data                                                                                                    |
| <ul> <li>Quality of Service</li> </ul> | Inte Schedule Attrays . New Time Schedule                                                                                                    |
| UPnP                                   | Apply Cancel Back                                                                                                    |
| SNMP                                   |                                                                                                    |
|                                        |                                                                                                    |

### Déclenchement de port

Certaines applications héritées nécessitent plusieurs connexions, notamment les jeux sur Internet, les vidéoconférences et la téléphonie par Internet. Ces applications fonctionnent parfois difficilement via la traduction d'adresses de réseau (NAT). La fonctionnalité **Port Trigger** (Déclenchement du port) permet à certaines de ces applications de fonctionner avec le DWR-953 car elle ouvre des ports lorsqu'elle détecte du trafic dans un port de déclenchement.

| Rule Name (Nom de la<br>règle) :                      | Indique le nom de la règle à titre de référence.                                                                                                    |
|-------------------------------------------------------|----------------------------------------------------------------------------------------------------|
| Status (État) :                                       | Indique l'état actuel du déclenchement.                                                                                                    |
| Use Interface (Utiliser<br>une interface) :           | Indique une interface à laquelle la réglée est liée.                                                                                                    |
| Trigger Port (Port de déclenchement) :                | Indique le  ou les ports du LAN qui déclencheront la règle.                                                                                                    |
| Trigger Protocol<br>(Protocole de<br>déclenchement) : | Indique le protocole qui déclenchera la règle.                                                                                                    |
| Public Port (Port public) :                           | Indique le  ou les ports publics vers lesquels le déclenchement procédera au transfert.                                                                                        |
| Public Protoco<br>(Protocole public) :                | Indique le type de protocole qui déclenche la règle.                                                                                                    |
| Time Schedule<br>(Calendrier) :                       | Sélectionnez le calendrier pendant lequel la règle du<br>déclenchement de port est active. Pour créer un nouveau<br>calendrier, cliquez sur le bouton <b>New Time Schedule</b> |
| Action :                                              | Cliquez sur l'icône du crayon ( ) pour modifier le filtre ; cliquez sur l'icône de la corbeille ( ) pour supprimer le déclenchement de port.                                   |

Cliquez sur **Add** (Ajouter) pour ajouter un nouveau déclenchement de port décrit page suivante.

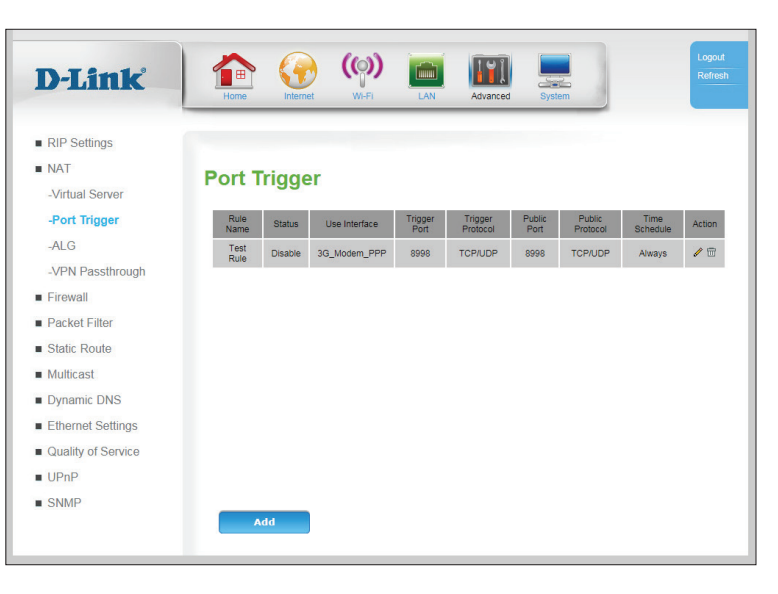

| D-Link                                 | Home View Wi-Fi LAW Advanced System      |
|----------------------------------------|------------------------------------------|
| <ul> <li>RIP Settings</li> </ul>       |                                          |
| NAT                                    | Port Trigger Config                      |
| -Virtual Server                        | Port ingger Conig                        |
| -Port Trigger                          | Port Trigger Enable                      |
| -ALG                                   | Rule Name                                |
| -VPN Passthrough                       | Use Interface ETH0_WAN T                 |
| Firewall                               | Trigger Port                             |
| Packet Filter                          | Trigger Protocol TCP/UDP *               |
| Static Route                           | Public Port                              |
| <ul> <li>Multicast</li> </ul>          |                                          |
| Dynamic DNS                            | Time Schedule Always   New Time Schedule |
| Ethernet Settings                      | Applu Consel Dask                        |
| <ul> <li>Quality of Service</li> </ul> | Appry Curter Back                        |
| UPnP                                   |                                          |
| SNMP                                   |                                          |

### Configuration du déclencheur de port

#### Configuration du déclencheur de port

- Déclenchement Cochez cette case pour activer le déclenchement de port. de port
- Rule Name (Nom Spécifiez le nom de la règle à titre de référence. de la règle) :
  - Use Interface Spécifiez une interface à laquelle la réglée est liée. (Utiliser une interface) :

Trigger Port Spécifiez le port interne qui initiera le déclenchement de port. (Port de déclenchement) :

```
Trigger Protocol Spécifiez le protocole qui initiera le déclenchement de port.
(Protocole de déclenchement) :
```

Public Port (Port Spécifiez le ou les ports publics vers lesquels le déclenchement public) : procédera au transfert.

Public Protocol Sélectionnez un protocole public (Protocole public) :

- Time Schedule Sélectionnez le calendrier pendant lequel la règle du déclenchement
  - (Calendrier): de port est active. Pour créer un nouveau calendrier, cliquez sur le bouton New Time Schedule

Cliquez sur **Apply** (Appliquer) pour enregistrer vos paramètres, sur **Cancel** (Annuler) pour revenir aux réglages précédents ou sur **Back** (Retour) pour revenir à l'écran précédent.

| D-Link                                           | Image: None         Image: None         Image: None |
|--------------------------------------------------|----------------------------------------------------------------------------------------------------|
| RIP Settings                                     |                                                                                                    |
| <ul> <li>NAT</li> <li>-Virtual Server</li> </ul> | Port Trigger Config                                                                                                    |
| -Port Trigger                                    | Port Trigger 🔲 Enable                                                                                                    |
| -ALG                                             | Rule Name                                                                                                    |
| -VPN Passthrough                                 | Use Interface                                                                                                    |
| <ul> <li>Firewall</li> </ul>                     | Trigger Port                                                                                                    |
| Packet Filter                                    |                                                                                                    |
| Static Route                                     |                                                                                                    |
| <ul> <li>Multicast</li> </ul>                    |                                                                                                    |
| Dynamic DNS                                      | Time Schedule Always   New Time Schedule                                                                                                    |
| <ul> <li>Ethernet Settings</li> </ul>            | Apply Cancel Back                                                                                                    |
| <ul> <li>Quality of Service</li> </ul>           |                                                                                                    |
| UPnP                                             |                                                                                                    |
| ■ SNMP                                           |                                                                                                    |

### ALG

Une passerelle de niveau d'application (ALG) est un composant de sécurité complétant un pare-feu ou une NAT employés dans un routeur. Elle permet aux filtres de NAT personnalisés de prendre en charge la traduction d'adresse et de port des protocoles de couche d'application spécifiés. Pour chaque type de protocole, cochez **Enable** (Activer) pour activer l'ALG et spécifiez un port. Cliquez sur **Apply** (Appliquer) pour enregistrer vos paramètres ou sur **Cancel** (Annuler) pour revenir aux réglages précédents.

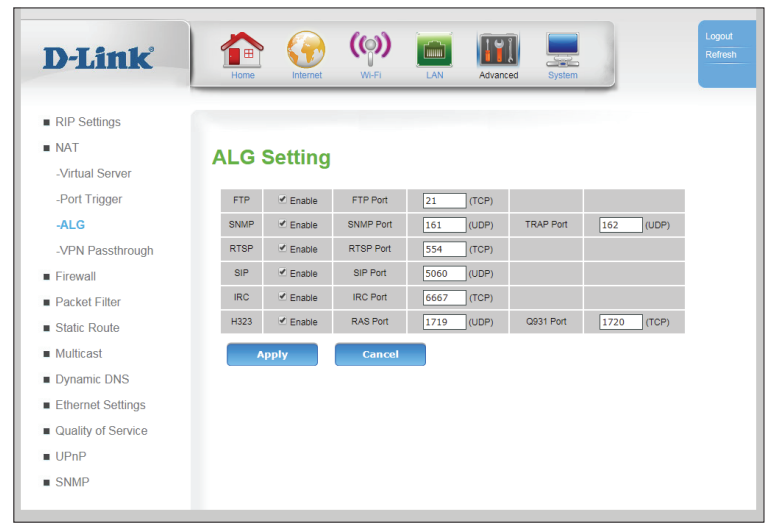

### **Intercommunication VPN**

Le périphérique prend en charge la passerelle VPN (Virtual Private Network = Réseau privé virtuel) pour le PPTP (Point-to-Point Tunneling Protocol = Protocole de tunnel point à point), L2TP (Layer 2 Tunneling Protocol = Protocole de tunnel couche 2) et l'IPSec (IP Security = Sécurité IP). Une fois le VPN activé, il est inutile de créer des entrées Serveur virtuel ou Redirection de port pour établir des sessions VPN sortantes. Plusieurs connexions VPN peuvent passer par le périphérique. Cela est utile lorsque plusieurs clients VPN se trouvent sur le réseau local. Pour chaque type de VPN, cochez **Enable** (Activer) pour activer l'intercommunication et spécifiez un port. Cliquez sur **Apply** (Appliquer) pour enregistrer vos paramètres ou sur **Cancel** (Annuler) pour revenir aux réglages précédents.

|                                  | Home Interr         | net W         | 1-FI L         | AN Advanced         | System |  |
|----------------------------------|---------------------|---------------|----------------|---------------------|--------|--|
| <ul> <li>RIP Settings</li> </ul> |                     |               |                |                     |        |  |
| NAT                              | VPN Pass            | throug        | ıh             |                     |        |  |
| -Virtual Server                  |                     |               |                |                     |        |  |
| -Port Trigger                    | Allow administrator | to control PF | PTP, LZTP, IPS | ec pass through abi | ity.   |  |
| -ALG                             | IPSEC Passthrough   | Enable        | IPSEC Port     | 500 (UDP)           |        |  |
| -VPN Passthrough                 | PPTP Passthrough    | Enable        | PPTP Port      | 1723 (TCP)          |        |  |
| Firewall                         | L2TP Passthrough    | Enable        | L2TP Port      | 1701 (UDP)          |        |  |
| Packet Filter                    | Apply               |               | ancel          |                     |        |  |
| <ul> <li>Static Route</li> </ul> |                     |               |                |                     |        |  |
| <ul> <li>Multicast</li> </ul>    |                     |               |                |                     |        |  |
| Dynamic DNS                      |                     |               |                |                     |        |  |
| Ethernet Settings                |                     |               |                |                     |        |  |
| Quality of Service               |                     |               |                |                     |        |  |
| UPnP                             |                     |               |                |                     |        |  |
|                                  |                     |               |                |                     |        |  |

# Pare-feu

# Filtre de contrôle parental

L'option Parent Control Filter (Filtre de contrôle parental) vous permet d'activer la connectivité Internet pour certain périphérique selon un calendrier fixe. Veuillez noter que, pour que la date soit efficace, la date, l'heure et le fuseau horaire doivent être correctement configurés dans Paramètres horaires sur la page 93. Il est possible de répertorié les périphériques plusieurs fois, et une connexion Internet leur sera octroyée à toutes les dates et heures indiquées.

#### Parent Control

Lorsque l'option de contrôle parental est configurée sur Enable (Contrôle

- (Activer), les périphériques répertoriés dans le Current Parent parental): Control Table (Tableau actuel du contrôle parental) sont seulement
  - en mesure d'accéder à Internet les jours indiqués et pendant les durées spécifiées.

Cliquez sur Apply (Appliquer) pour enregistrer vos paramètres.

#### Stratégie d'accès à Internet

- Date: Sélectionnez un ou des jours de la semaine pendant lesquels l'accès à Internet est autorisé.
- Time (Heure) : Spécifiez une heure lors des jours spécifiés à laquelle l'accès à Internet est autorisé. L'heure doit être au format sur 24 heures, HH:MM, où 10 AM s'écrit 10:00 et 10 PM s'écrit 22:00.
- **Specified PC** Vous pouvez indiguer si les filtres seront appliqués au périphérique (PC spécifié): par MAC Address (Adresse MAC) ou par IP Address (Adresse IP). Veuillez noter que par défaut, les IP du LAN sont dynamiques.
- IP Address Si vous avez spécifié IP Address (Adresse IP) ci-dessus, saisissez une (Adresse IP): plage adresse IP à laquelle ce filtre s'appliquera. Vous pouvez vérifier les adresses IP des périphériques actuellement connectés à l'aide des sections Clients dans Status (État) sur la page 106.

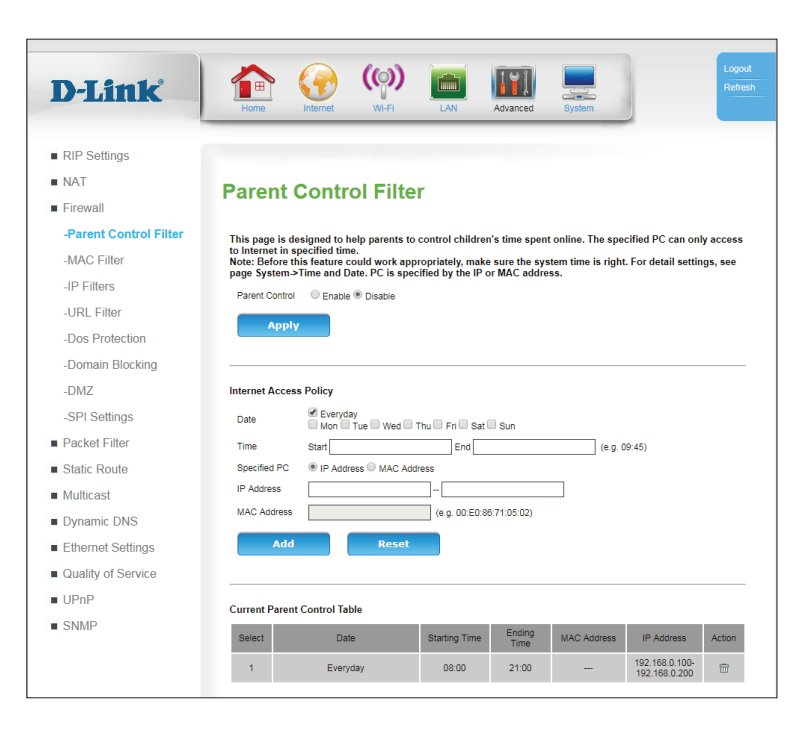

MAC Address Si vous avez spécifié MAC Address (Adresse MAC) ci-dessus, saisissez (Adresse une adresse MAC unique à laquelle ce filtre s'appliquera. Vous pouvez MAC): vérifier les adresses IP des périphériques actuellement connectés à

l'aide des sections Clients dans Status (État) sur la page 106.

Cliquez sur Add (Ajouter) pour ajouter une nouvelle règle à la liste de contrôle parental. Cliquez sur **Reset** (Réinitialiser) pour effacer tous les champs.

#### Tableau actuel du contrôle parental

Select Indique l'ID de chaque règle. (Sélection):

- Date : Indique les jours auxquels l'accès à Internet est accordé.
- Starting Time Indique l'heure de début de l'accès à Internet les jours spécifiés. (Heure de début):

Ending Time Indique l'heure de fin de l'accès à Internet les jours spécifiés. (Heure de fin):

- MAC Address Indique l'adresse MAC (si sélectionnée) à laquelle l'accès à Internet est (Adresse octrové pendant les heures spécifiées. MAC):
- IP Address Indique la plage d'adresses IP (si sélectionnée) à laquelle l'accès à (Adresse IP): Internet est octroyé pendant les heures spécifiées.
  - Action: Cliquez sur l'icône de la corbeille (m) pour supprimer la règle.

| )-Link                | Home Vi-Fi LAN Advanced System                                                                                                    |
|-----------------------|----------------------------------------------------------------------------------------------------|
| RIP Settings          |                                                                                                    |
| IAT                   | Parent Control Eilter                                                                                                    |
| ïrewall               |                                                                                                    |
| Parent Control Filter | This page is designed to help parents to control children's time spent online. The specified PC can only access                                    |
| MAC Filter            | to Internet in specified time.<br>Note: Before this feature could work appropriately, make sure the system time is right. For detail settings, see |
| IP Filters            | Parent Control Enable ® Direble                                                                                                    |
| URL Filter            |                                                                                                    |
| Dos Protection        | Арріу                                                                                                    |
| Domain Blocking       |                                                                                                    |
| DMZ                   | Internet Access Policy                                                                                                    |
| SPI Settings          | Date Mon Tun Mort Thu Eri Str Sun                                                                                                    |
| Packet Filter         | Time Start End (e.g. 09:45)                                                                                                    |
| static Route          | Specified PC                                                                                                    |
| fulticast             | IP Address                                                                                                    |
| ynamic DNS            | MAC Address (e.g. 00:E0:86:71:05:02)                                                                                                    |
| thernet Settings      | Add Reset                                                                                                    |
| uality of Service     |                                                                                                    |
| JPnP                  | Current Desent Control Table                                                                                                    |
| SNMP                  | Select Date Starting Time Ending Time MAC Address IP Address Action                                                                                |
|                       | 1 Everyday 08:00 21:00 192:168.0.100-                                                                                                    |

### Filtre MAC

L'option MAC (Media Access Controller) Address Filter (Filtre d'adresses MAC) permet de contrôler l'accès au réseau LAN Ethernet en fonction de l'adresse MAC de l'adaptateur réseau. Une adresse MAC est un ID unique attribué par le fabricant de l'adaptateur réseau. Cette fonction peut être configurée sur AUTORISER ou REFUSER l'accès au réseau/à Internet.

MAC Address Sélectionnez Enable (Activer) pour activer le filtrage des adresses Control (Contrôle MAC d'adresse MAC):

Control Action Sélectionnez Allow (Autoriser) pour autoriser uniquement les (Action de clients figurant dans la liste à se connecter en créant une liste

contrôle): blanche. Sélectionnez Deny (Refuser) pour autoriser toutes les connexions à l'exception des clients de la liste et créer une liste noire.

Cliquez sur Apply (Appliquer) pour enregistrer vos paramètres ou sur Cancel (Annuler) pour revenir aux réglages précédents.

#### Interface Ethernet

Lan Client (Client Vous pouvez également sélectionner un client LAN dans la liste LAN): des clients. Lorsqu'il est sélectionné, cliquez sur Clone (Cloner) pour renseigner automatiquement le champ ci-dessous.

MAC Address Saisissez une adresse MAC ou modifiez une adresse clonée depuis (Adresse MAC): le champ Lan Client (Client LAN). Cliquez sur Add (Ajouter) à

Cliquez sur Apply (Appliquer) pour enregistrer vos paramètres ou sur Cancel (Annuler) pour revenir aux réglages précédents.

#### Liste des adresses MAC

Adresse MAC Affiche la ou les adresses MAC à filtrer.

Action: Cliquez sur l'icône de la corbeille (m) pour supprimer la règle.

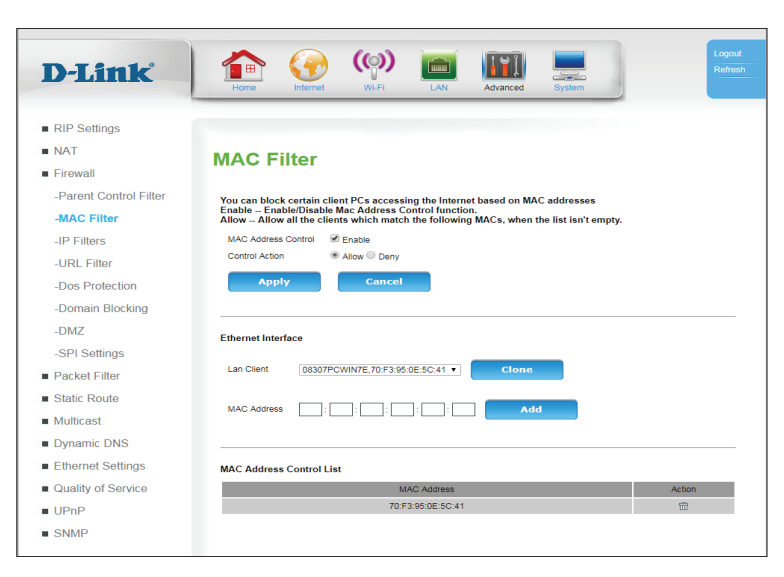

### **Filtres IP**

Un **filtre IP** est une fonctionnalité avancée qui vous permet d'ignorer le traffic iP selon des règles particulières. Chaque paquet d'IP est marqué avec une adresse source, une adresse de destination et des ports.

- Name (Nom) : Indique le nom du filtre. Le nom est fourni uniquement à titre de référence et n'a pas d'incidence sur la fonctionnalité.
- Status (État): Indique si le filtre est configuré sur **Enable** (Activer) ou **Disable** (Désactiver).
- **Source IP (IP** Indique l'IP ou la plage d'IP source à laquelle la règle s'applique **source) :**
- Source Port (Port Indique le port ou la plage de ports source auquel la règle source) : s'applique.
  - **Destination IP** Indique l'IP ou la plage d'IP de destination à laquelle la règle (IP cible) : s'applique
- **Destination Port** Indique le port ou la plage de ports de destination auquel la (**Port cible**) : règle s'applique.
  - Protocol Type Indique les types de protocoles concernés par le filtre. (Type de protocole) :
  - **Time Schedule** Indique le calendrier utilisé par le filtre. **(Calendrier) :** 
    - Action: Cliquez sur l'icône du crayon (ℳ) pour modifier le filtre; cliquez sur l'icône de la corbeille (m) pour supprimer le filtre.

Cliquez sur **Add** (Ajouter) pour ajouter un nouveau filtre, décrit dans **Configuration du filtre IP** sur la page **57**.

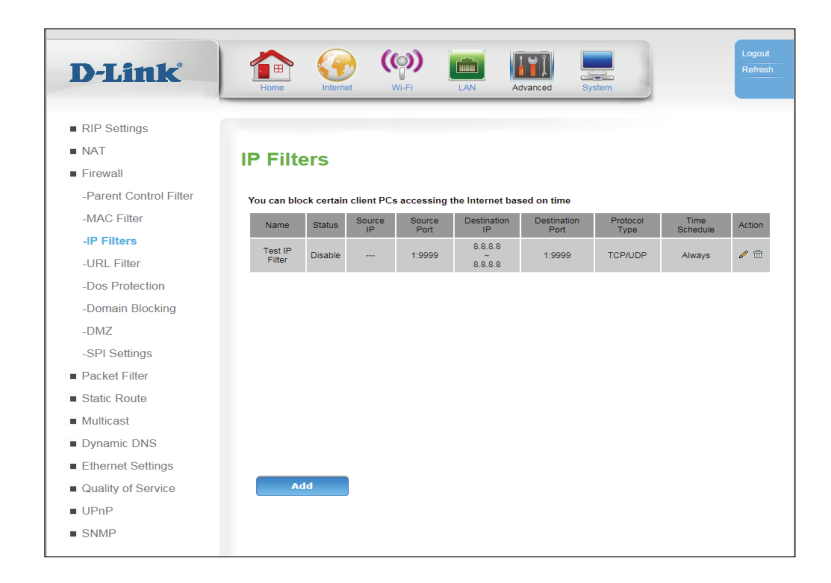

### **Configuration du filtre IP**

Un filtre IP est une fonctionnalité avancée qui vous permet d'ignorer le traffic iP selon des règles particulières. Chaque paquet d'IP est marqué avec une adresse source, une adresse de destination et des ports.

| IP Filter<br>(Filtre IP) :                                                 | Cochez la case <b>Enable</b> (Activer) pour activer ce filtre.                                                                                                    | D-Link                                                                                                    | Home Internet                                                                                                    | Wi-Fi LAN                                                                                                    | Advanced System                                      | n                                                              | Log<br>Refi |
|----------------------------------------------------------------------------|----------------------------------------------------------------------------------------------------|----------------------------------------------------------------------------------------------------|----------------------------------------------------------------------------------------------------|----------------------------------------------------------------------------------------------------|------------------------------------------------------|----------------------------------------------------------------|-------------|
| Name (Nom) :                                                               | Saisissez le nom du filtre. Le nom est fourni uniquement à titre de référence et n'a pas d'incidence sur la fonctionnalité.                                                                                                    | RIP Settings     NAT     Firewall     -Parent Control Filter     MAC Filter                                                                | IP Filter Conf<br>The screen allows you to c<br>condition below. The traffic<br>IP Filter                                                                                                    | ig<br>reate a filter rule to identify If<br>matched the rules will be dr<br>Enable                                                                  | P traffic by specifying a<br>opped. Click 'Apply' to | a new filter name and at least<br>save and activate the filter | t one       |
| Start Source<br>IP (Adresse<br>IP source de<br>départ) :                   | Spécifiez l'IP ou la plage d'IP source à laquelle la règle s'applique.<br>Pour spécifier une plage, saisissez le début de la plage dans cette<br>zone. Pour spécifier une seule adresse IP, saisissez la même adresse<br>dans les zones Début et Fin.                     | - URL Filters<br>-URL Filter<br>-Dos Protection<br>-Domain Blocking<br>-DMZ<br>-SPI Settings<br>Packet Filter<br>Static Route<br>Multicast | Filter Name<br>Start Source IP Address<br>End Source IP Address<br>Source Port<br>Start Destination IP Address<br>End Destination IP Address<br>Destination Port<br>Protocol Type<br>Time Schedule | Test Filter           192.168.0.2           192.168.0.254           13999           8.8.8.8           1:9999           TCP/UDP *           Always * | (port or port.port)<br>w Time Schedule               |                                                                |             |
| End Source<br>IP (Adresse<br>IP source<br>finale) :                        | Spécifiez l'IP ou la plage d'IP source à laquelle la règle s'applique.<br>Pour spécifier une plage, saisissez la fin de la plage dans cette zone.<br>Pour spécifier une seule adresse IP, saisissez la même adresse dans<br>les zones Début et Fin.                       | <ul> <li>Dynamic DNS</li> <li>Ethernet Settings</li> <li>Quality of Service</li> <li>UPnP</li> <li>SNMP</li> </ul>                         | Арріу                                                                                                    | Cancel                                                                                                    | Back                                                 |                                                                |             |
| Source Port<br>(Port source) :                                             | Indique le port ou la plage de ports source auquel la règle s'applique.<br>Pour spécifier une plage de ports, saisissez le format <b>Début:Fin</b> .                                                                                                    |                                                                                                    |                                                                                                    |                                                                                                    |                                                      |                                                                |             |
| Start<br>Destination<br>IP Address<br>(Adresse<br>IP cible de<br>départ) : | Spécifiez l'IP ou le début de la plage d'IP de destination à laquelle<br>la règle s'applique. Pour spécifier une plage, saisissez le début de la<br>plage dans cette zone. Pour spécifier une seule adresse IP, saisissez<br>la même adresse dans les zones Début et Fin. |                                                                                                    |                                                                                                    |                                                                                                    |                                                      |                                                                |             |

End Spécifiez l'IP ou la fin de la plage d'IP de destination à laquelle la règle s'applique. Pour spécifier une plage, saisissez la fin de la plage dans cette zone. Pour spécifier une seule adresse IP, saisissez la même adresse dans les zones Début et Fin.

DestinationSpécifiez le port ou la plage de ports de destination auquel la règlePort (Ports'applique. Pour spécifier une plage de ports, saisissez le formatcible):Début:Fin.

Protocol Type Spécifiez le ou les types de protocoles à filtrer. (Type de protocole) :

TimeSélectionnez le calendrier à appliquer au filtre. Pour créer unSchedulenouveau filtre; cliquez sur New Time Schedule (Nouveau calendrier)(Calendrier) :et consultez Calendrier sur la page 101.

Cliquez sur **Apply** (Appliquer) pour enregistrer vos paramètres, sur **Cancel** (Annuler) pour revenir aux réglages précédents ou sur **Back** (Retour) pour revenir à l'écran précédent.

|                        |                              |                       |             |                  |                | _                  |             |
|------------------------|------------------------------|-----------------------|-------------|------------------|----------------|--------------------|-------------|
| D-Link                 |                              | (ത) 📘                 |             |                  |                | 1                  | Re          |
|                        | Home Internet                | with 1                | <u></u>     | Advanced         | System         |                    |             |
| RIP Settings           |                              |                       |             |                  |                |                    |             |
| NAT                    | IR Filter Confi              | ia                    |             |                  |                |                    |             |
| Firewall               | ir Filter Collin             | g                     |             |                  |                |                    |             |
| -Parent Control Filter | The screen allows you to cr  | eate a filter rule to | identify IF | traffic by spe   | cifying a new  | v filter name and  | at least on |
| -MAC Filter            | condition below. The traffic | matched the rules     | will be dr  | opped. Click     | Apply' to save | e and activate the | filter      |
| -IP Filters            | IP Filter                    | Enable                |             |                  |                |                    |             |
| -URL Filter            | Start Source IP Address      | 102 168 0 2           |             | 1                |                |                    |             |
| -Dos Protection        | End Source IP Address        | 192.168.0.254         |             |                  |                |                    |             |
| -Domain Blocking       | Source Port                  | 1:9999                |             | (port or port po | rt)            |                    |             |
| -DM7                   | Start Destination IP Address | 8.8.8.8               |             |                  |                |                    |             |
| -SPI Settings          | End Destination IP Address   | 8.8.8.8               |             |                  |                |                    |             |
| Packet Eilter          | Destination Port             | 1:9999                |             |                  |                |                    |             |
| Static Pouto           | Protocol Type                | TCP/UDP V             |             |                  |                |                    |             |
| Multicast              | Time Schedule                | Always 🔻              | Ne          | w Time Sch       | edule          |                    |             |
| Dynamic DNS            |                              |                       |             |                  |                |                    |             |
| Ethernet Settings      | Apply                        | Cancel                |             | Back             |                |                    |             |
| Quality of Santias     |                              |                       |             |                  |                |                    |             |
| Quality of Service     |                              |                       |             |                  |                |                    |             |
| UPNP                   |                              |                       |             |                  |                |                    |             |
| SNMP                   |                              |                       |             |                  |                |                    |             |

### **Filtre URL**

URL Filter (Filtre d'URL) vous permet de configurer une liste de sites Web auxquels les utilisateurs de votre réseau ne peuvent pas accéder.

| URL Filter<br>(Filtre URL ):                                    | Cochez cette case pour activer le filtrage d'URL.                                                                                                    | D-Link                                                                                      | Home View Wi-Fit LAN Advanced System                        |
|-----------------------------------------------------------------|----------------------------------------------------------------------------------------------------|---------------------------------------------------------------------------------------------|-------------------------------------------------------------|
| Show Redirect<br>Page (Afficher<br>la page de<br>redirection) : | Cochez cette case pour afficher une page de redirection lorsqu'une<br>page est bloquée.                                                                                                    | RIP Settings     NAT     Firewall     -Parent Control Filter     -MAC Filter     IP Filters | URL Filter URL Filter URL Filter @ Enable Enable            |
| Cliquez sur <b>App</b> l<br>pour revenir aux                    | <b>y</b> (Appliquer) pour enregistrer vos paramètres ou sur <b>Cancel</b> (Annuler)<br>réglages précédents.                                                                                                    | -URL Filter<br>-Dos Protection<br>-Domain Blocking                                          | Show Redirect Page & Enable  Apply Cancel                   |
| FQDN Rule<br>(Règle FQDN) :                                     | Le nom de domaine entièrement qualifié ( <b>FQDN</b> ) que vous souhaitez<br>bloquer. Toutes les adresses commençant par celle-ci sont bloquées.<br>Cliquez sur <b>Add</b> (Ajouter) pour ajouter un nouveau filtre. | -DMZ<br>-SPI Settings<br>Packet Filter<br>Static Route<br>Multicast                         | FODN Rule Add Keyword Rule Add Time Schedule Always         |
| Keyword Rule<br>(Règle des<br>mots-clés) :                      | Indiquez les mots-clés que vous voulez filtrer. Cliquez sur <b>Add</b> (Ajouter)<br>pour ajouter un nouveau filtre.                                                                                                  | Dynamic DNS     Ethernet Settings     Quality of Service     UPnP     SNMP                  | URL List URL URL Time Schedule Action www.google.com Always |
| Time Schedule<br>(Calendrier) :                                 | Sélectionnez le calendrier à appliquer au filtre. Pour créer un nouveau filtre; cliquez sur <b>New Time Schedule</b> (Nouveau calendrier) et consultez <b>Calendrier</b> sur la page <b>101</b> .                    |                                                                                             |                                                             |

#### Liste d'URL

- URL: Indique l'URL ou le mot-clé auquel le filtre sera appliqué.
- Time Schedule Indique le calendrier pendant lequel le filtre sera appliqué. (Calendrier) :
  - Action: Cliquez sur l'icône de la corbeille (m) pour supprimer le filtre.

# Paramètres DoS

Une attaque par déni de services (DoS) se caractérise par une tentative délibérée des attaquants d'empêcher les utilisateurs légitimes d'un service de l'utiliser. Les attaques peuvent être des ruptures de sécurité malveillantes ou des problèmes de réseau non intentionnels qui rendent le routeur inutilisable. Les vérifications d'attaque vous permettent de gérer les menaces de sécurité du WAN, notamment les demandes continues de ping et la découverte via des balayages ARP. Certaines attaques par déni de service (DoS) peuvent être bloquées. Ces attaques, si elles ne sont pas bloquées, peuvent utiliser la puissance de traitement et la bande passante, empêchant ainsi les services réseau réguliers de fonctionner normalement. Il est possible de configurer des seuils afin de restreindre temporairement le trafic à partir de la source incriminée.

DosCochez cette case pour activer la prévention de DoS. Les typesProtectiond'attaques peuvent être activés individuellement et les seuils (si<br/>applicable) configurés manuellement.DoS) :DoS

Cliquez sur **Apply** (Appliquer) pour enregistrer vos paramètres ou sur **Cancel** (Annuler) pour revenir aux réglages précédents.

| D-Link                                 | Home Internet         | WI-FI LAN Advanced System                                                                                                    |
|----------------------------------------|-----------------------|----------------------------------------------------------------------------------------------------|
| <ul> <li>RIP Settings</li> </ul>       |                       |                                                                                                    |
| NAT                                    | Dee Drefeet           | inn                                                                                                    |
| Firewall                               | Dos Protect           | ion                                                                                                    |
| -Parent Control Filter                 | Dos Protection        | Enable                                                                                                    |
| -MAC Filter                            | Des Destadios Online  | Type Support Whole System flood, Per-Source flood, and other Dos Protection type                                                              |
| ID Eiltors                             | Dos Protection Option | Enable Enable/Disable this kind of Dos Protection<br>Count Input flood count number of this kind of Dos Protection (0~65535 packets/seconds). |
| -IF FILEIS                             | Whole_Sys SYN Flood   | Flood Count(0~65535 packets) 100                                                                                                    |
| -URL Filter                            | Whole_Sys FIN Flood   | Flood Count(0~65535 packets) 100                                                                                                    |
| -Dos Protection                        | Whole Sys UDP Flood   | Flood Count/0~65535 packets) 100                                                                                                    |
| -Domain Blocking                       | Whole Sys ICMP Flood  | Elood Count/0~65535 packets) 100                                                                                                    |
| -DMZ                                   | Per_Src IP SYN Flood  | Flood Count(D~65535 packets) 100                                                                                                    |
| -SPI Settings                          | Per_Src IP FIN Flood  | Flood Count(0~65535 packets) 100                                                                                                    |
| Packet Eilter                          | Per_Src IP UDP Flood  | Flood Count(0~65535 packets) 100                                                                                                    |
| Ctatis Dauta                           | Per Src IP ICMP Flood | Flood Count/0~65535 packets) 100                                                                                                    |
| Static Route                           | TCP/UDP PortScan      | Sensitivity . Low High                                                                                                    |
| <ul> <li>Multicast</li> </ul>          | ICMP Smurf            | Enable                                                                                                    |
| Dynamic DNS                            | IP Land               | Enable                                                                                                    |
| Ethernet Settings                      | IP Spoof              | Enable                                                                                                    |
|                                        | IP TearDrop           | Enable                                                                                                    |
| <ul> <li>Quality of Service</li> </ul> | Ping Of Death         | Enable                                                                                                    |
| UPnP                                   | TCP Scan              | Enable                                                                                                    |
| SNMP                                   | TCP Syn With Data     | Enable                                                                                                    |
|                                        | UDP Bomb              | Enable                                                                                                    |
|                                        | UDP Echo Chargen      | Enable                                                                                                    |
|                                        | Source IP Blocking    | Block Interval(0~65535) 300 seconds                                                                                                    |
|                                        | ARP Filter            | Enable                                                                                                    |

### Blocage de domaine

Domain Filter (Filtre de domaine) vous permet de configurer une liste des domaines auxquels les utilisateurs de votre réseau ne peuvent pas accéder.

Domain Cochez cette case pour activer le filtrage de domaines. Filter(Filtre de domaine) :

Cliquez sur **Apply** (Appliquer) pour enregistrer vos paramètres ou sur **Cancel** (Annuler) pour revenir aux réglages précédents.

Time Sélectionnez le calendrier à appliquer au filtre. Pour créer un Schedule nouveau filtre; cliquez sur New Time Schedule (Nouveau calendrier) (Calendrier) : et consultez Calendrier sur la page 101.

Domain Rule Saisissez le domaine que vous voulez filtrer. Cliquez sur Add (Ajouter) (Règle de pour ajouter un nouveau filtre. domaine) :

#### Liste des domaines

Time Indique le calendrier pendant lequel le filtre sera appliqué. Schedule (Calendrier) :

**Domain** Indique le domaine auquel le filtre sera appliqué. (Domaine) :

Action: Cliquez sur l'icône de la corbeille (m) pour supprimer le filtre.

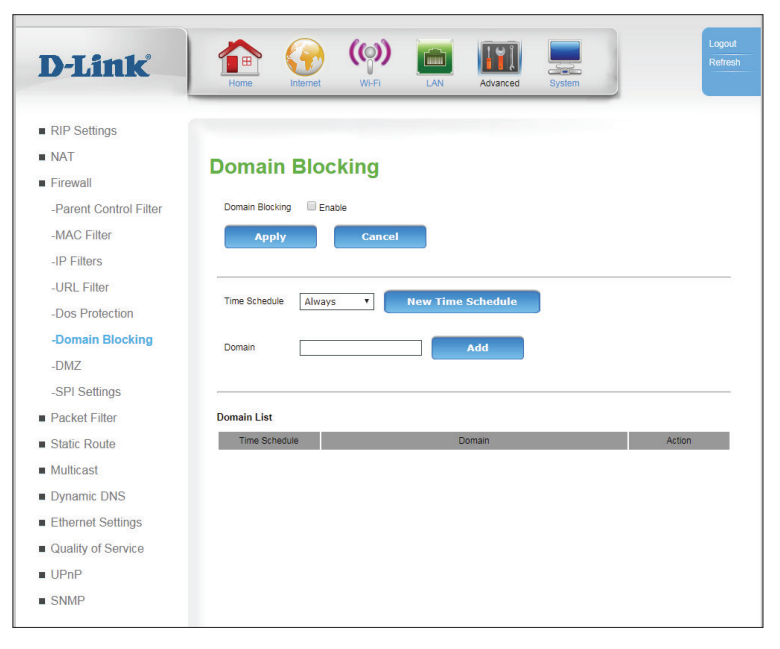

### DMZ

Parfois, pour certains types d'applications, vous souhaitez disposer d'un ordinateur exposé à Internet. Si vous choisissez d'exposer un ordinateur, vous pouvez activer la zone démilitarisée (DMZ). Cette option expose totalement l'ordinateur choisi à Internet. Cela n'est pas recommandé pour une utilisation normale.

Domain Cochez cette case pour activer le filtrage de domaines. Filter(Filtre de domaine) :

Interface: Sélectionnez une interface WAN à laquelle la DMZ sera appliquée.

DMZ Host Spécifiez l'adresse IP de l'ordinateur du réseau local dont vous ne IP Address voulez plus restreindre la communication Internet. (Adresse IP de I'hôte DMZ) :

Cliquez sur **Apply** (Appliquer) pour enregistrer vos paramètres.

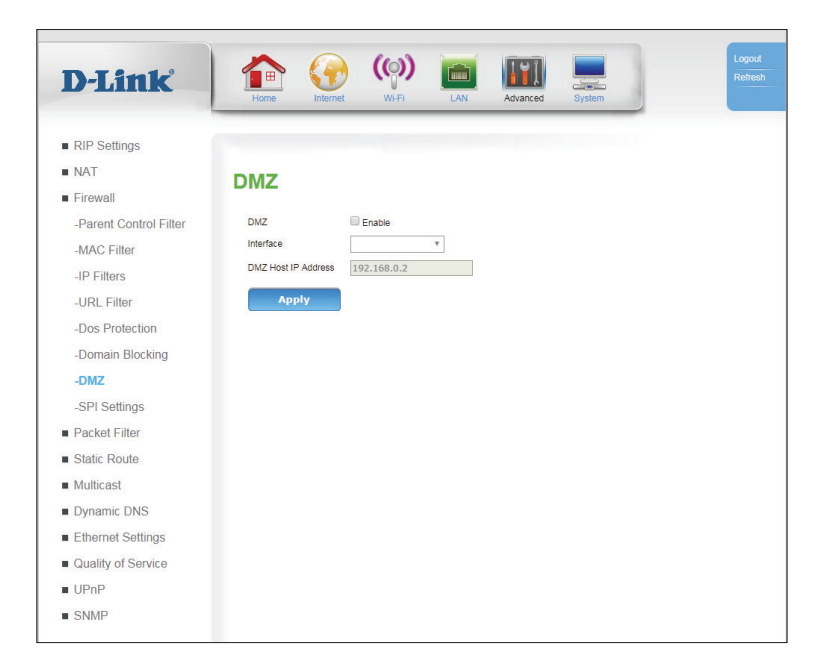

### **Paramètres SPI**

L'option Stateful Packet Inspection (SPI) vérifie le trafic par rapport au protocole connu et ignore les paquets qui ne sont pas conformes aux modèles connus. SPI est également appelé inspection dynamique des paquets.

SPI Enable (Activer SPI) : Consultez la zone Enable SPI (Activer SPI) pour activer la fonctionnalité SPI (Stateful Packet Inspection).

Endpoint Filter (Filtre des Sélectionnez le réglage approprié du filtre des points points de terminaison): de terminaison.

Log Dropped Packet Sélectionnez Enable (Activer) pour journaliser Enable (Activation de la journalisation des paquets rejetés) : Sélectionnez Enable (Activer) pour journaliser tous les paquets ignorés. Le réglage par défaut est Disable (Désactiver).

Cliquez sur **Apply** (Appliquer) pour enregistrer vos paramètres.

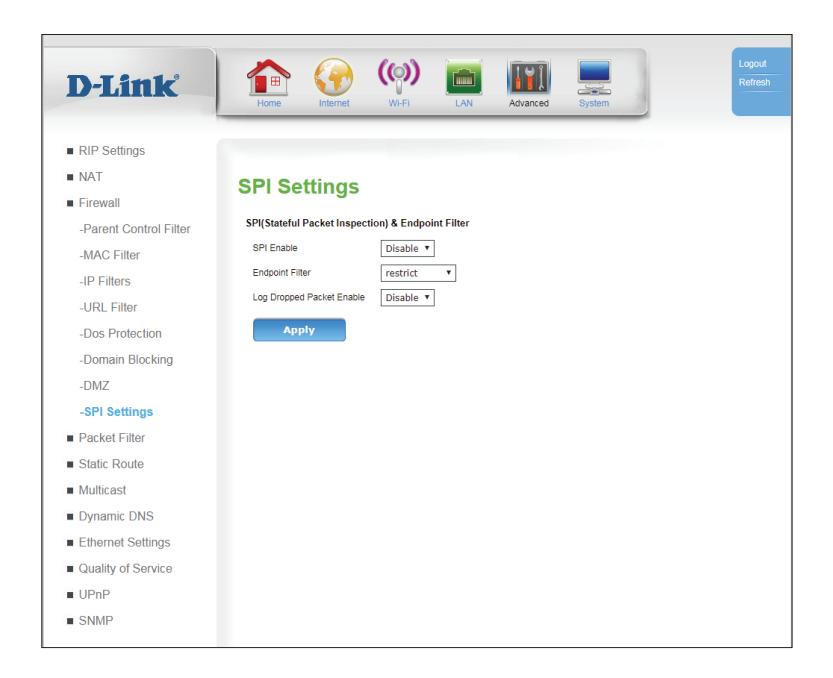

# Filtre des paquets

### Filtres et règles

Le routeur a la possibilité de filtrer les paquets en fonction de caractéristiques particulières des trames Ethernet. Les filtres sont utilisés pour spécifier les interfaces et les recommandations générales, alors que les règles permettent un contrôle très précis des paquets en fonction des protocoles. Les règles génériques recherchent un modèle particulier au sein d'une trame Ethernet. Ces fonctionnalités sont uniquement destinées aux utilisateurs avancés et aux professionnels des réseaux et peuvent être ignorées en toute sécurité par la plupart des utilisateurs.

#### Activer/désactiver le filtre des paquets

Packet Filter (Filtre Cochez cette case pour activer le filtre des paquets. des paquets) :

Cliquez sur **Apply** (Appliquer) pour enregistrer vos paramètres.

#### Filtres

Index: Indique l'index du filtre.

- Name (Nom) : Indique le nom du filtre affecté par l'utilisateur.
  - Interface: Indique l'interface WAN à laquelle le filtre s'applique.
    - **Type:** Indique si le filtre s'applique aux paquets entrants ou sortants.

**Default Action** Indique l'action par défaut - autoriser ou ignorer les (Action par défaut) : paquets.

Action: Cliquez sur l'icône du crayon () pour modifier le filtre; cliquez sur l'icône de la corbeille () pour supprimer le filtre.

Cliquez sur **Add** (Ajouter) pour ajouter un nouveau filtre, décrit dans **Packet Filter** -- **Filters** sur la page 67.

| D-Link                                 | Home Kitemet Wi-Fi LAN Advanced System                                                               |
|----------------------------------------|----------------------------------------------------------------------------------------------------|
| <ul> <li>RIP Settings</li> </ul>       |                                                                                                    |
| NAT                                    | Filters & Rules                                                                                      |
| Firewall                               |                                                                                                    |
| <ul> <li>Packet Filter</li> </ul>      | The screen allows you to Add/Edit/Delete a filter/rule.                                              |
| -Filters & Rules                       | Enable/Disable Packet Filter                                                                         |
| -Statistics                            | Packet Filter Enable                                                                                 |
| Static Route                           | Арріу                                                                                                |
| <ul> <li>Multicast</li> </ul>          |                                                                                                    |
| Dynamic DNS                            | Cilitare                                                                                             |
| <ul> <li>Ethernet Settings</li> </ul>  | Index Name Interface Type Default Action Action                                                      |
| <ul> <li>Quality of Service</li> </ul> |                                                                                                    |
| UPnP                                   |                                                                                                    |
|                                        | Add Rules Index Filter Name Status Ether Type Protocol Rule Action Origin Destination Action         |
|                                        | Add Generic Rules Index Filter Name Status Type Protocol Position Condition Value Rule Action Action |
|                                        | Add                                                                                                  |

#### Section 3 - Configuration

#### **Règles**

Index : Indique l'index de la règle.

- Nom du filtre : Indique le nom du filtre auquel la règle est appliquée.
- Status (État) : Indique l'état actuel de la règle (généralement Enabled (Activée) ou Disabled (Désactivée)).
- Ether Type (Type Indique le type Ether auquel la règle s'applique. Ether):
- Protocol (Protocole) : Indique le protocole auquel la règle s'applique
  - Rule Action (Action Indique si le paquet entrant sera ignoré, autorisé, rejeté de la règle) : (renvoi d'une erreur), journalisé et ignoré ou journalisé et autorisé.
    - **Origin (Origine) :** Indique l'origine à laquelle la règle s'applique.
- **Destination (Cible) :** Indique la destination à laquelle la règle s'applique.
  - Action: Cliquez sur l'icône du crayon (20) pour modifier la connexion; cliquez sur l'icône de la corbeille (m) pour supprimer la connexion.

Cliquez sur Add (Ajouter) pour ajouter une nouvelle règle, décrite dans Filtre des paquets -- Règles sur la page 68.

| -Link                                                                   | Home (W) (W) (M) (M) (M) (M) (M) (M) (M) (M) (M) (M                                                                        |
|-------------------------------------------------------------------------|----------------------------------------------------------------------------------------------------|
| IP Settings<br>AT<br>irewall                                            | Filters & Rules                                                                                                    |
| acket Filter<br><b>filters &amp; Rules</b><br>Statistics<br>tatic Route | The screen allows you to Add/Edit/Delete a filter/irule.<br>Enable/Disable Packet Filter<br>Packet Filter Capable<br>Apply |
| uticast<br>ynamic DNS<br>hernet Settings<br>uality of Service           | Filters<br>Index Name Interface Type Default Action Action                                                                 |
| PnP<br>NMP                                                              | Add                                                                                                    |
|                                                                         | Rules Index Filter Name Status Ether Type Protocol Rule Action Origin Destination Action                                   |
|                                                                         | Add                                                                                                    |
|                                                                         | Generic Rules<br>Index Filter Name Status Type Protocol Position Condition Value Rule Action Action                        |
|                                                                         | Add                                                                                                    |

#### **Règles génériques**

Index : Indique l'index de la règle.

- Filter Name (Nom du Indique le nom du filtre auquel la règle est appliquée. filtre):
  - Status (État) : Indique l'état actuel de la règle (généralement Enabled (Activée) ou Disabled (Désactivée)).
    - **Type:** Sélectionnez un type Ether auquel la règle s'applique dans le menu déroulant.
- Protocol (Protocole) : Sélectionnez un protocole auquel la règle s'applique dans le menu déroulant.
  - Position : Les règles sont évaluées en fonction de la position en commençant par la règle 0. Les règles sont appliquées de la plus faible à la plus forte jusqu'à ce qu'elles soient épuisées ou que l'une d'elles soit déclenchée.
  - Condition: Indique un opérateur logique python à exécuter sur la valeur.
  - Value (Valeur) : Indique la valeur que la règle utilisera pour évaluer les conditions de déclenchement.
  - Rule Action (Action Indique l'action prise lorsque la règle est déclenchée. de la règle) :
    - Action: Cliquez sur l'icône du crayon ( ) pour modifier la connexion ; cliquez sur l'icône de la corbeille (m) pour supprimer la connexion.

Cliquez sur Add (Ajouter) pour ajouter une nouvelle règle génériques, décrite dans Filtre des paquets -- Règles génériques sur la page 70.

| Territe           | 🗠 🙆 (Ø) 📻 💷 💻                                                                      |
|-------------------|------------------------------------------------------------------------------------|
| )-LINK            | Home Internet WI-FI LAN Advanced System                                            |
|                   |                                                                                    |
| RIP Settings      |                                                                                    |
| NAT               | Filters & Rules                                                                    |
| irewall           |                                                                                    |
| Packet Filter     | The screen allows you to Add/Edit/Delete a filter/rule.                            |
| Filters & Rules   | Enable/Disable Packet Filter                                                       |
| Statistics        | Packet Filter Enable                                                               |
| Static Route      | Apply                                                                              |
| /lulticast        |                                                                                    |
| ynamic DNS        | Filters                                                                            |
| thernet Settings  | Filters                                                                            |
| uality of Service | index indene interface ingre belauit muturi muturi                                 |
| PnP               |                                                                                    |
| NMP               |                                                                                    |
|                   | Add                                                                                |
|                   |                                                                                    |
|                   |                                                                                    |
|                   | Rules                                                                              |
|                   | Index Filter Name Status Ether Type Protocol Rule Action Origin Destination Action |
|                   |                                                                                    |
|                   |                                                                                    |
|                   |                                                                                    |
|                   | Add                                                                                |
|                   |                                                                                    |
|                   | Ganaria Bulan                                                                      |
|                   | Index FilterName Status Type Protocol Position Condition Value RuleAction Action   |
|                   |                                                                                    |
|                   |                                                                                    |
|                   |                                                                                    |

### Filtre des paquets -- Filtres

Le filtre vous permet de spécifier les règles générales qui s'appliquent à toutes les classes de paquet sur une interface unique. D'autres règles plus spécifiques sont basées sur ces filtres.

- Name (Nom) : Saisissez le nom du filtre affecté par l'utilisateur. Ceci est fourni uniquement à titre de référence et n'a pas d'incidence sur la fonctionnalité.
  - Interface: Spécifiez l'interface WAN à laquelle le filtre s'applique.

**Type:** Spécifiez si le filtre s'applique aux paquets entrants ou sortants.

Default Spécifiez l'action par défaut - autoriser ou ignorer les paquets. Action (Action par défaut) :

Cliquez sur **Apply** (Appliquer) pour enregistrer vos paramètres, sur **Cancel** (Annuler) pour effacer les paramètres ou sur **Back** (Retour) pour revenir à la page précédente.

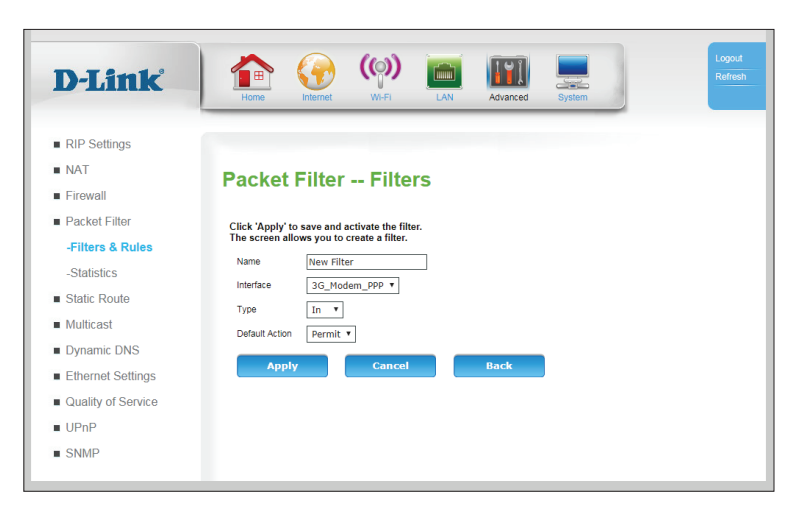
## Filtre des paquets -- Règles

La page des règles vous permet d'affecter des règles à des protocoles particuliers liés à des filtres existants.

| Filter Name (Nom du<br>filtre) :                                                                         | Sélectionnez l'interface à laquelle appliquer la règle.                                                                                                    |   |
|----------------------------------------------------------------------------------------------------|----------------------------------------------------------------------------------------------------|---|
| Enable (Activer) :                                                                                       | Cochez cette case pour activer la règle. Il peut être modifié<br>ultérieurement.                                                                                                    |   |
| Type Ether                                                                                               | Sélectionnez un type Ether auquel la règle s'applique dans le<br>menu déroulant.                                                                                                    | 5 |
| Port:                                                                                                    | Sélectionnez un protocole auquel la règle s'applique dans le<br>menu déroulant.                                                                                                    |   |
| Action :                                                                                                 | Spécifiez si le paquet entrant sera ignoré, autorisé, rejeté (renvoi<br>d'une erreur), journalisé et ignoré ou journalisé et autorisé.                                                                                            | 0 |
| ICMP Type (Type ICMP) :                                                                                  | Si vous avez sélectionné <b>ICMP</b> pour <b>Port</b> ci-dessus et si<br><b>Ether Type</b> (Type Ether) a été configuré sur <b>IPv4</b> ou <b>IPv6</b> ,<br>sélectionnez un type ICMP dans la liste déroulante. (facultatif)      |   |
| Origin IP/IPv6 Address<br>(Adresse IP/IPv6<br>d'origine) :                                               | Si vous avez configuré <b>Ether Type</b> (type Ether) sur <b>IPv4</b> ou <b>IPv6</b> ,<br>saisissez l'adresse IP d'origine à laquelle la règle sera appliquée.<br>(facultatif)                                                    |   |
| Origin Mask/ Subnet<br>Prefix Length<br>(Longueur du masque<br>d'origine/du préfixe de<br>sous-réseau) : | Si vous avez configuré <b>Ether Type</b> (type Ether) sur <b>IPv4</b> ou <b>IPv6</b> ,<br>saisissez la longueur du masque d'origine/préfixe de sous-<br>réseau à laquelle la règle s'appliquera. (facultatif)                     |   |
| Origin Port (Port<br>d'origine) :                                                                        | Si vous avez configuré <b>Port</b> sur <b>TCP</b> ou <b>UDP</b> et que <b>Ether Type</b><br>(Type Ether) est configuré sur <b>IPv4</b> ou <b>IPv6</b> , spécifiez un port<br>d'origine auquel la règle s'appliquera. (facultatif) |   |

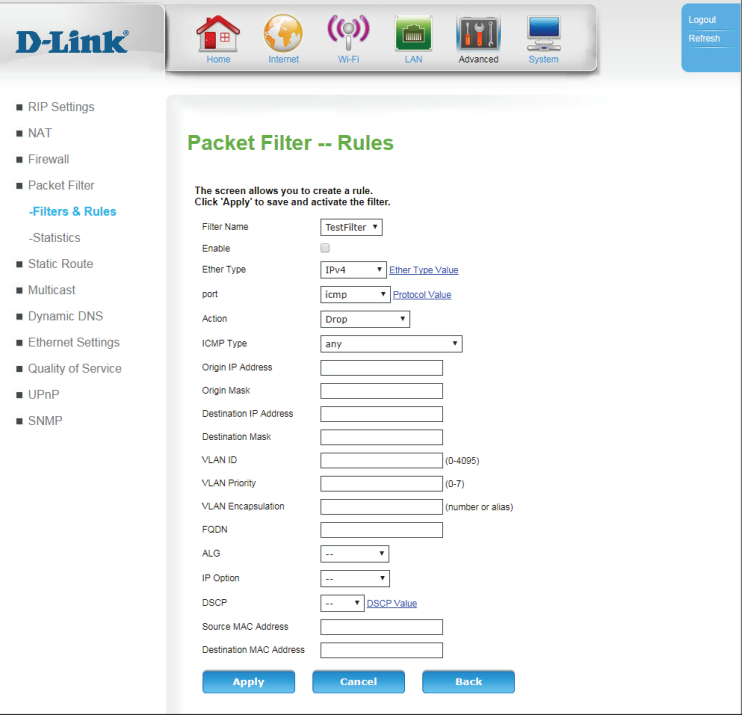

### Section 3 - Configuration

| Destination IP/IPv6<br>Address (Adresse IP/<br>IPv6 de destination) : | Si vous avez configuré <b>Ether Type</b> (type Ether) sur <b>IPv4</b> ou <b>IPv6</b> ,<br>saisissez une adresse IP de destination à laquelle la règle sera<br>appliquée. (facultatif)                                                  |
|-----------------------------------------------------------------------|----------------------------------------------------------------------------------------------------|
| Destination Port (Port<br>cible) :                                    | Si vous avez configuré <b>Port</b> sur <b>TCP</b> ou <b>UDP</b> et que <b>Ether Type</b><br>(Type Ether) est configuré sur <b>IPv4</b> ou <b>IPv6</b> , spécifiez un port de<br>destination auquel la règle s'appliquera. (facultatif) |
| VLAN ID (Identifiant du réseau local virtuel) :                       | Saisissez l'ID de VLAN auquel la règle s'appliquera. (facultatif)                                                                                                    |
| VLAN Priority (Priorité<br>VLAN) :                                    | Saisissez la priorité du VLAN auquel la règle s'appliquera.<br>(facultatif)                                                                                                    |
| VLAN Encapsulation<br>(Encapsulation du<br>VLAN) :                    | Saisissez l'encapsulation du VLAN auquel la règle s'appliquera.<br>(facultatif)                                                                                                    |
| FWDN :                                                                | Saisissez le nom de domaine entièrement qualifié (FWDN)<br>auquel la règle s'appliquera. (facultatif)                                                                                                    |
| ALG:                                                                  | Saisissez la passerelle de la couche d'application (ALG) à laquelle<br>la règle s'appliquera. (facultatif)                                                                                                    |
| IP Option (Option d'IP) :                                             | Sélectionnez une option d'IP à laquelle la règle s'appliquera<br>dans le menu déroulant. (facultatif)                                                                                                    |
| DSCP :                                                                | Dans le menu déroulant, sélectionnez un point de code de<br>services différenciés auquel la règle s'appliquera. (facultatif)                                                                                                    |
| Source MAC Address<br>(Adresse MAC source) :                          | Saisissez une adresse MAC source à laquelle la règle<br>s'appliquera. (facultatif)                                                                                                    |
| Destination MAC<br>Address (Adresse MAC<br>cible) :                   | Saisissez une adresse MAC de destination à laquelle la règle<br>s'appliquera. (facultatif)                                                                                                    |
| Cliquez cur <b>Applu</b> (Appliq                                      | uor) pour oprogistror vos poromòtros sur <b>Consol</b> (Appular) pour                                                                                                    |

Cliquez sur **Apply** (Appliquer) pour enregistrer vos paramètres, sur **Cancel** (Annuler) pour effacer les paramètres ou sur **Back** (Retour) pour revenir à la page précédente.

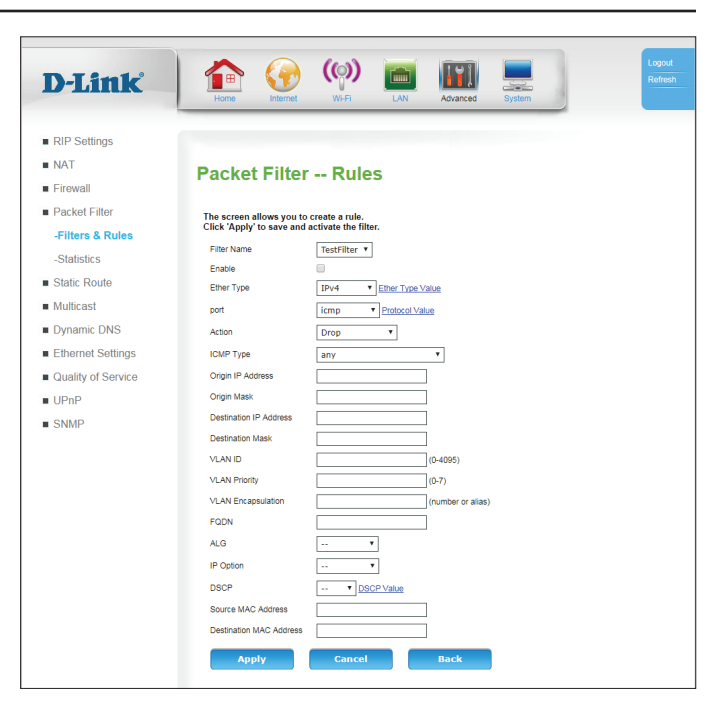

## Filtre des paquets -- Règles génériques

Les règles génériques sont plus générales que les règles répertoriées dans **Filtre des paquets -- Règles** sur la page **68**, et peuvent être appliquées de manière générale à n'importe quel type Ether.

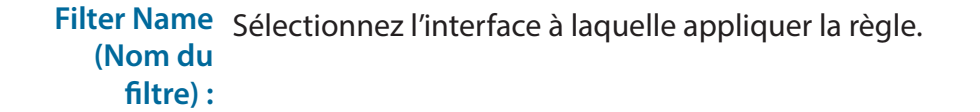

**Enable** Cochez cette case pour activer la règle. Elle peut être modifiée (Activer): ultérieurement.

- Type: Sélectionnez un type Ether auquel la règle s'applique dans le menu déroulant.
- **Proto :** Sélectionnez un protocole auquel la règle s'applique dans le menu déroulant.
- **Position :** Saisissez une valeur entière non négative. Les règles sont évaluées en fonction de la position en commençant par la règle 0. Les règles sont appliquées de la plus faible à la plus forte jusqu'à ce qu'elles soient épuisées ou que l'une d'elles soit déclenchée.
- **Condition :** Spécifiez un opérateur logique python à exécuter sur la valeur.

Action : Spécifiez l'action prise lorsque la règle est déclenchée.

Cliquez sur **Apply** (Appliquer) pour enregistrer vos paramètres, sur **Cancel** (Annuler) pour effacer les paramètres ou sur **Back** (Retour) pour revenir à la page précédente.

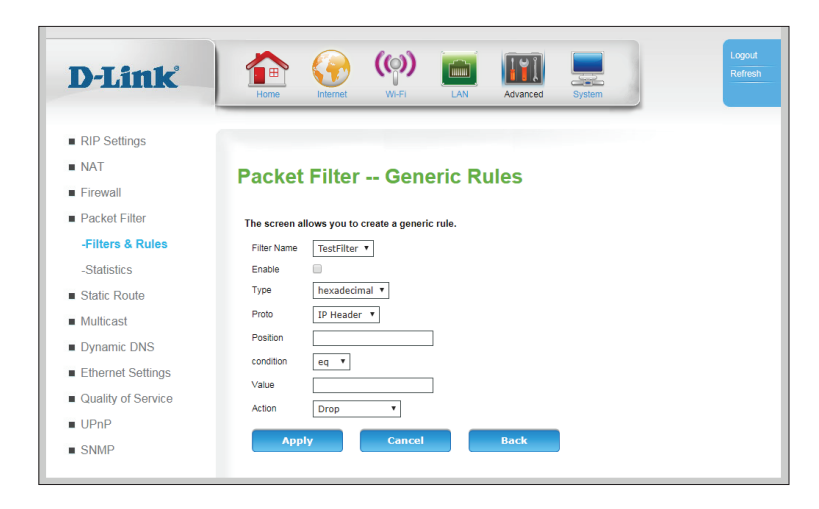

Value Saisissez une valeur que la règle utilisera pour l'évaluation. (Valeur) :

## **Route statique**

La page **Static Route** (Route statique) vous permet de spécifier des parcours personnalisés qui déterminent comment les données sont transférées sur votre réseau. Il est possible spécifié séparément des acheminements statiques pour IPv4 IPv6.

| Rule Name (Nom de la règle) :                                | Indique le nom de la route statique.                                                                                                    |
|--------------------------------------------------------------|----------------------------------------------------------------------------------------------------|
| Rule Status (État de la<br>règle) :                          | Indique si la règle est <b>activée</b> ou <b>désactivée</b> .                                                                                                    |
| Policy Status (État de la<br>stratégie) :                    | Indique la strategie de la route. Si l'option est activée, tous<br>les paquets correspondants à la destination suivent toujours<br>la route spécifiée. Si elle est désactivée, aucun paquet n'est<br>envoyé sur cette route. |
| Source IP (IP source) :                                      | Indique l'IP source de la route statique. (facultatif)                                                                                                    |
| Source SubMask<br>(Masque de sous-<br>réseau de la source) : | Indique le sous-réseau de la source de la route statique.<br>(facultatif)                                                                                                    |
| Destination IP<br>(IP cible) :                               | Indique l'IP de destination de la route statique.                                                                                                    |
| Destination Mask<br>(Masque cible) :                         | Indique le masque de destination de la route statique.                                                                                                    |
| Gateway (Passerelle) :                                       | Indique la passerelle qui sera utilisée (ou évitée) par la route<br>statique.                                                                                                    |
| Interface :                                                  | Indique l'interface utilisée par la route statique.                                                                                                    |
| Action :                                                     | Cliquez sur l'icône du crayon ( ⁄⁄) pour modifier le filtre ; cliquez<br>sur l'icône de la corbeille ( 🕋 ) pour la route statique.                                                                                           |

| D-Link             |         |            | <b>?</b> | (())    | )               |                      | 1) 💻            |             |           | Log<br>Refi |
|--------------------|---------|------------|----------|---------|-----------------|----------------------|-----------------|-------------|-----------|-------------|
|                    | Hom     | e Ir       | nternet  | Wi-Fi   | LAI             | N Advai              | nced System     |             |           |             |
| RIP Settings       |         |            |          |         |                 |                      |                 |             |           |             |
| NAT                | Stat    | ic Po      | uto      |         |                 |                      |                 |             |           |             |
| Firewall           | Stat    |            | ute      |         |                 |                      |                 |             |           |             |
| Packet Filter      | IPv4 St | atic Route |          |         |                 |                      |                 |             |           |             |
| Static Route       | Rule    | Rule       | Policy   | Source  | Source          | Destination          | Destination     | Gateway     | Interface | Actio       |
| Aulticast          | Test    | Dicablo    | Enable   | 0000    | 0.0.0.0         | 0000                 | 255 255 255 255 | 102 169 0 1 | LAN       | 1           |
| Dynamic DNS        | Route   | Disable    | Lilable  | 0.0.0.0 | 0.0.0.0         | 0.0.0.0              | 233.233.233.233 | 192.100.0.1 | CAN       |             |
| Ethernet Settings  |         |            |          |         |                 |                      |                 |             |           |             |
| Quality of Service |         |            |          |         |                 |                      |                 |             |           |             |
| JPnP               | 4       |            |          |         |                 |                      |                 |             |           |             |
| SNMP               |         | Add        |          |         |                 |                      |                 |             |           |             |
|                    | IPv6 St | atic Route |          |         |                 |                      |                 |             |           |             |
|                    | Name    | e Status   | s State  | us IP   | ce Sour<br>SubM | ce Destina<br>ask IP | Mask            | Gateway     | Interface | Action      |
|                    |         |            |          |         |                 |                      |                 |             |           |             |
|                    |         |            |          |         |                 |                      |                 |             |           |             |
|                    |         |            |          |         |                 |                      |                 |             |           |             |
|                    | 1       |            |          |         |                 |                      |                 |             |           |             |
|                    |         | Add        |          |         |                 |                      |                 |             |           |             |

## Route statique configurée

| Rule Status (État de la<br>règle) :                          | Indique si la règle est <b>activée</b> ou <b>désactivée</b> .                                                                                                    |
|--------------------------------------------------------------|----------------------------------------------------------------------------------------------------|
| Policy Status (État de la<br>stratégie) :                    | Spécifiez la stratégie de la route. Si l'option est activée, tous<br>les paquets correspondants à la destination suivent toujours<br>la route spécifiée. Si elle est désactivée, aucun paquet n'est<br>envoyé sur cette route. |
| Rule Name (Nom de la<br>règle) :                             | Spécifiez le nom de la route statique à titre de référence                                                                                                    |
| Source IP (IP source) :                                      | Spécifiez l'IP source de la route statique. (facultatif)                                                                                                    |
| Source SubMask<br>(Masque de sous-<br>réseau de la source) : | Indique le sous-réseau de la source de la route statique.<br>(facultatif)                                                                                                    |
| Destination IP<br>(IP cible) :                               | Indique l'IP de destination de la route statique.                                                                                                    |
| Destination Mask<br>(Masque cible) :                         | Indique le masque de destination de la route statique.                                                                                                    |
| Gateway (Passerelle) :                                       | Spécifiez la passerelle qui sera utilisée (ou évitée) par la route statique.                                                                                                    |
| Interface :                                                  | Spécifiez l'interface utilisée par la route statique.                                                                                                    |

| D-Link             | Home Green W.FI LAN Advanced System                      | Logou<br>Refre |
|--------------------|----------------------------------------------------------|----------------|
| RIP Settings       |                                                          |                |
| NAT                | Static Route Set                                         |                |
| Packet Filter      | The screen allows you to configure a static route entry. |                |
| Static Route       | Rule Enable Tenable                                      |                |
| Multicast          | Forwarding Policy Option Enable                          |                |
| Dynamic DNS        | Rule Name                                                |                |
| Ethernet Settings  | Source IP                                                |                |
| Quality of Service | Source SubMask                                           |                |
| UPnP               | Destination IP                                           |                |
| SNMP               | Destination Mask                                         |                |
|                    | Gateway                                                  |                |
|                    | Interface Name LAN V                                     |                |
|                    | Apply Back                                               |                |
|                    |                                                          |                |

# Multidiffusion

## IGMP

L'Internet Group Management Protocol (IGMP) est un protocole de communication utilisé par les hôtes et les routeurs adjacents sur des réseaux IPv4 pour établir l'appartenance à des groupes de multidiffusion. La multidiffusion permet la transmission d'un contenu identique, par exemple multimédia, d'une source vers un certain nombre de destinataires, et est généralement utilisée pour des applications telles que l'IPTV. Ce réglage doit être désactivé à moins que vous n'utilisiez un service qui repose explicitement sur la multidiffusion.

IGMP Option (Option IGMP): Sélectionnez **Disable** (Désactiver), **Proxy** ou **Snooping** (Surveillance). Si vous sélectionnez **Disable** (Désactiver), aucune configuration supplémentaire n'est nécessaire.

Si vous avez sélectionné Proxy :

IGMP Proxy Version Sélectionnez IGMPv2 ou IGMPv3. (Version du proxy IGMP):

Interface: Spécifiez une interface WAN sur laquelle le proxy sera utilisé.

**Connected Interfaces** Spécifiez les interfaces connectées. Cette option s'affiche en grisé pour **(Interfaces connectées):** les connexions 4G.

IGMP Fast Leave: Cochez cette case pour activer la fonction Fast leave.

IGMP Query Interval (Intervalle d'interrogation est la durée, exprimée en secondes, entre les messages d'interrogation générale envoyés par le routeur (si le routeur interroge sur ce sous-réseau).

Robust Count (Nombre Configurez une valeur de résistance qui représente la perte des résistant): paquets sur des réseaux congestionnés.

| nk              |                                     | P)                    | Advanced System        |                    |
|-----------------|-------------------------------------|-----------------------|------------------------|--------------------|
| ngs             | _                                   |                       |                        | _                  |
|                 | Multisest (ICMP)                    | \<br>\                |                        |                    |
|                 | Multicast (IGMP)                    | )                     |                        |                    |
| ter             | Allow multicast traffic to pass str | reams through the rou | iter from the Internet |                    |
| e               | IGMP Option                         | Disable      Proxy    | Snooping               |                    |
|                 | IGMP Proxy Version                  | IGMPv2 V              |                        |                    |
|                 | Interface                           | 3G_Modem_PPP *        | ]                      |                    |
|                 | Connected Interfaces                |                       |                        |                    |
| INS             | IGMP Fast Leave                     |                       |                        |                    |
| ottings         | IGMP Query Interval                 | 30                    | (1~250seconds)         |                    |
| eungs<br>Seedee | Robust Count                        | 3                     | (1~10)                 |                    |
| Service         | IGMP Last Member Query Interval     | 3                     | (1~250seconds)         |                    |
|                 | IGMP Robustness                     | 2                     | (1~10)                 | -                  |
|                 | Group Live Delay Time               | 10                    | (1~10 100milisecond    | (5)<br>(6)         |
|                 | LAN1                                | L                     | Enable                 | (GMP               |
|                 | LAN2                                |                       | Enable                 | IGMP               |
|                 | LAN3                                |                       | Enable                 | IGMP               |
|                 | LAN4                                |                       | Enable                 | IGMP               |
|                 | DWR-961-3E4D                        |                       | Enable                 | IGMP               |
|                 | DWR-961-3E4E_5GHz                   |                       | L Enable               | IGMP               |
|                 | Apply C                             | ancel                 |                        |                    |
|                 | ID Group                            | Source Port           | Source IP              | Source MAC Address |

#### Section 3 - Configuration

IGMP last Member L'intervalle d'interrogation du dernier membre est la durée, exprimée **Query Interval (Intervalle** en secondes, pendant laquelle le routeur patiente pour recevoir une depuis la requête du réponse à un message d'une requête propre à un groupe. Il s'agit dernier membre IGMP): également de la durée, exprimée en secondes, entre des messages successifs de requêtes propres à un groupe.

(Robustesse IGMP):

IGMP Robustness La variable de robustesse est une manière d'indiquer à quel point le sous-réseau est susceptible de perdre des paquets. Le routeur peut récupérer à partir de la variable de robustesse moins 1 paquet perdu.

**Query Response Interval** (Intervalle de réponse à la requête) :

L'intervalle de réponse des requêtes correspond à la durée maximale, exprimée en seconde, pendant laquelle le routeur patiente pour recevoir une réponse à un message de requête générale. Il s'agit du champ Maximum Response Time (Temps de réponse maximum) dans l'en-tête du message. L'intervalle de réponse de requête par défaut est de 10 secondes et doit être inférieur à l'intervalle de requête.

Group Live Delay Time Spécifiez le délai Grouplive en millisecondes. Le réglage par défaut vaut (Délai Group live): 1

### Si vous avez sélectionné Proxy :

IGMP Proxy Version Sélectionnez IGMPv2 ou IGMPv3. (Version du proxy IGMP):

IGMP Fast Leave: Cochez cette case pour activer la fonction Fast leave.

**Query Interval (Intervalle** depuis la requête du dernier membre IGMP):

IGMP Last Member L'intervalle d'interrogation du dernier membre est la durée, exprimée en secondes, pendant laquelle le routeur patiente pour recevoir une réponse à un message d'une requête propre à un groupe. Il s'agit également de la durée, exprimée en secondes, entre des messages successifs de requêtes propres à un groupe.

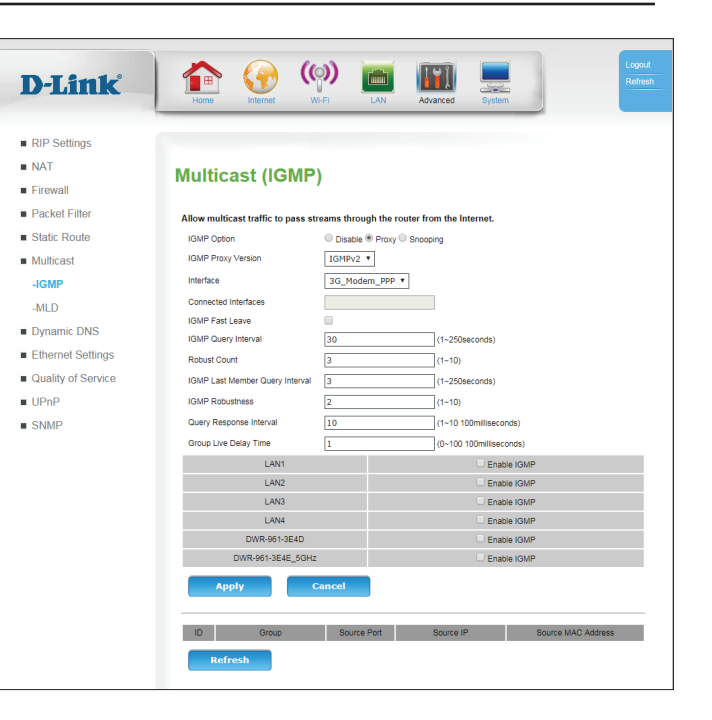

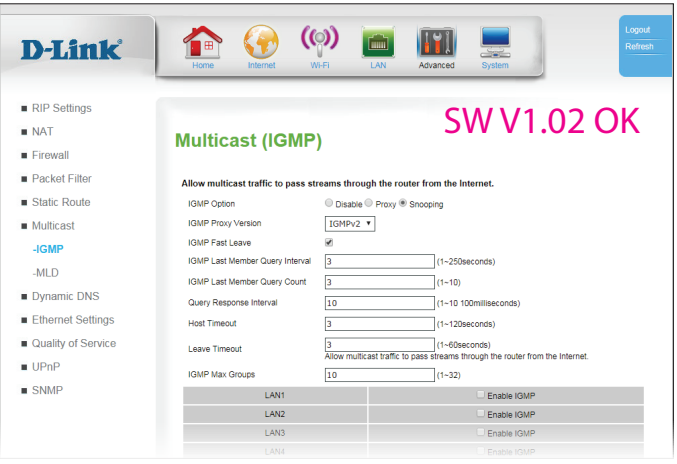

| IGMP Last Member<br>Query Count (Nombre<br>de requêtes du dernier<br>membre) : | Le nombre de requêtes du dernier membre correspond au nombre de<br>messages quand on voit le routeur pendant le <b>Last Member Query</b><br><b>Interval</b> (Intervalle depuis la requête du dernier membre). Si aucun<br>hôte ne répond à ces messages, l'état de l'IGMP est supprimé de ces<br>hôtes.                                                                                                    | D-Lintk<br>• RIP Settings<br>• NAT<br>• Firewall<br>• Packet Filter<br>• Static Route                                                                             | Version       Version       Version       Version       Version         Number of the stress of the stress of the stres | Abranced System                                                                                                    |
|--------------------------------------------------------------------------------|----------------------------------------------------------------------------------------------------|----------------------------------------------------------------------------------------------------|----------------------------------------------------------------------------------------------------|----------------------------------------------------------------------------------------------------|
| Query Response Interval<br>(Intervalle de réponse à<br>la requête) :           | Spécifiez l'intervalle de réponses entre les requêtes qui correspond à<br>la durée maximale, exprimée en seconde, pendant laquelle le routeur<br>patiente pour recevoir une réponse à un message de requête générale.<br>Il s'agitdu champ Maximum Response Time (Temps de réponse<br>maximum ) dans l'en-tête du message. L'intervalle de réponse de<br>requête par défaut est de 10 secondes et doit être inférieur à l'intervalle<br>de requête. | <ul> <li>Multicast</li> <li>-GMP</li> <li>-MLD</li> <li>Dynamic DNS</li> <li>Etherned Settings</li> <li>Quality of Service</li> <li>UPnP</li> <li>SNMP</li> </ul> | IGMP Procy Version         IGMP Set Law         If           IGMP Fast Law         If         If           IGMP Last Member Ouery Interval         If         If           IGMP Last Member Ouery Interval         If         If           IGMP Response Interval         If         If           Host Timesdt         If         If           Law Timesdt         If         If           LAW         If         If           LAN1         LAN2         If           LAN3         LAN4         DRR-691-364E_50H2           DDRR-91-364E_50H2         Cancel         Apply                                                                                                    | (1-250econs)<br>(1-10)<br>(1-10 t00millecons)<br>(1-10 t00millecons)<br>(1-60econs)<br>(1-60econs)<br>(1-60econs)<br>(1-52)<br>Enable KMP<br>Enable KMP<br>Enable KMP<br>Enable KMP |
| Host Timeout (Délai<br>d'expiration de l'hôte) :                               | Spécifiez le temps pendant lequel l'hôte doit répondre aux requêtes<br>dans cette valeur, exprimée en secondes, ou doit être ignoré du<br>groupe.                                                                                                    |                                                                                                    | 10 Group Source Po<br>Refresh                                                                                                    | ort Source IP Source MAC Address                                                                                                    |
| Leave Timeout (Délai de<br>sortie) :                                           | Spécifiez la durée pendant laquelle l'hôte patiente pour recevoir un<br>nouveau message joint IGMP après avoir quitté le groupe actuel. S'il ne<br>reçoit pas de message joint dans la durée spécifiée, il devient inactif.                                                                                                    |                                                                                                    |                                                                                                    |                                                                                                    |
| IGMP Max Groups<br>(Nombre de groupes<br>IGMP max) :                           | Spécifiez le nombre maximum de groupes qu'un hôte peut rejoindre.                                                                                                    |                                                                                                    |                                                                                                    |                                                                                                    |

### Pour la surveillance et le proxy :

LAN1-4, 2.4, and 5 GHz Sélectionnez Enable (Activer) pour activer l'IGMP sur cette interface. Wireless: (Connexion sans fil LAN 1-4, 2,4, et 5 GHz) :

## MLD

Multicast Listener Discovery (MLD) est un protocole de communication utilisé par les hôtes et les routeurs adjacents sur des réseaux IPv6 pour établir l'appartenance à des groupes de multidiffusion. La multidiffusion permet la transmission d'un contenu identique, par exemple multimédia, d'une source vers un certain nombre de destinataires, et est généralement utilisée pour des applications telles que l'IPTV. Ce réglage doit être désactivé à moins que vous n'utilisiez un service qui repose explicitement sur la multidiffusion.

MLD Option (Option Sélectionnez Disable (Désactiver), Proxy ou Snooping

MLD): (Surveillance). Si vous sélectionnez **Disable** (Désactiver), aucune configuration supplémentaire n'est nécessaire.

### Si vous avez sélectionné Proxy :

Interface: Spécifiez une interface sur laquelle

Connected Spécifiez les interfaces connectées. Cette option s'affiche Interfaces (Interfaces connectées) :

Fast Leave : Cochez cette case pour activer la fonction Fast leave.

Query Interval (Intervalle de requête): Spécifiez l'intervalle d'interrogation est la durée, exprimée en secondes, entre les messages d'interrogation générale envoyés par le routeur (si le routeur interroge sur ce sousréseau).

**Robust Count** Configurez une valeur de résistance qui représente la perte (Nombre résistant) : des paquets sur des réseaux congestionnés.

| RIP Settings       |                               |                    |                                  |        |
|--------------------|-------------------------------|--------------------|----------------------------------|--------|
| NAT                | Multicast (MLD)               |                    |                                  |        |
| Firewall           |                               |                    |                                  |        |
| Packet Filter      | Allow multicast traffic to pa | iss streams throug | gh the router from the Internet. |        |
| Static Route       | MLD Option                    | Obisable  Proxy    | Snooping                         |        |
| Multicast          | Interface                     | ETH0_WAN *         | ]                                |        |
| -IGMP              | Connected Interfaces          |                    |                                  |        |
| -MLD               | Fast Leave                    |                    |                                  |        |
| Dynamic DNS        | Query Interval                | 125                | (10~65535 seconds)               |        |
|                    | Robust Count                  | 2                  | (1~15)                           |        |
| Ethernet Settings  | Last Member Query Interval    | 1000               | (1000~32767 milliseconds.)       |        |
| Quality of Service | Last Member Query Count       | 2                  | (1~15)                           |        |
| UPnP               | Query Response Interval       | 10000              | (1000~65535 milliseconds.)       |        |
| SNMP               | LAN1                          |                    | Enable MLI                       | )      |
|                    | LAN2                          |                    | Enable MLI                       | >      |
|                    | LANA                          |                    | Enable MLI                       | 2      |
|                    | DWR-953-651                   | B1                 | Enable MLI                       | í<br>D |
|                    | DWR-953-65B1_                 | 5GHz               | Enable MLI                       | D      |
|                    | Apply                         | Cancel             |                                  |        |

Last Member Query Spécifiez d'interrogation du dernier membre est la Interval (Intervalle durée, exprimée en secondes, pendant laquelle le depuis la requête du routeur patiente pour recevoir une réponse à un dernier membre): message d'une requête propre à un groupe. Intervalle d'interrogation du dernier membre est également de la durée, exprimée en secondes, entre des messages successifs de requêtes propres à un groupe. Last Member Query Spécifiez le nombre de requêtes du dernier membre Count (Nombre de correspond au nombre de messages guand on voit requêtes du dernier le routeur pendant le Last Member Query Interval membre): (Intervalle depuis la requête du dernier membre). Si

aucun hôte ne répond à ces messages, l'état de l'IGMP est supprimé de ces hôtes.

(Intervalle de réponse à la requête) :

Query Response Interval Spécifiez l'intervalle de réponse des requêtes correspond à la durée maximale, exprimée en seconde, pendant laguelle le routeur patiente pour recevoir une réponse à un message de requête générale. L'intervalle de réponse à la requête correspond au champ Maximum Response Time (Temps de réponse maximum ) dans l'en-tête du message. L'intervalle de réponse de requête par défaut est de 10 secondes et doit être inférieur à l'intervalle de requête.

Si vous avez sélectionné Proxy :

Fast Leave: Cochez cette case pour activer la fonction Fast leave.

Drop Unknown Stream Cochez cette casse pour ignorer les flux. (Ignorer un flux inconnu):

| D-Link                                 | Home Internet V                         | M-FI LAN Advar            | iced System               | English •   | Logout<br>Refresh |
|----------------------------------------|-----------------------------------------|---------------------------|---------------------------|-------------|-------------------|
| RIP Settings                           |                                         |                           |                           |             |                   |
| NAT                                    | Multicast (MLD)                         |                           |                           |             |                   |
| Firewall                               | , , , , , , , , , , , , , , , , , , , , |                           |                           |             |                   |
| Packet Filter                          | Allow multicast traffic to pa           | ss streams through the ro | uter from the Internet.   |             |                   |
| Static Route                           | MLD Option                              | ODisable Proxy OSnoopi    | ng                        |             |                   |
| <ul> <li>Multicast</li> </ul>          | Interface                               | ETH0_WAN ¥                |                           |             |                   |
| -IGMP                                  | Connected Interfaces                    |                           | ]                         |             |                   |
| -MLD                                   | Fast Leave                              |                           |                           |             |                   |
| <ul> <li>Durannia DNC</li> </ul>       | Query Interval                          | 125                       | (10~65535 seconds)        |             |                   |
| Dynamic DNS                            | Robust Count                            | 2                         | (1~15)                    |             |                   |
| Ethernet Settings                      | Last Member Query Interval              | 1000                      | (1000~32767 milliseconds. | )           |                   |
| <ul> <li>Quality of Service</li> </ul> | Last Member Query Count                 | 2                         | (1~15)                    |             |                   |
| UPnP                                   | Query Response Interval                 | 10000                     | (1000~65535 milliseconds. | )           |                   |
| SNMP                                   | LAN1                                    |                           | Enabl                     | e MLD       |                   |
|                                        | LAN2                                    |                           | - Enabl                   | e MLD       |                   |
|                                        | LANA                                    |                           | - Enabl                   | e MLD       |                   |
|                                        | DWR-953-655                             | 31                        | - Enabl                   | e MLD       |                   |
|                                        | DWR-953-65B1_                           | 5GHz                      | Enabl     Enabl           | e MLD       |                   |
|                                        | Apply                                   | Cancel                    |                           |             |                   |
|                                        | ID                                      | Group                     |                           | Source Port |                   |
|                                        | Refresh                                 |                           |                           |             |                   |

| D-Link                           | Home Internet                 | (A) (A) (A) (A) (A) (A) (A) (A) (A) (A) | Advanced          | System              | English     | ¥ | Logout<br>Refrest |
|----------------------------------|-------------------------------|-----------------------------------------|-------------------|---------------------|-------------|---|-------------------|
| RIP Settings                     |                               |                                         |                   |                     |             |   |                   |
| NAT                              | Multicast (MLD)               |                                         |                   |                     |             |   |                   |
| Firewall                         |                               |                                         |                   |                     |             |   |                   |
| Packet Filter                    | Allow multicast traffic to pa | ass streams throu                       | gh the router fro | m the Internet.     |             |   |                   |
| <ul> <li>Static Route</li> </ul> | MLD Option                    | ODisable OProxy                         | ✓ ● Snooping      |                     |             |   |                   |
| Multicast                        | Fast Leave                    |                                         |                   |                     |             |   |                   |
| -IGMP                            | Drop Unknow Stream            | Ø                                       |                   |                     |             |   |                   |
| -MLD                             | Last Member Query Interval    | 1000                                    | (1000             | -32767 milliseconds | .)          |   |                   |
|                                  | Last Member Query Count       | 2                                       | (1~15             | 5)                  |             |   |                   |
| Dynamic DNS                      | Query Response Interval       | 10000                                   | (1000             | ~65535 milliseconds | i.)         |   |                   |
| Ethernet Settings                | LAN1                          |                                         |                   | Enab                | le MLD      |   |                   |
| Quality of Service               | LAN2                          |                                         |                   | 🗆 Enab              | le MLD      |   |                   |
| LIDeD                            | LAN3                          |                                         |                   | Enab                | le MLD      |   |                   |
| OFIF                             | LAN4                          |                                         |                   | Enab                | le MLD      |   |                   |
| SNMP                             | DWR-953-65                    | 81                                      |                   | Enab                | le MLD      |   |                   |
|                                  | DWR-953-65B1                  | _5GHz                                   |                   | 🗆 Enat              | le MLD      |   |                   |
|                                  | Apply                         | Cancel                                  |                   |                     |             |   |                   |
|                                  | ID                            | Group                                   |                   |                     | Source Port |   |                   |
|                                  | Refresh                       |                                         |                   |                     |             |   |                   |

| Last Member Query<br>Interval (Intervalle<br>depuis la requête du<br>dernier membre) : | Spécifiez l'interrogation du dernier membre est la<br>durée, exprimée en millisecondes, pendant laquelle<br>le routeur patiente pour recevoir une réponse à un<br>message d'une requête propre à un groupe. Intervalle<br>d'interrogation du dernier membre est également de<br>la durée, exprimée en secondes, entre des messages<br>successifs de requêtes propres à un groupe.                                                                                                    |
|----------------------------------------------------------------------------------------|----------------------------------------------------------------------------------------------------|
| Last Member Query<br>Count (Nombre de<br>requêtes du dernier<br>membre) :              | Spécifiez le nombre de requêtes du dernier membre<br>correspond au nombre de messages quand on voit<br>le routeur pendant le <b>Last Member Query Interval</b><br>(Intervalle depuis la requête du dernier membre). Si<br>aucun hôte ne répond à ces messages, l'état de l'IGMP<br>est supprimé de ces hôtes.                                                                                                    |
| Query Response Interval<br>(Intervalle de réponse à<br>la requête) :                   | Spécifiez l'intervalle de réponse des requêtes<br>correspond à la durée maximale, exprimée en seconde,<br>pendant laquelle le routeur patiente pour recevoir<br>une réponse à un message de requête générale.<br>L'intervalle de réponse à la requête correspond au<br>champ Maximum Response Time (Temps de réponse<br>maximum ) dans l'en-tête du message. L'intervalle de<br>réponse de requête par défaut est de 10 secondes et<br>doit être inférieur à l'intervalle de requête. |

| D-Link             | Home Internet              | WI-FI LAN               | Advanced             | System       | Refre |
|--------------------|----------------------------|-------------------------|----------------------|--------------|-------|
| RIP Settings       |                            |                         |                      |              |       |
| NAT                | Multicast (M               |                         |                      |              |       |
| Firewall           | Multicast (M               | 20)                     |                      |              |       |
| Packet Filter      | Allow multicast traffic to | pass streams through th | e router from the In | ternet.      |       |
| Static Route       | MLD Option                 | ODisable OProxy ® Sn    | oping                |              |       |
| Multicast          | Fast Leave                 |                         |                      |              |       |
| -IGMP              | Drop Unknow Stream         | •                       |                      |              |       |
| MID                | Last Member Query Count    | 1000                    | (1000~32767 m        | lliseconds.) |       |
| Dynamic DNS        | Last Member Query Count    | 2                       | (1~15)               | liessonde )  |       |
| Ethornot Cottingo  | L AN1                      | 10000                   | (1000~05555 11       | Enable MLD   |       |
| Euremen Setungs    | LAN2                       |                         |                      | Enable MLD   |       |
| Quality of Service | LAN3                       |                         |                      | Enable MLD   |       |
| UPnP               | LAN4                       |                         |                      | Enable MLD   |       |
| SNMP               | DWR-961-3                  | 3E4D                    |                      | Enable MLD   |       |
|                    | DWR-961-3E4                | E_5GHz                  |                      | Enable MLD   |       |
|                    | Apply                      | Cancel                  |                      |              |       |
|                    | ID                         | Group                   |                      | Source Port  |       |

# **DNS dynamique**

Le routeur prend en charge le service DDNS (Système de noms de domaine dynamique). Le service DNS dynamique permet d'associer une adresse IP publique dynamique à un nom d'hôte statique dans n'importe lequel des nombreux domaines, ce qui permet d'accéder à un hôte en particulier à partir de divers emplacements Internet. Cette option est activée pour autoriser l'accès distant à un hôte en cliquant sur une URL en forme de lien hypertexte de type nom\_hôte.dyndns.org. De nombreux fournisseurs d'accès Internet attribuent des adresses IP publiques à l'aide de DHCP, ce qui peut compliquer la localisation d'un hôte donné sur le réseau local à l'aide d'un DNS standard. Par exemple, si vous exécutez un serveur Web publique ou un serveur VPN sur votre réseau local, cela garantit que l'hôte peut être localisé sur Internet si l'adresse IP publique change. Le DDNS nécessite d'établir un compte avec l'un des fournisseurs de services DDNS pris en charge.

Connection Name Indique l'interface (connexion) sur laquelle fonctionne le DDNS. (Nom de la connexion):

Status (État): Indique si la connexion DDNS est activée ou non.

Service Provider Indique le fournisseur de service DDNS utilisé. (Fournisseur de services): Host Name (Nom Indique le nom d'hôte choisi par l'utilisateur. d'hôte): User name (Nom Indique le compte utilisateur utilisé pour accéder aux services d'utilisateur): DDNS. Wildcards Status Indique si les caractères génériques sont Enabled (Activé) ou (État des caractères Disabled (Désactivé). Les caractères génériques permettent de génériques): résoudre tout ce qui se trouve devant le nom de l'hôte en une adresse IP. Par exemple, si votre nom d'hôte est hostname.ddns. com, saisir www.hostname.ddns.com ou lakjsdfhlkadf.hostname. ddns.com résolvent tous deux la même adresse IP. Veuillez noter que tous les fournisseurs DDNS ne prennent pas en charge les caractères génériques. Action: Cliquez sur l'icône du crayon (
) pour modifier l'entrée DDNS ; cliquez sur l'icône de la corbeille (m) pour supprimer l'entrée DDNS. Add (Ajouter) : Cliquez sur Add (Ajouter) pour ajouter un service DDNS. Cela

dynamique), décrit page suivante.

permet de lancer l'écran Dynamic DNS Add (Ajout de DNs

**D-Link** RIP Settings NAT **Dynamic DNS**  Firewall Packet Filter Connection Name Status Service Provider Host Name User Name 3G\_Modem\_PPP Disable dyndns.org yourhostname test Static Route Multicas Dynamic DNS Ethernet Setting Quality of Service UPnP SNMP Add

## Ajout d'un DNS dynamique

| Connection Name (Nom de la connexion) :                          | Spécifiez l'interface (connexion) sur laquelle fonctionne le<br>DDNS.                                                                                                    |
|------------------------------------------------------------------|----------------------------------------------------------------------------------------------------|
| Use Dynamic DNS<br>Servic (Utiliser le service<br>Dynamic DNS) : | Cochez cette case pour activer le service DDNS.                                                                                                    |
| Service Provider<br>(Fournisseur de<br>services) :               | Spécifiez le fournisseur de services DDNS à utiliser.                                                                                                    |
| Host Name (Nom<br>d'hôte) :                                      | Saisissez le nom de l'hôte qui sera utilisé.                                                                                                    |
| User name (Nom<br>d'utilisateur) :                               | Spécifiez le compte utilisateur à utiliser pour accéder aux services DDNS.                                                                                                    |
| Password (Mot de passe) :                                        | Saisissez le mot de passe à utiliser pour vous connecter au service DDNS.                                                                                                    |
| Confirm Password<br>(Confirmer le mot de<br>passe) :             | Saisissez à nouveau le mot de passe à utiliser pour vous<br>connecter au service DDNS.                                                                                                    |
| Use Wildcards (Utiliser<br>des caractères<br>génériques) :       | Spécifiez si l'utilisation des caractères génériques est <b>Enabled</b><br>(Activée) ou <b>Disabled</b> (Désactivée). Les caractères génériques<br>permettent de résoudre tout ce qui se trouve devant le nom<br>de l'hôte en une adresse IP. Par exemple, si votre nom d'hôte<br>est <i>hostname.ddns.com</i> , saisir <i>www.hostname.ddns.com</i><br>ou <i>lakjsdfhlkadf.hostname.ddns.com</i> résolvent tous deux la<br>même adresse IP. |

Cliquez sur Apply (Appliquer) pour enregistrer vos paramètres, sur Cancel (Annuler) pour effacer les paramètres actuels ou sur **Back** (Retour) pour revenir à la page précédente.

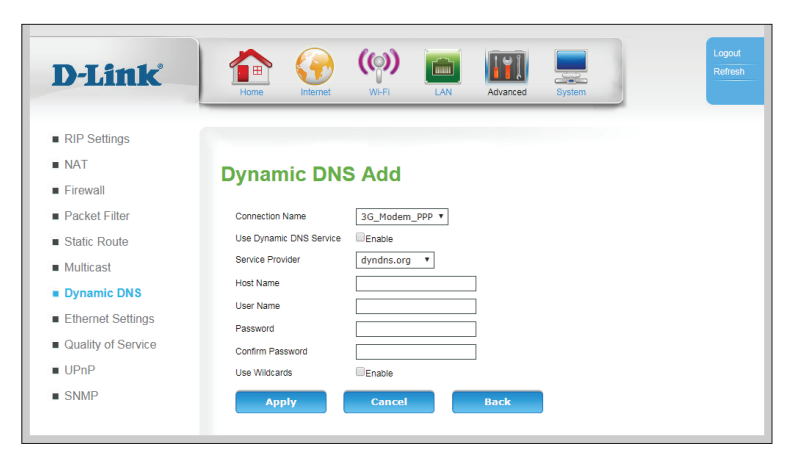

## **Paramètres Ethernet**

Cette page vous permet de configurer des fonctionnalités de bas niveau des ports LAN Ethernet. Ces fonctionnalités sont uniquement destinées aux utilisateurs avancés et aux professionnels des réseaux et peuvent être ignorées en toute sécurité par la plupart des utilisateurs.

Interface: Indique l'interface LAN.

| Enable    | Cochez cette case pour activer ce port Ethernet. Cette option est |
|-----------|-------------------------------------------------------------------|
| Activer): | activée par défaut.                                               |

LinkMode Indique la vitesse et le mode duplex utilisés par le port Ethernet. Le (Mode de paramètre par défaut et recommandé est **Auto**.

FlowCtrl: Cochez cette casse pour activer le contrôle de flux sur la connexion. Ce réglage est uniquement disponible dans certains modes.

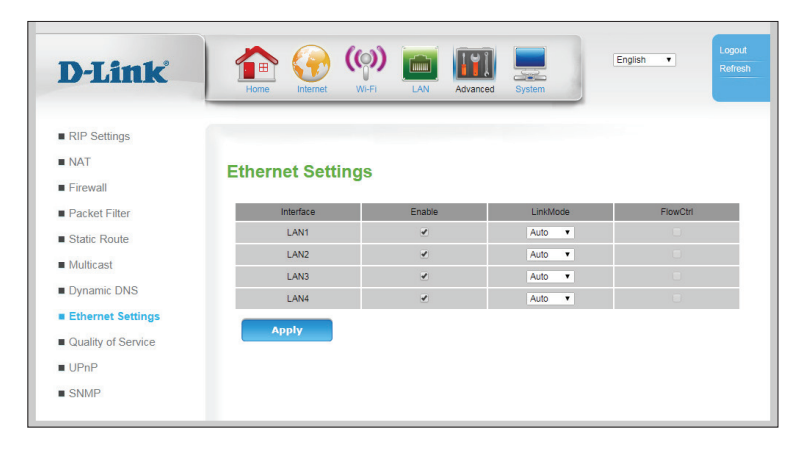

# Qualité de service

Le **moteur QoS** améliore votre expérience de jeux en ligne ou de diffusion de contenu multimédia en garantissant que le trafic des jeux en ligne ou du contenu multimédia a la priorité sur le reste du trafic réseau (par ex. FTP ou Web).

## Gestion de la file d'attente

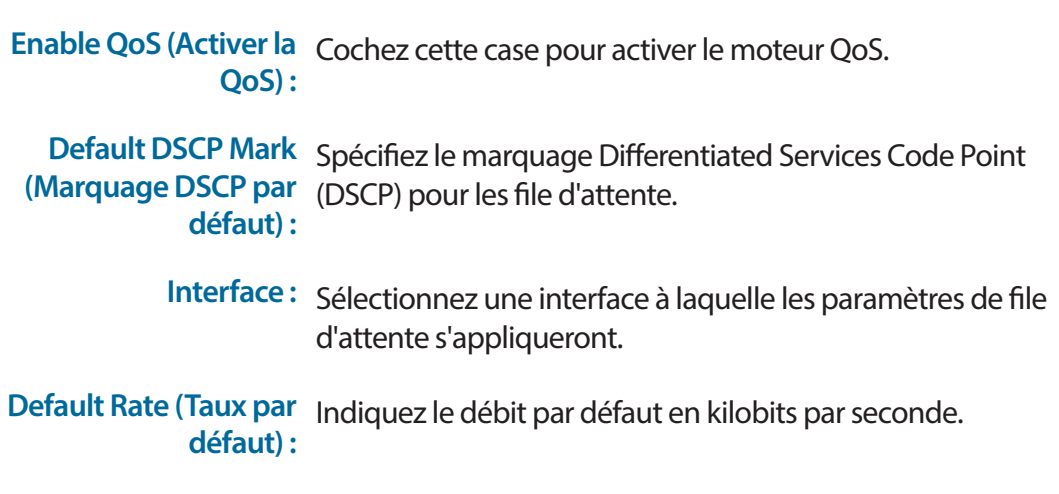

| D-Link                                                         | Image: Normal System         Image: Normal System         Image: No |
|----------------------------------------------------------------|----------------------------------------------------------------------------------------------------|
| <ul><li>RIP Settings</li><li>NAT</li></ul>                     | Queue Management                                                                                                    |
| Firewall     Packet Filter     Static Route                    | If Enable QoS checkbox is selected, choose a default DSCP mark to automatically mark incoming traffic<br>without reference to a particular classifier. Click 'Apply' button to save it.                                                                                                    |
| <ul><li>Multicast</li><li>Dynamic DNS</li></ul>                | Enable GoS   Default DSCP Mark No Change  Interface WAN  V                                                                                                    |
| <ul><li>Ethernet Settings</li><li>Quality of Service</li></ul> | Default Rate RAuto 1500 (kbit)                                                                                                    |
| -Queue Management -Queue Config -QoS Classification            |                                                                                                    |
| -Queue Status<br>UPnP                                          |                                                                                                    |
| SNMP                                                           |                                                                                                    |

## Config de la file d'attente

Cet écran répertorie toutes les files d'attente actuellement enregistrées. Les files d'attente sont affectées à des interfaces réseau particulières et une priorité leur est attribuée. L'entrée de la file d'attente peut alors être utilisée par **QoS Classification** (Classification de QoS) pour diriger des paquets d'entrée de manière appropriée. Cette section est uniquement destinée aux professionnels des réseaux et aux utilisateurs avancés et peut être ignoré en toute sécurité par la plupart des utilisateurs.

Name (Nom): Indique le nom de la file d'attente.

Status (État) : Indique l'état de la file d'attente.

Key (Clé): Indique la clé ou l'index de la file d'attente.

Interface: Indique l'interface à laquelle s'applique la file d'attente.

Algorithm Indique l'algorithme utilisé par la file d'attente. (Algorithme) :

Precedence (Priorité) : Indique la priorité des paquets triés par la file d'attente.

Shaping Rate (Taux de Indique le taux de lissage défini sur la file d'attente. -1 lissage) (bit) : signifie pas de lissage.

- Ceiling Rate (Taux Indique le taux plafond défini sur la file d'attente. plafond) (bit) :
- Percent (Pour cent): Indique le pourcentage de la bande totale passante affectée à la file d'attente.

Shaping Burst Size Indique la taille maximale des rafales autorisée dans la (Taille des rafales de file d'attente. lissage) :

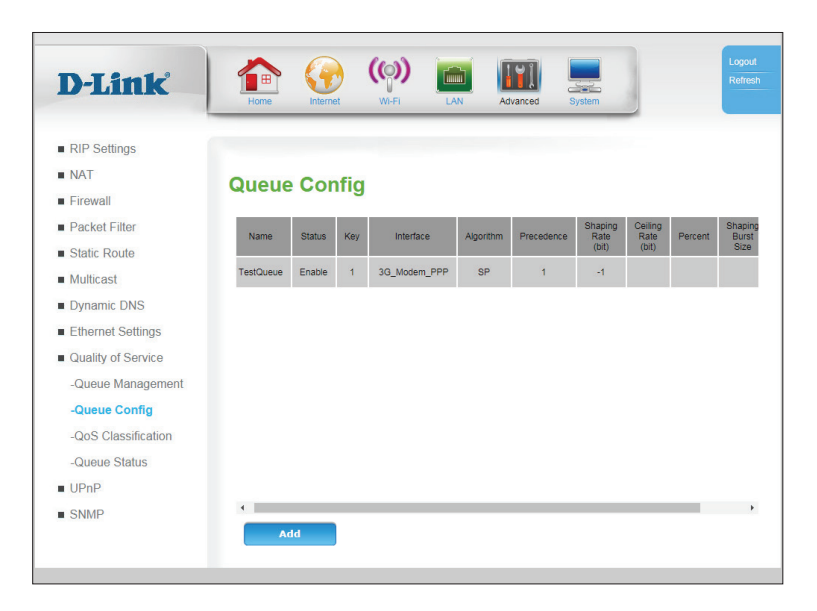

## Configuration de la file d'attente - Ajouter

Cet écran vous permet de créer une nouvelle file d'attente.

- Name (Nom) : Saisissez le nom de la file d'attente. Ceci est fourni uniquement à titre de référence pour l'utilisateur et n'a pas d'incidence sur la fonctionnalité.
- Enable (Activer): Cochez cette case pour activer la file attente.
  - Interface : Dans le menu déroulant, spécifiez l'interface à laquelle cette file d'attente s'applique.
- Policy (Politique): Sélectionner si la file d'attente doit employer Strict Priority (SP) our Weighted Fair Queuing (WFQ).
  - **Precedence** Sélectionnez la priorité de 1 à 8. Une valeur plus faible (**Priorité**): indique une priorité plus élevée.
- Bandwidth<br/>Expression<br/>(Expression de la<br/>bande passante):Si vous avez sélectionné une stratégie WFQ, spécifiez si la<br/>bande passante doit être exprimée comme un pourcentage<br/>de la bande passante générale ou comme un débit absolu.
- Shaping Rate (Taux de lissage) (bit):
   Si vous avez sélectionné bits pour l'expression de la bande passante, saisissez un taux de lissage en bits pour spécifier une bande passante maximale pour la file d'attente. Indique le taux de lissage défini sur la file d'attente. -1 signifie pas de lissage.

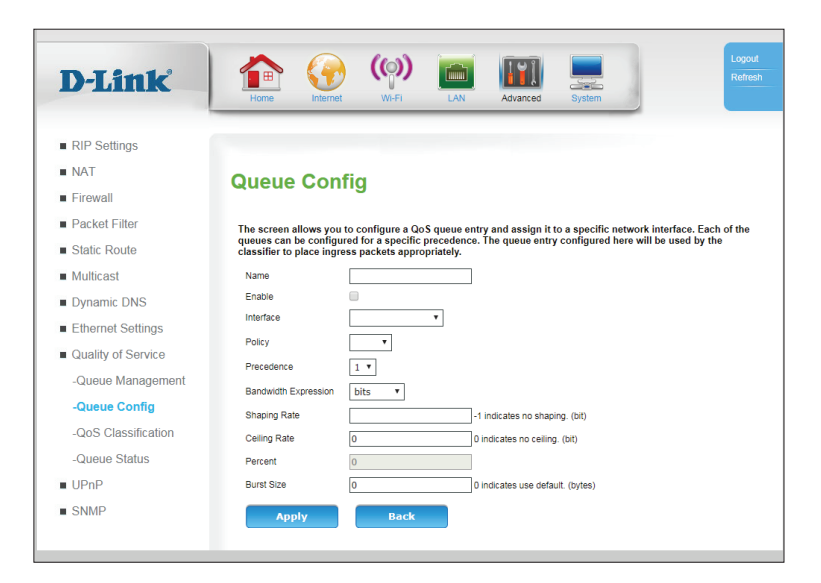

### Section 3 - Configuration

Ceiling Rate (Taux plafond) (bit) : Si vous avez sélectionné bits pour l'expression de la bande passante, spécifiez un taux plafond. Le taux plafond correspond à la bande passante maximale en rafale.

Percent (Pour cent): Si vous avez sélectionné **percent** (pour cent) pour l'expression de la bande passante, spécifiez un pourcentage de la bande passante totale affectée à la file d'attente.

Shaping Burst Size<br/>(Taille des rafales<br/>de lissage):Si vous avez sélectionné percent (pour cent) pour<br/>l'expression de la bande passante, spécifiez la taille<br/>maximale autorisée des rafales dans la file d'attente. La<br/>taille maximale des rafales et le nombre total d'octets qui<br/>peuvent être transféré à des vitesses de rafales.

Cliquez sur **Apply** (Appliquer) pour enregistrer vos paramètres ou sur **Back** (Retour) pour revenir à la page précédente sans enregistrer.

| D-Link              | 1                                                 | (ූ)                                    |                           | 111                 |                   | Logou<br>Refres              |
|---------------------|---------------------------------------------------|----------------------------------------|---------------------------|---------------------|-------------------|------------------------------|
|                     | Home Interne                                      | Wi-Fi                                  | LAN                       | Advanced            | System            |                              |
| RIP Settings        |                                                   |                                        |                           |                     |                   |                              |
| NAT                 | 0                                                 | 6 m                                    |                           |                     |                   |                              |
| Firewall            | Queue Con                                         | ng                                     |                           |                     |                   |                              |
| Packet Filter       | The screen allows you                             | to configure a Q                       | S queue entr              | v and assign it     | to a specific net | twork interface. Each of the |
| Static Route        | queues can be configu<br>classifier to place ingr | red for a specific<br>ess packets appr | precedence.<br>opriately. | The queue entr      | y configured he   | re will be used by the       |
| Multicast           | Name                                              |                                        |                           |                     |                   |                              |
| Dynamic DNS         | Enable                                            |                                        |                           |                     |                   |                              |
| Ethernet Settings   | Interface                                         |                                        | •                         |                     |                   |                              |
| Quality of Service  | Policy                                            | •                                      |                           |                     |                   |                              |
|                     | Precedence                                        | 1 🔻                                    |                           |                     |                   |                              |
| -Queue Management   | Bandwidth Expression                              | bits 🔻                                 |                           |                     |                   |                              |
| -Queue Config       | Shaping Rate                                      |                                        | -1                        | indicates no shap   | ing. (bit)        |                              |
| -QoS Classification | Ceiling Rate                                      | 0                                      | 0                         | indicates no ceilin | g. (bit)          |                              |
| -Queue Status       | Percent                                           | 0                                      |                           |                     |                   |                              |
| UPnP                | Burst Size                                        | 0                                      | 0                         | indicates use defa  | ult. (bytes)      |                              |
| SNMP                | Apply                                             | Back                                   |                           |                     |                   |                              |
|                     |                                                   |                                        |                           |                     |                   |                              |

## **Classification QoS**

Les classes QoS sont des sous-filtres qui sont introduits dans des file d'attente QoS plus grande.

### Class Name (Nom Indique le nom de la file d'attente. Ceci est fourni

- de la classe) : uniquement à titre de référence pour l'utilisateur et n'a pas d'incidence sur la fonctionnalité.
- Status (État) : Indique l'état actuel de la classe.
  - **Queue (File** Indique la file d'attente à laquelle la classe transfère les d'attente): paquets.
- **DSCP Mark** Indique le marquage Differentiated Services Code Point (Marquage DSCP): (DSCP) utilisé dans la classe

VlanID Tag Indique l'Id du VLAN de la classe. (Étiquette VLAN) :

- Policy Name (Nom Indique la stratégie ou l'algorithme utilisé dans la classe. de la stratégie) :
  - Action: Cliquez sur l'icône du crayon (₯) pour modifier la file d'attente; cliquez sur l'icône de la corbeille (m) pour supprimer la file d'attente. Sélectionnez l'icône **C** pour cloner la file d'attente.
  - Add (Ajouter): Cliquez sur Add (Ajouter) pour ajouter une nouvelle classe de QoS, décrite dans QoS Classification - Add (Classification de la QoS - Ajouter) sur la page 87.

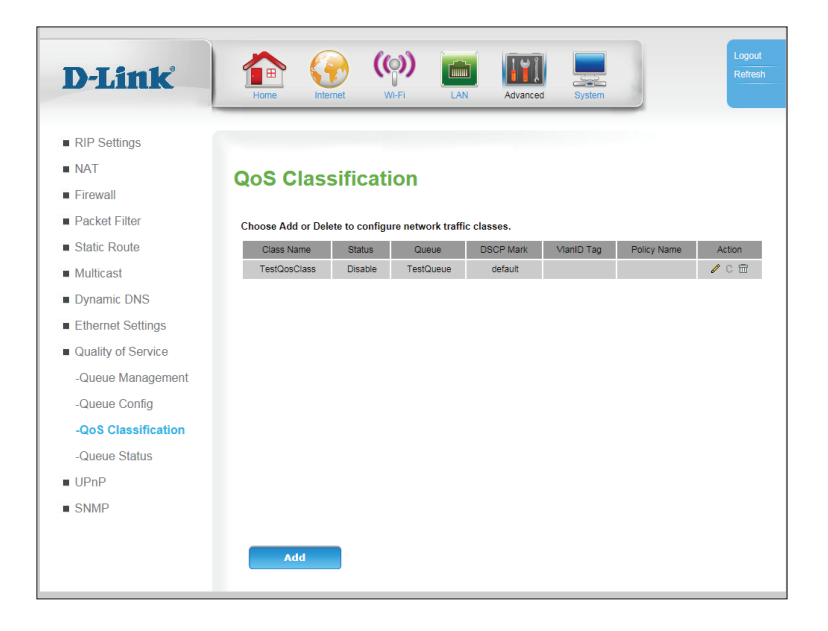

### **Classification de la QoS - Ajouter**

Les classes QoS sont des sous-filtres qui sont introduits dans des file d'attente QoS plus grande.

| Name (Nom) :                                            | Saisissez le nom de la file d'attente. Ceci est fourni<br>uniquement à titre de référence pour l'utilisateur et n'a pas<br>d'incidence sur la fonctionnalité.                                                                                            |
|---------------------------------------------------------|----------------------------------------------------------------------------------------------------|
| Class Enable (Activation de<br>la classe) :             | Cochez cette case pour activer la file attente.                                                                                                    |
| Ingress Interface (Interface<br>d'entrée) :             | Spécifiez l'interface entrante à laquelle s'applique la classification.                                                                                                    |
| Ether Type (Type Ether) :                               | Sélectionnez un type Ether dans le menu déroulant.<br>Selon le type sélectionné, les autres options de cette page<br>peuvent changer.                                                                                                    |
| Packet Length Rule (Règle<br>de longueur des paquets) : | Spécifiée si la classe sera déclenchée par une longueur de<br>paquet <b>Greater than</b> (supérieure à), <b>Less than</b> (Inférieure<br>à) ou <b>Equal to</b> (Égale à) la longueur spécifiée dans <b>Packet</b><br><b>Length</b> (Longueur du paquet). |
| Packet Length (Longueur<br>de paquet) :                 | Saisissez une longueur de paquet en octets, compris entre<br>46 et 1500, et qui déclenchera la classification ci-dessus.                                                                                                    |
| Source MAC Address<br>(Adresse MAC source) :            | Saisissez une adresse MAC source à laquelle la classification s'appliquera. (facultatif)                                                                                                    |
| Source MAC Mask (Masque<br>MAC source) :                | Spécifiez le masque MAC utilisé pour filtrer les adresses<br>MAC. (facultatif)                                                                                                    |
| Destination MAC Address<br>(Adresse MAC cible) :        | Saisissez une adresse MAC de destination à laquelle la règle s'appliquera. (facultatif) classe                                                                                                    |

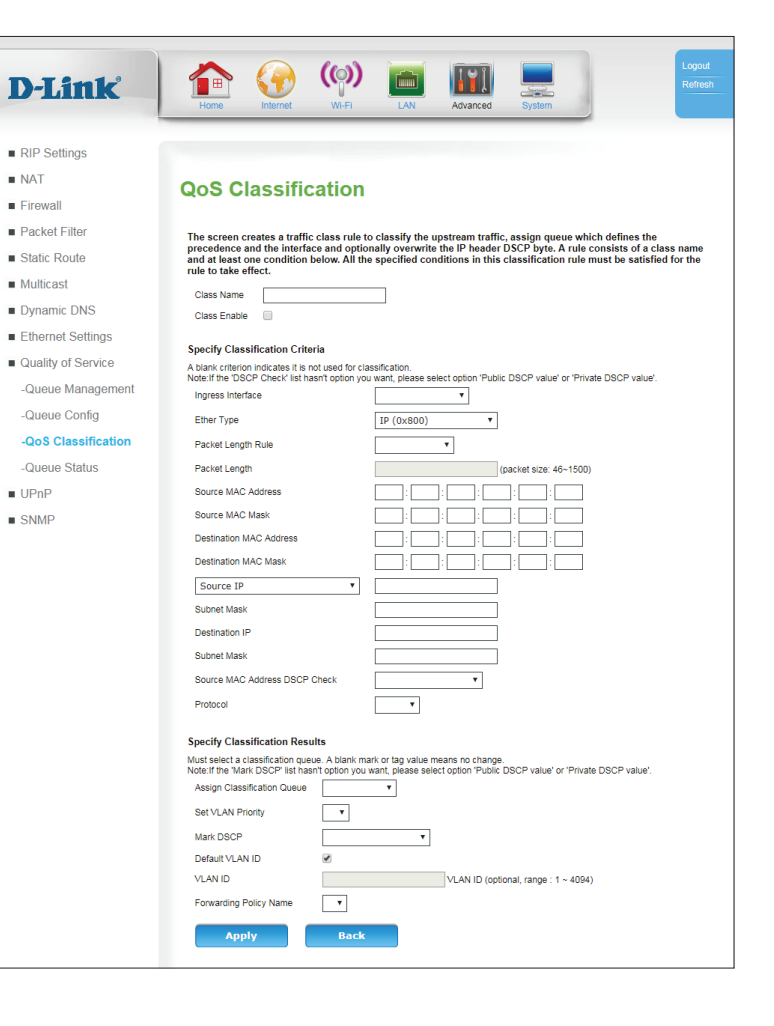

**Destination MAC Mask** Spécifiez le masque MAC utilisé pour filtrer les adresses (Masque MAC cible): MAC. (facultatif)

### Si Type Ether est configuré sur lp ou IPv6 :

| Source IP/Vendor Class/<br>User Class (IP souce/classe<br>de fournisseur/classe<br>d'utilisateur) :     | Spécifiez si la classe sera appliquée à <b>Source IP</b> (IP source),<br><b>Vendor Class</b> , (Classe de fournisseur) ou <b>User Class</b><br>(Classe d'utilisateurs) dans le menu déroulant, puis saisissez<br>la valeur correspondante.<br>Si <b>Ether Type</b> (type Ether) est configuré sur <b>IPv6</b> , saisissez<br>l'adresse IPv6 source. (facultatif) |
|----------------------------------------------------------------------------------------------------|----------------------------------------------------------------------------------------------------|
| Destination IP/IPv6<br>Destination IP (IP de<br>destination/IP de<br>destinationIPv6) :                 | Spécifiez une adresse IP de destination à laquelle la classe<br>sera appliquée. (facultatif)                                                                                                    |
| Subnet Mask/Subnet Prefix<br>Length (Masque de sous-<br>réseau/longueur du préfixe<br>de sous-réseau) : | Saisissez un masque/une longueur de préfixes de sous-<br>réseau de destination auquel la règle sera appliquée.<br>(facultatif)                                                                                                    |
| Source MAC Address DSCP<br>Check (Vérification DSCP de<br>l'adresse MAC source) :                       | Spécifiez un Differentiated Services Code Point (DSCP)<br>pour l'adresse MAC source. (facultatif)                                                                                                    |
| Protocol (Protocole) :                                                                                  | Sélectionnez un protocole dans la liste à classifier. Si vous sélectionnez <b>TCP</b> ou <b>UDP</b> , des options supplémentaires                                                                                                    |

s'affichent. (facultatif)

Si Ether Type est configuré sur 8021Q:

802.1p Priority (Priorité Saisissez le point de code de priorité affecté aux trames 802.1p): filtrées. 1 représente une priorité inférieure, 0 représente la priorité par défaut, et 2-7 représentent une priorité croissante, 7 étant la plus élevée. (facultatif)

| DIA                                    |                                                                                                    |
|----------------------------------------|----------------------------------------------------------------------------------------------------|
| D-Link                                 | Home Internet Wi-FI LAN Advanced System                                                                                                    |
| -                                      |                                                                                                    |
| <ul> <li>RIP Settings</li> </ul>       |                                                                                                    |
| NAT                                    | OoS Classification                                                                                                    |
| Firewall                               | dos classification                                                                                                    |
| Packet Filter                          | The screen creates a traffic class rule to classify the upstream traffic, assign queue which defines the                                                                                                    |
| Static Route                           | precedence and the interface and optionally overwrite the IP header DSCP byte. A rule consists of a class name<br>and at least one condition below. All the specified conditions in this classification rule must be satisfied for the |
| <ul> <li>Multicast</li> </ul>          | rule to take effect.                                                                                                    |
| Dynamic DNS                            | Class Rable                                                                                                    |
| Ethernet Settings                      |                                                                                                    |
| <ul> <li>Quality of Service</li> </ul> | Specify classification Criteria<br>A blank criterion indicates it is not used for classification.                                                                                                    |
| -Queue Management                      | Note: If the 'DSCP Check' list hasn't option you want, please select option 'Public DSCP value' or 'Private DSCP value'. Ingress Interface                                                                                             |
| -Queue Config                          | Ether Type IP (0x800)                                                                                                    |
| -QoS Classification                    | Packet Length Rule                                                                                                    |
| -Queue Status                          | Packet Length (packet size: 46~1500)                                                                                                    |
| UPnP                                   | Source MAC Address : : : : : : : : : : : : : : : : : :                                                                                                    |
| SNMP                                   | Source MAC Mask                                                                                                    |
|                                        | Destination MAC Address                                                                                                    |
|                                        | Destination MAC Mask                                                                                                    |
|                                        | Source IP V                                                                                                    |
|                                        |                                                                                                    |
|                                        | Subnet Mask                                                                                                    |
|                                        | Source MAC Address DSCP Check                                                                                                    |
|                                        | Protocol V                                                                                                    |
|                                        |                                                                                                    |
|                                        | Specify Classification Results<br>Must select a classification queue. A blank mark or tag value means no change.                                                                                                    |
|                                        | Note: If the 'Mark DSCP' list hasn't option you want, please select option 'Public DSCP value' or 'Private DSCP value'.<br>Assign Classification Queue                                                                                 |
|                                        | Set VLAN Priority                                                                                                    |
|                                        | Mark DSCP T                                                                                                    |
|                                        | Default VLAN ID                                                                                                    |
|                                        | VLAN ID VLAN ID (optional, range : 1 ~ 4094)                                                                                                    |
|                                        | Forwarding Policy Name                                                                                                    |
|                                        | Apply Back                                                                                                    |
|                                        |                                                                                                    |

### Specify Classification Results (Spécifier les résultats de la classification) :

Assign Classification Queue Pour les paquets qui déclenchent cette classification, (Affecter une file d'attente spécifiez dans quelle file d'attente ils doivent être placés. de classification): (Requis) Set VLAN Priority Pour les paquets classifiés, spécifiez la priorité du VLAN. (Configurer la priorité (facultatif) VLAN): Mark DSCP (Marquer Pour les paquets classifiés, spécifiez s'ils doivent être **DSCP**): marqués par DSCP. (facultatif) **Remargue :** Si la liste déroulante par défaut ne contient pas la valeur requise, sélectionnez Public DSCP value (Valeur DSCP publique) ou Private DSCP value (Valeur DSCP privée) pour changer les options supplémentaires dans le menu déroulant. Default VLAN ID (ID de Cochez cette case pour spécifier des paquets classifiés à VLAN par défaut) : marguer avec l'ID de VLAN par défaut. Si cette case n'est pas cochée, spécifiez ID de VLAN dans la zone ci-dessous. (facultatif) VLAN ID (Identifiant du Si Default VLAN ID (ID de VLAN) n'est pas cochée, réseau local virtuel): spécifiez l'ID de VLAN des paquets classifiés. (facultatif) Forwarding Policy Name Sélectionnez une stratégie de transfert dans la zone (Nom de la stratégie de déroulante. (facultatif)

Cliquez sur **Apply** (Appliquer) pour enregistrer vos paramètres, ou cliquez sur **Back** (Retour) pour revenir à l'écran précédent.

| D-Link                                 | The test of the test of test of test of te |
|----------------------------------------|----------------------------------------------------------------------------------------------------|
|                                        | Home Internet Wi-Fi LAN Advanced System                                                                                                    |
| 212 A #1                               |                                                                                                    |
| <ul> <li>RIP Settings</li> </ul>       |                                                                                                    |
| NAT                                    | QoS Classification                                                                                                    |
| <ul> <li>Firewall</li> </ul>           |                                                                                                    |
| Packet Filter                          | The screen creates a traffic class rule to classify the upstream traffic, assign queue which defines the                                                                                                    |
| <ul> <li>Static Route</li> </ul>       | and at least one condition below. All the specified conditions in this classification rule must be satisfied for the<br>rule to take effect                                                                                                    |
| <ul> <li>Multicast</li> </ul>          | Class Name                                                                                                    |
| Dynamic DNS                            | Class Enable                                                                                                    |
| Ethernet Settings                      |                                                                                                    |
| <ul> <li>Quality of Service</li> </ul> | Specify Classification Criteria<br>A blank criterion indicates it is not used for classification.                                                                                                    |
| -Queue Management                      | Note: If the 'DSCP Check' list hasn't option you want, please select option 'Public DSCP value' or 'Private DSCP value'.                                                                                                    |
| -Queue Config                          | Ether Type TD (0v000)                                                                                                    |
| -QoS Classification                    | Parket Length Bule                                                                                                    |
| -Queue Status                          | Packet Length (packet size: 46~1500)                                                                                                    |
| UPnP                                   | Source MAC Address                                                                                                    |
| SNMP                                   | Source MAC Mask                                                                                                    |
|                                        | Destination MAC Address                                                                                                    |
|                                        | Destination MAC Mask : : : : : : : : : : : : : : : : : : :                                                                                                    |
|                                        | Source IP v                                                                                                    |
|                                        | Subnet Mask                                                                                                    |
|                                        | Destination IP                                                                                                    |
|                                        | Subnet Mask                                                                                                    |
|                                        | Source MAC Address DSCP Check                                                                                                    |
|                                        | Protocol                                                                                                    |
|                                        | Specify Classification Results                                                                                                    |
|                                        | Must select a classification queue. A blank mark or tag value means no change.                                                                                                    |
|                                        | Assign Classification Queue                                                                                                    |
|                                        | Set VLAN Priority                                                                                                    |
|                                        | Mark DSCP T                                                                                                    |
|                                        | Default VLAN ID                                                                                                    |
|                                        | VLAN ID VLAN ID (optional, range : 1 ~ 4094)                                                                                                    |
|                                        | Forwarding Policy Name                                                                                                    |
|                                        | Apply Back                                                                                                    |

transfert):

## État de la file d'attente

L'écran de la file d'attente répertorie l'état actuel de chaque file d'attente.

| Queue Name (Nom de<br>la file d'attente) : | Indique le nom de la file d'attente.                                                                    |
|--------------------------------------------|----------------------------------------------------------------------------------------------------|
| Enable (Activer) :                         | Indique si la file d'attente est activée ( <b>True</b> (Vrai)) ou<br>désactivée ( <b>False</b> (faux)). |
| Status (État) :                            | Indique l'état de la file d'attente.                                                                    |
| Output Packets<br>(Paquets de sortie) :    | Indique le nombre de paquets sortis de la file d'attente.                                               |
| Output Bytes (Octets<br>sortis) :          | Indique le nombre d'octets sortis de la file d'attente.                                                 |
| Dropped Packets<br>(Paquets rejetés) :     | Indique le nombre de paquets ignorés.                                                                   |

Cliquez sur **Refresh** (Actualiser) pour actualiser cette liste.

|                     | Home Inte         | ernet W        | n-Fl          | LAN Advanced   | System       |                 |
|---------------------|-------------------|----------------|---------------|----------------|--------------|-----------------|
| RIP Settings        |                   |                |               |                |              |                 |
| NAT                 | Queue St          | atus           |               |                |              |                 |
| Firewall            | Queue ou          | atus           |               |                |              |                 |
| Packet Filter       | The screen allows | you to view th | e queue's sta | itus.          |              |                 |
| Static Route        | Queue Name        | Enable         | Status        | Output Packets | Output Bytes | Dropped Packets |
| Multicast           | TestQueue         | True           | Error         | 0              | 0            | 0               |
| Dynamic DNS         |                   |                |               |                |              |                 |
| Ethernet Settings   |                   |                |               |                |              |                 |
| Quality of Service  |                   |                |               |                |              |                 |
| -Queue Management   |                   |                |               |                |              |                 |
| -Queue Config       |                   |                |               |                |              |                 |
| -QoS Classification |                   |                |               |                |              |                 |
| -Queue Status       |                   |                |               |                |              |                 |
| UPnP                |                   |                |               |                |              |                 |
| SNIMD               |                   |                |               |                |              |                 |

# UPnP

**UPnP** (Universal Plug and Play) est une norme de mise en réseau ouverte et répartie qui utilise le protocole TCP/IP pour une connectivité réseau P2P simple entre des périphériques. Un périphérique UPnP peut rejoindre un réseau dynamiquement, obtenir une adresse IP, transmettre ses capacités et en savoir plus sur d'autres périphériques du réseau. À terme, un périphérique peut quitter un réseau sans heurt et automatiquement lorsqu'il n'est plus utilisé. Les diffusions UPnP sont seulement autorisées sur le réseau local. Le service UPnP est souvent utilisé avec des logiciels audiovisuels courants. Il permet la détection automatique de votre périphérique sur le réseau. Si vous avez des doutes sur la sécurité de l'UPnP, vous pouvez le désactiver.

**UPnP** Cochez cette case pour activer Universal Plug and Play (UPnP).

UPnP LOG Cochez cette case pour activer la journalisation de l'activité UPnP. (JOURNAL UPnP):

TR064: TR-064 Est utilisé par les fournisseurs de services pour mettre à jour et configurer automatiquement l'équipement de l'utilisateur final. Cochez cette case pour l'activer.

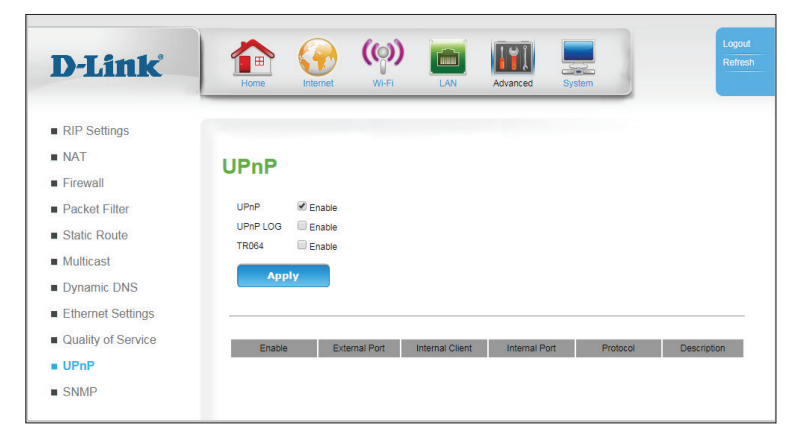

## SNMP

**SNMP** (Simple Network Management Protocol) est un protocole de suivi et de contrôle de réseau très utilisé, qui signale l'activité sur chaque périphérique du réseau à l'administrateur réseau. SNMP peut servir à surveiller le trafic et les statistiques du DWR-953. Le DWR-953 prend en charge SNMP v1 et v2c.

SNMP: Cochez cette case pour activer SNMP.

System Contact/Name/ Location (Contacts/ nomn/emplacement du système):

Saisissez les informations de contact et de référence. Ces informations sont uniquement à titre de référence et sont affichés lors de l'administration du routeur sur SNMP.

(Communauté publique):

Public community Saisissez le mot de passe public dans ce champ pour autoriser un accès en lecture seule à l'administration

réseau via le SNMP. Vous pouvez voir le réseau, mais pas le configurer.

Private community Saisissez le mot de passe privé dans ce champ pour autoriser (Communauté privée) : un accès en lecture et en écriture au réseau via le SNMP.

> Trap (Alerte) : Les alertes sont de brefs messages envoyés au contrôleur distant à propos de l'état SNMP. Cochez cette case pour les activer.

Trap Version (Version Spécifiez SNMPv1 ou SNMPv2c. d'alerte):

Trap Address (Adresse Spécifiez l'adresse IP à laquelle les alertes seront envoyées. d'alerte):

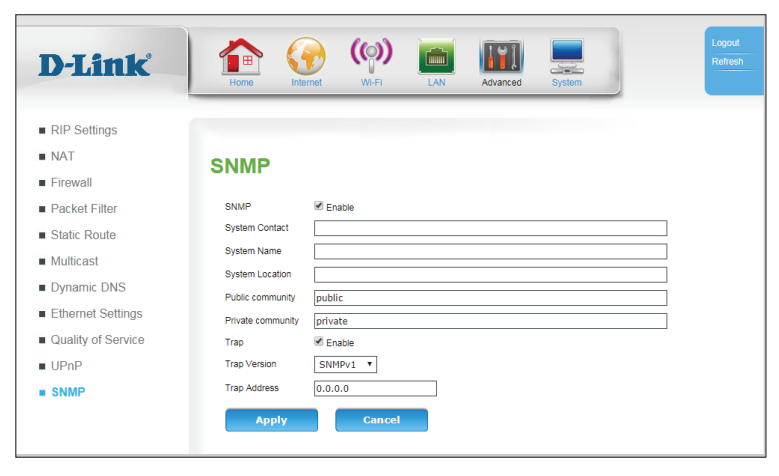

# Système

# Paramètres horaires

Cette section vous permet de définir le fuseau horaire ainsi qu'un serveur NTP (protocole horaire en réseau). Vous pouvez également configurer l'heure d'été pour que le changement s'effectue quand cela est nécessaire.

### **Interface Ethernet**

| Time Zone (Fuseau horaire) :                                                   | Sélectionnez le <b>fuseau horaire</b> approprié dans la zone<br>déroulante.                                                         |  |
|--------------------------------------------------------------------------------|----------------------------------------------------------------------------------------------------|--|
| NTP                                                                            |                                                                                                    |  |
| Enable (Activer) :                                                             | Cochez la case afin que le routeur puisse utiliser un serveur<br>NTP pour mettre à jour l'horloge interne du routeur.               |  |
| Server 1/2/3 IP or Domain<br>name (Nom de domaine ou<br>IP du serveur 1/2/3) : | Entrez le serveur NTP qui sera utilisé pour la synchronisation<br>horaire ou utilisez le menu déroulant pour en sélectionner<br>un. |  |
| First Poll Frequence<br>(Première fréquence<br>d'interrogation) :              | Spécifiez l'interrogation initiale une fois la connexion établie.                                                                   |  |
| Thereafter Frequence<br>(Fréquence suivante) :                                 | Spécifiez la fréquence des mises à jour en minutes.                                                                                 |  |

### Heure d'été

Enable (Activer): Cochez la case pour régler l'heure d'été.

- Start Time (Heure de Spécifiez une date de départ pour les ajustements de l'heure début): d'été.
- End Time (Heure de fin): Spécifiez une date de fin pour les ajustements de l'heure d'été.

Cliquez sur **Apply** (Appliquer) pour enregistrer vos paramètres ou sur **Cancel** (Annuler) pour revenir aux réglages précédents.

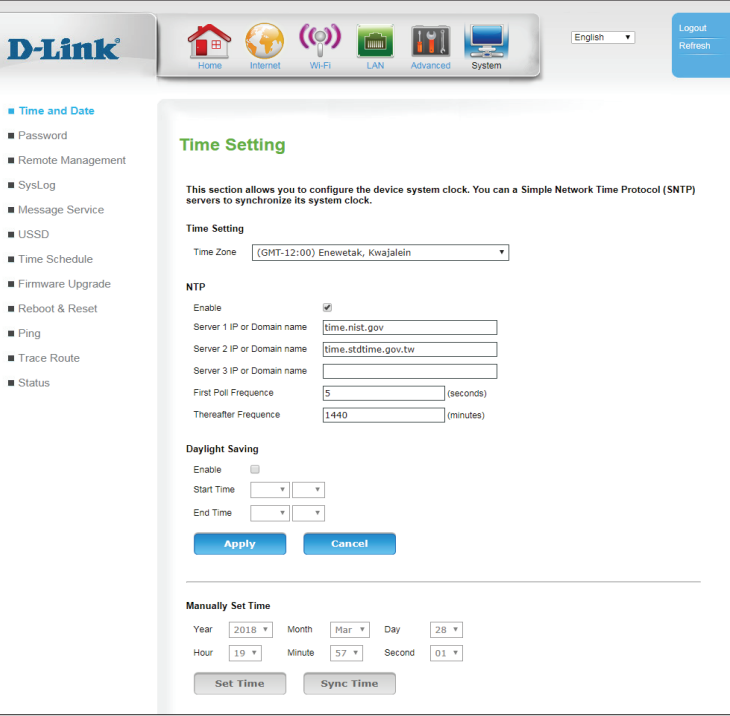

## Mot de passe

La page **Password** (Mot de passe) vous permet de modifier le mot de passe administrateur. L'administrateur possède un accès en lecture et en écriture alors que l'utilisateur possède uniquement un accès en lecture seule. Seul l'administrateur peut changer les mots de passe des comptes admin et utilisateur.

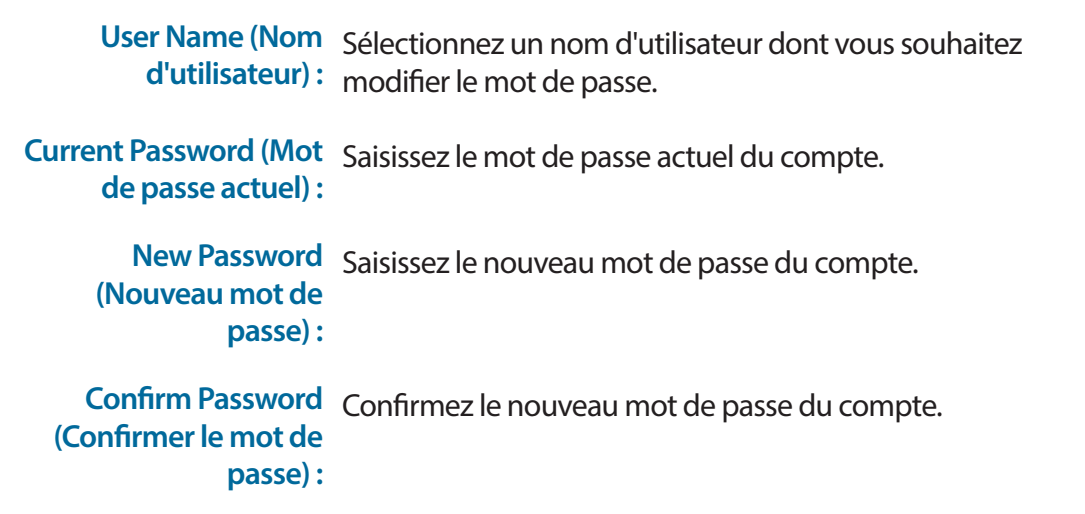

Cliquez sur **Apply** (Appliquer) pour enregistrer vos paramètres ou sur **Cancel** (Annuler) pour revenir aux réglages précédents.

| Daseword                                                  |
|-----------------------------------------------------------|
|                                                           |
| Set password to restrict management access to the Device. |
| User Name admin 🔻                                         |
| Current Password                                          |
| New Password                                              |
| Confirm Password                                          |
| Apply Cancel                                              |
|                                                           |
|                                                           |
|                                                           |
|                                                           |

# **Gestion à distance**

La page Remote Management (Gestion à distance) vous permet de configurer le routeur de puis un emplacement distant, généralement sur le WAN.

D

### Accès distant

| Remote enable<br>(Activation à distance) : | Cochez <b>Enable</b> (Activer) pour activer l'accès distant.<br><i>Remarque : ce réglage pourrait permettre à des attaquants<br/>d'accéder à votre routeur. Utilisez-le avec précaution.</i>                                                                                                    |  |
|--------------------------------------------|----------------------------------------------------------------------------------------------------|--|
| Remote IP (IP distante) :                  | Vous pouvez spécifier une adresse IP autorisée pour la gestion<br>à distance. Les paquets qui s'affichent en provenance d'autres<br>sources seront ignorés. Saisissez un astérisque (*) pour<br>autoriser l'accès à distance depuis n'importe quelle adresse IP.<br>L'ajout d'un astérisque (*) dans ce champ pourrait présenter<br>un risque de sécurité et n'est pas recommandé.<br><i>Remarque : Cette méthode ne fournit pas d'authentification des</i><br><i>paquets et offre seulement une sécurité de base.</i> |  |
| Remote IP Mask (Masque<br>d'IP distant) :  | Vous pouvez spécifier un masque de sous-réseaux autorisé<br>pour la gestion à distance. Les paquets qui s'affichent<br>en provenance d'autres sources seront ignorés. Saisissez<br>un astérisque (*) pour autoriser l'accès à distance depuis<br>n'importe quel masque. L'ajout d'un astérisque (*) dans ce<br>champ pourrait présenter un risque de sécurité et n'est pas                                                                                                    |  |

Cliquez sur **Apply** (Appliquer) pour enregistrer vos paramètres ou sur **Cancel** (Annuler) pour revenir aux réglages précédents.

recommandé.

### **Gestion HTTP**

| Remote M                                                                   | anagement                                  |                          |                      |                   |
|----------------------------------------------------------------------------|--------------------------------------------|--------------------------|----------------------|-------------------|
| Remote Access                                                              |                                            |                          |                      |                   |
| Remote IP and Re                                                           | mote IP Mask can be "*",                   | which means nonrestri    | ction Remote IP and  | Remote IP Mask.   |
| Remote Enable                                                              |                                            |                          |                      |                   |
| Remote IP                                                                  |                                            |                          |                      |                   |
| Remote IP Mask                                                             |                                            |                          |                      |                   |
| Apply                                                                      | Cancel                                     |                          |                      |                   |
|                                                                            |                                            |                          |                      |                   |
|                                                                            |                                            |                          |                      |                   |
| HTTP Manageme                                                              | nt                                         |                          |                      |                   |
| Allow administrat                                                          | or to access web servicer.                 |                          |                      |                   |
| HTTP Enable                                                                |                                            |                          |                      |                   |
| HTTP WAN Port                                                              | 1080                                       |                          |                      |                   |
| Session Timeout                                                            | 10                                         | (1~1440 Minutes)         |                      |                   |
| Apply                                                                      | Cancel                                     |                          |                      |                   |
|                                                                            |                                            |                          |                      |                   |
| FTPD Management<br>Enable or disable<br>restore with ftp pr<br>FTPD Enable | It<br>FTPD. If FTPD is enabled,<br>otocol. | it will allow administra | tor to do firmware u | ograde or configi |
| Apply                                                                      | Cancel                                     |                          |                      |                   |

Http Enabler (Activer Cochez cette case pour activer la gestion à distance. La HTTP): gestion à distance permet de configurer le DWR-953 sur

Internet, via un navigateur Web. Un nom d'utilisateur et un mot de passe restent nécessaires pour accéder à l'interface de gestion Web.

HTTP WAN Port (Port Ce numéro de port permet d'accéder au routeur. WAN HTTP):

Session Timeout (Délai Spécifiez une durée en minutes avant que l'interface Web ne se d'expiration de la déconnecte automatiquement. session):

Cliquez sur Apply (Appliquer) pour enregistrer vos paramètres ou sur Cancel (Annuler) pour revenir aux réglages précédents.

### **Gestion FTPD**

FTPD Enable (Activation Cochez cette case pour activer FTP Daemon pour les mises à de FTPD): jour à distance du micrologiciel.

Keep old session Conserver les sessions précédentes lorsque de nouvelles se (Conserver l'ancienne connectent. La désactivation de cette fonctionnalité permet version): uniquement une connexion FTP à la fois.

Cliquez sur Apply (Appliquer) pour enregistrer vos paramètres ou sur Cancel (Annuler) pour revenir aux réglages précédents.

### **Gestion HTTPS**

### HTTPS Enable (Activation Active l'accès HTTPS sur le routeur. de HTTPS): Veuillez noter que cela ne désactive pas l'accès non crypté du LAN.

Cliquez sur Apply (Appliquer) pour enregistrer vos paramètres ou sur Cancel (Annuler) pour revenir aux réglages précédents.

| I me and Date Password Remote Management SysLog Message Service USSD Time Schedule Firmware Upgrade Firmware Upgrade Firms Face Route Firms Fing Trace Route Firm and Eine Firm Anagement Firm Anagement  |                |                                                                                                    |
|----------------------------------------------------------------------------------------------------|----------------|----------------------------------------------------------------------------------------------------|
| Pressiond       Remote Management         SysLog       Remote P and Remote IP Mask can be """, which means nonrestriction Remote IP and Remote IP Mask.         USSD       Remote IP and Remote IP Mask can be "", which means nonrestriction Remote IP and Remote IP Mask.         USSD       Remote IP and Remote IP Mask can be "", which means nonrestriction Remote IP and Remote IP Mask.         USSD       Remote IP Mask         Firmware Upgrade       Remote IP Mask         Rebot & Reset       Apply         Ping       Imagement         Status       Allow administrator to access web servicer.         HTTP WAN Port       1000         Sesion Timeout       10         Imagement       Imagement         Apply       Cancel         FTPD Management       Imagement         FTPD Management       Imagement         Enable or disable FTPD, If FTPD is enabled, it will allow administrator to do firmware upgrade or configuration restore with the protocol.         FTPD Enable       Reputy         Keep od dession       Imagement         Keep od dession       Imagement         Keep od dession       Imagement         Keep od dession       Imagement         Keep od dession       Imagement         Keep od dession       Imagement                                                                                                    | ime and Date   |                                                                                                    |
| Vertice introduction   BySLog   Wessage Service   USSD   USSD   SSD   Time Schedule   Winware Upgrade   Remote IP Mask can be "", which means nonrestriction Remote IP and Remote IP Mask.   Ping   Trace Route   Batus   HTTP Management   Apply   Cancel   HTTP Enable   ITTP Enable   Session Timeot   10   (1-1440 Minutes)   Apply   Cancel   FTPD Management Enable or disable FTPD. If FTPD is enabled, it will allow administrator to do firmware upgrade or configuration is enabled, it will allow administrator to do firmware upgrade or configuration is enabled. It will allow administrator to do firmware upgrade or configuration is enabled. It will allow administrator to do firmware upgrade or configuration is enabled. It will allow administrator to do firmware upgrade or configuration is enabled. It will allow administrator to do firmware upgrade or configuration is enabled. It will allow administrator to do firmware upgrade or configuration is enabled. It will allow administrator to do firmware upgrade or configuration is enabled. It will allow administrator to do firmware upgrade or configuration is enabled. It will allow administrator to do firmware upgrade or configuration is enabled. It will allow administrator to do firmware upgrade or configuration is enabled. It will allow administrator to do firmware upgrade or configuration is enabled. It will allow administrator to do firmware upgrade or configuration is enabled. It will allow administrator to do firmware upgrade or configuration is enabled. It will allow administrator to do firmware upgrade or configuration is enabled. It will allow administrator to                                                                                                    | assword        | Remote Management                                                                                                    |
| V9-LO3     Remote Robits       Message Service     Remote IP Mask can be "", which means nonrestriction Remote IP and Remote IP Mask.       Imme Schedule     Remote IP Mask can be "", which means nonrestriction Remote IP and Remote IP Mask.       Imme Schedule     Remote IP Mask can be "", which means nonrestriction Remote IP and Remote IP Mask.       Imme Schedule     Remote IP Mask       Imme Schedule     Remote IP Mask       Imme Schedule     Remote IP Mask       Imme Schedule     Apply       Imme Schedule     Apply       Cancel     HTTP Management       Allow administrator to access web servicer.     HTTP WAN Port       Imme Schedule     Imme ID       Session Timeout     ID       Session Timeout     ID       Session Timeout     ID       Imme Schedule     Immeout       FTPD Management     Remote IP       FTPD Management     Remote IP       FTPD Management     Remote ID       FTPD Management     Remote ID       Remote IP     Immeout       FTPD Management     Remote ID       Remote IP     Immeout       Remote IP     Immeout       Remote IP     Immeout       Remote IP     Immeout       Remote IP     Immeout       Remote IP     Immeout       Re                                                                                                    | vel og         |                                                                                                    |
| essage service       Remote IP and Remote IP Mask can be "", which means nonrestriction Remote IP Mask.         SSD       Remote IP and Remote IP Mask can be "", which means nonrestriction Remote IP and Remote IP Mask.         SSD       Remote IP and Remote IP Mask can be "", which means nonrestriction Remote IP and Remote IP Mask.         SSD       Remote IP and Remote IP Mask can be "", which means nonrestriction Remote IP and Remote IP Mask.         SSD       Remote IP and Remote IP Mask can be "", which means nonrestriction Remote IP and Remote IP Mask.         remote IP and Remote IP Mask can be "", which means nonrestriction Remote IP and Remote IP Mask.       Remote IP Mask.         remote IP and Remote IP Mask.       Remote IP and Remote IP and Remote IP Mask.         ace Route       Remote IP Mask.       Remote IP and Remote IP and Rem                                                                                                    | yslog          | Remote Access                                                                                                    |
| SD Remote IP Manse II Remote IP Remote IP REMOTE IP Remote IP Remote IP Remo | essage Service | Remote IP and Remote IP Mask can be "*", which means nonrestriction Remote IP and Remote IP Mask.                                         |
| me Schedule minware Upgrade eboot & Reinde IP Mask           Apply       Cancel         ng       Image: Cancel         ace Route       HTTP Management         Allow administrator to access web servicer.       Image: Cancel         HTTP WAN Port       1060         Session Timeout       10         FTPD Management         Enable or disable FTPD. If FTPD is enabled, it will allow administrator to do firmware upgrade or configurat         FTPD Lanable       Imagement         Enable or disable FTPD. If FTPD is enabled, it will allow administrator to do firmware upgrade or configurat         FTPD Enable       Imagement         Enable or disable FTPD. If FTPD is enabled, it will allow administrator to do firmware upgrade or configurat         FEPD Enable       Imagement         Enable or disable FTPD. If FTPD is enabled, it will allow administrator to do firmware upgrade or configurat         FEPD Enable       Imagement         Enable or disable FTPD. If FTPD is enabled, it will allow administrator to do firmware upgrade or configurat         Marce of sesson       Imagement         Enable or disable FTPD Enable       Imagement         Enable or disable FTPD Enable       Imagement         Enable or disable FTPD is market       Imagement         Enable or disable FTPD Enable       Imagement         Enable or disable FTPD is market<                                                                                                    | SSD            | Remote IP                                                                                                    |
| mware Upgrade       Apply         eboot & Reset       Apply         ng       Image: Cancel         ace Route       HTTP Management         atus       Allow administrator to access web servicer.         HTTP Enable       Imagement         Apply       Cancel         HTTP WAN Port       1000         Session Timeout       10         Apply       Cancel         FTPD Management       Enable         Keep old session       Imagement         Keep old session       Imagement         Keep old session <td>me Schedule</td> <td>Remote IP Mask</td>                                                                                                    | me Schedule    | Remote IP Mask                                                                                                    |
| Apply       Cancel         ng       ITTP Management         Allow administrator to access web servicer.       ITTP Enable         ITTP WAN Port       1060         Session Timeout       10         ItTP Danagement       Iteration         FTPD Management       Iteration         FTPD Management       Iteration         FTPD Management       Iteration         Keep old session       Iteration         Keep old session       Iteration         Apply       Cancel                                                                                                    | rmware Upgrade |                                                                                                    |
| ng<br>ace Route<br>atus HTTP Management Allow administrator to access web servicer. HTTP Evable HTTP WAN Port Session Timeout ID Cancel FTPD Management Enable or disable FTPD. If FTPD is enabled, it will allow administrator to do firmware upgrade or configurat restore with ftp protocol. FTPD Enable Keep old session Apply Cancel                                                                                                    | eboot & Reset  | Cancel                                                                                                    |
| acce Route       HTTP Management         atus       Allow administrator to access web servicer.         HTTP Fundle       Imagement         HTTP WAN Fort       1080         Session Timeout:       Imagement         FTPD Management       Enable or disable FTPD. If FTPD is enabled, it will allow administrator to do firmware upgrade or configurate restore with ftp protocol.         FTPD Enable       Imagement         Keep old session       Imagement         Keep old session       Imagement                                                                                                    | ng             |                                                                                                    |
| Allow administrator to access web servicer.          HTTP Enable                                                                                                    | ace Route      | HTTP Management                                                                                                    |
| HTTP Enable  <br>HTTP WAN Port 1080<br>Session Timeout 10 (1-1440 Minutes)<br>Apply Cancel<br>FTPO Management<br>Enable or disable FTPO. If FTPO is enabled, it will allow administrator to do firmware upgrade or configurat<br>restore with the protocol.<br>FTPO Enable  <br>Keep oid session  <br>Apply Cancel                                                                                                    | atus           | Allow administrator to access web servicer.                                                                                               |
| HTTP WAN Pot 1000<br>Session Timeout 10 (1-1440 Minutes)<br>Apply Cancel<br>FTPD Management<br>Enable or disable FTPD. If FTPD is enabled, it will allow administrator to do firmware upgrade or configurat<br>restore with ftp protocol.<br>FTPD Enable<br>Keep oid session<br>Keep oid session<br>Cancel                                                                                                    |                | HTTP Enable                                                                                                    |
| Session Timeout 10 (1-1440 Minutes)  Apply Cancel  FTPD Management Enable or disable FTPD. If FTPD is enabled, it will allow administrator to do firmware upgrade or configurat restore with fit protocol. FTPD Enable Apply Cancel Cancel                                                                                                    |                | HTTP WAN Port 1080                                                                                                    |
| Apply       Cancel         FTPD Management         Enable or disable FTPD. If FTPD is enabled, it will allow administrator to do firmware upgrade or configurat<br>restore with fit protocol.         FTPO Enable         Keep old session         Apply         Cancel                                                                                                    |                | Session Timeout 10 (1~1440 Minutes)                                                                                                    |
| FTPD Management         Enable or disable FTPD. If FTPD is enabled, it will allow administrator to do firmware upgrade or configurat<br>restore with fip protocol.         FTPD Enable         Keep old session         Apply         Cancel                                                                                                    |                | Apply Cancel                                                                                                    |
| FTPD Management         Enable or disable FTPD. If FTPD is enabled, it will allow administrator to do firmware upgrade or configurat<br>restore with fitp protocol.         FTPD Enable         Keep old session         Apply         Cancel                                                                                                    |                |                                                                                                    |
| FTPD Management         Enable or disable FTPD. If FTPD is enabled, it will allow administrator to do firmware upgrade or configurative restore with fit protocol.         FTPD Enable         Keep old session         Apply         Cancel                                                                                                    |                |                                                                                                    |
| Enable or disable FTPD. If FTPD is enabled, it will allow administrator to do firmware upgrade or configurat<br>restore with the protocol.<br>FTPD Enable<br>Keep old session                                                                                                    |                | FTPD Management                                                                                                    |
| FFPD Enable Keep old session Apply Cancel                                                                                                    |                | Enable or disable FTPD. If FTPD is enabled, it will allow administrator to do firmware upgrade or configuration restore with fip protocol |
| Keep old session  Apply Cancel                                                                                                    |                | FTPD Enable                                                                                                    |
| Apply Cancel                                                                                                    |                | Keep old session                                                                                                    |
|                                                                                                    |                | Apply Cancel                                                                                                    |
|                                                                                                    |                |                                                                                                    |
|                                                                                                    |                |                                                                                                    |
| HTTPS Management                                                                                                    |                | HTTPS Management                                                                                                    |
| Enable or disable HTTPS. If HTTPS is enabled, it will allow web GUI to be accessed via https protocol.                                                                                                    |                |                                                                                                    |
|                                                                                                    |                | Enable or disable HTTPS. If HTTPS is enabled, it will allow web GUI to be accessed via https protocol.                                    |

# SysLog

Le routeur DWR-953 conserve un journal des événements et des activités intervenant sur le routeur. Vous pouvez télécharger ces journaux sous forme d'un fichier.

| <:                          | Cliquez sur ce bouton pour accéder à la première page.   |
|-----------------------------|----------------------------------------------------------|
| <<:                         | Cliquez sur ce bouton pour accéder à la page précédente. |
| >>:                         | Cliquez sur ce bouton pour accéder à la page suivante.   |
| > :                         | Cliquez sur ce bouton pour accéder à la dernière page.   |
| Clear<br>(Effacer) :        | Cliquez sur ce bouton Pour effacer le journal.           |
| Backup Logs<br>(Sauvegarder | Cliquez sur ce bouton pour télécharger le journal.       |

les journaux) :

**Refresh** Cliquez sur ce bouton pour actualiser la page actuelle. (Actualiser) :

|                                     | Home Internet WI-FI LA                  | AN Advanced System        |
|-------------------------------------|-----------------------------------------|---------------------------|
| Time and Date                       |                                         |                           |
| Password                            |                                         |                           |
|                                     | SysLog                                  |                           |
| Remote Management                   |                                         |                           |
| SysLog                              | This page allows you to view the System | Log.                      |
| <ul> <li>Message Service</li> </ul> | I << >> > Clear Backup logs Refre       | sh                        |
| USSD                                | Page 1 Of 9                             |                           |
|                                     | Time                                    | Message                   |
| Time Schedule                       | 2018-03-28 20:11:55                     | Send packet DHCP DISCOVER |
|                                     | 2018-03-28 20:11:52                     | Send packet DHCP DISCOVER |
| Eirmware Upgrade                    | 2018-03-28 20:11:49                     | Send packet DHCP DISCOVER |
|                                     | 2018-03-28 20:11:10                     | Send parket DHCP DISCOVER |
| Reboot & Reset                      | 2018-03-28 20:11:11                     | Send packet DHCP DISCOVER |
|                                     | 2018-03-28 20:10:37                     | Send packet DHCP DISCOVER |
| Ping                                | 2018-03-28 20:10:34                     | Send packet DHCP DISCOVER |
| <b>T</b> Ing                        | 2018-03-28 20:10:31                     | Send packet DHCP DISCOVER |
| Trace Poute                         | 2018-03-28 20:09:58                     | Send packet DHCP DISCOVER |
| Trace Roule                         | 2018-03-28 20:09:55                     | Send packet DHCP DISCOVER |
| - Ctatua                            | 2018-03-28 20:09:52                     | Send packet DHCP DISCOVER |
| Status                              | 2018-03-28 20:09:19                     | Send packet DHCP DISCOVER |
|                                     | 2018-03-28 20:09:16                     | Send packet DHCP DISCOVER |
|                                     | 2018-03-28 20:09:13                     | Send packet DHCP DISCOVER |
|                                     | 2018-03-28 20:08:39                     | Send packet DHCP DISCOVER |
|                                     | 2018-03-28 20:08:36                     | Send packet DHCP DISCOVER |
|                                     | 2018-03-28 20:08:33                     | Send packet DHCP DISCOVER |
|                                     | 2018-03-28 20:08:00                     | Send packet DHCP DISCOVER |

## Service de messagerie

## **Boîte de réception SMS**

Cette page affiche tous les messages stockés sur la carte SIM. Sélectionnez-en un pour afficher son contenu dans la fenêtre SMS. Après l'avoir lu, vous pouvez le supprimer ou répondre à l'émetteur. Cliquez sur le bouton Refresh (Actualiser) pour actualiser la liste.

**Delete** Supprime les SMS sélectionnés. (Supprimer) :

**Reply (Répondre) :** Ouvre une fenêtre Create Message (Créer un message) qui permet de répondre au SMS sélectionné.

**Forward** Ouvre une fenêtre Create Message (Créer un message) qui permet de **(Transférer) :** transférer le SMS sélectionné à un autre destinataire.

**Refresh** Cliquez sur ce bouton pour vérifier s'il y a de nouveaux messages. (Actualiser) :

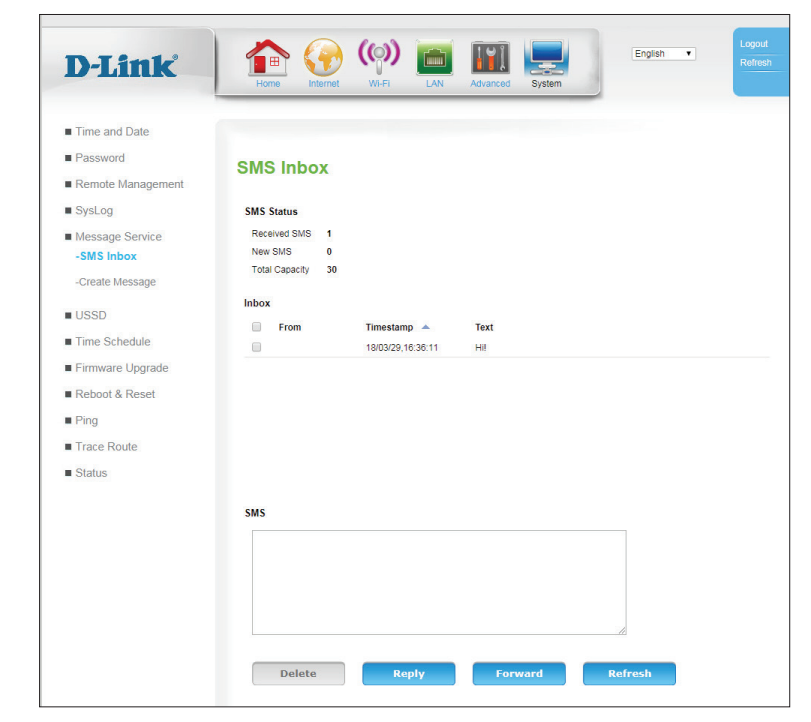

## Créer un message

Cette page affiche tous les messages stockés sur la carte SIM. Sélectionnez-en un pour afficher son contenu dans la fenêtre SMS. Après l'avoir lu, vous pouvez le supprimer ou répondre à l'émetteur. Cliquez sur le bouton Refresh (Actualiser) pour actualiser la liste.

**Receiver** Saisissez le numéro de téléphone du destinataire. (Destinataire) :

**Text Message** Saisissez le message que vous souhaitez envoyer. (Message texte) :

Envoyer: Cliquez sur ce bouton pour envoyer le message.

**Refresh** Cliquez sur ce bouton pour supprimer le message. (Actualiser) :

| nk                                | Home Kenter Wi-Fi LAN Advanced System                                            |
|-----------------------------------|----------------------------------------------------------------------------------|
| )ate                              | Create Message                                                                   |
| ervice                            | Receiver Add ~ for international format of the phone number.                     |
| i <b>ssage</b><br>dule<br>Jpgrade | Current input text length : 0.                                                   |
| leset<br>le                       | The max. length of a message is 160 characters for pure alphabetical or numeric. |
| e                                 |                                                                                  |

# USSD

La fonction USSD (Unstructured Supplementary Service Data = Données de service supplémentaires non structurées) permet à certaines applications spécifiques au FAI d'être activées par un SMS.

USSD: Saisissez le code d'activation d'une application et cliquez sur Send (Envoyer). Cela vous permettra d'activer des applications en envoyant un SMS à votre FAI.

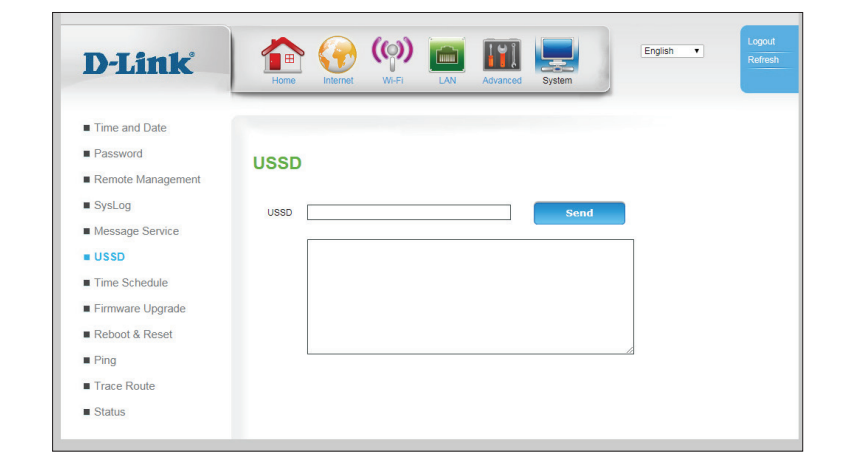

# Calendrier

Cette section vous permet de gérer les règles de calendrier de diverses fonctions de pare-feu et de contrôle parental. Cliquez sur **Apply** (Appliquer) pour enregistrer vos paramètres ou sur **Refresh** (Actualiser) pour revenir aux réglages précédents.

### La planification horaire des paramètres du pare-feu et de la NAT

Name of Rule Saisissez un nom pour le nouveau calendrier. (Nom de la règle) :

- Day (Jour): Sélectionnez un jour de la semaine comme date de début et date de fin.
- Time (Heure): Saisissez une heure de début et une heure de fin pour appliquer le calendrier. Veuillez noter que les paramètres utilisent une heure sur 24 heures.

Cliquez sur **Add** (Ajouter) pour enregistrer votre calendrier ou sur **Cancel** (Annuler) pour revenir aux réglages précédents.

### Liste des planifications horaires

Index: Indique l'index du calendrier.

Name (Nom): Indique le nom de votre calendrier.

- Week Day (Jour): Indique le jour de la semaine comme date de début et date de fin.
- Star Time (Heure Indique l'heure à laquelle le calendrier devient actif. de début) :
- End Time (Heure Indique l'heure à laquelle le calendrier devient inactif. de fin):
  - Action: Cliquez sur l'icône de la corbeille (m) pour supprimer le calendrier

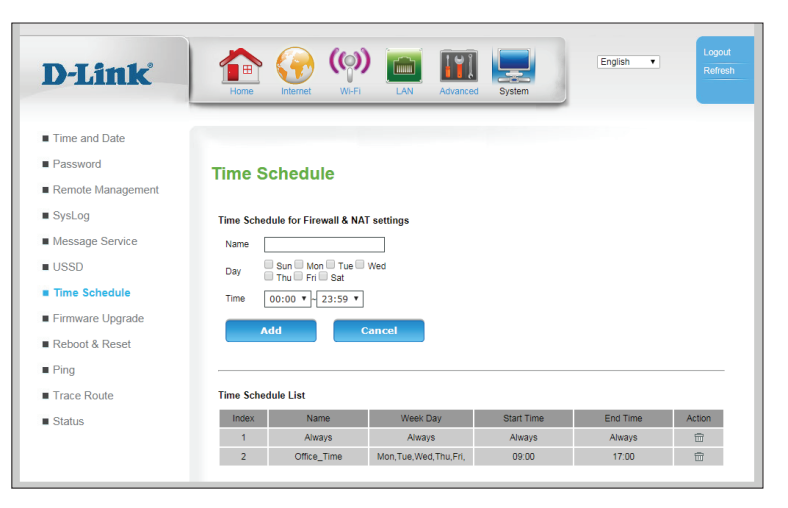

# Mise à niveau du microprogramme

sur

la

Ici, vous pouvez mettre à jour le microprogramme de votre routeur. Vérifiez que celui que vous voulez utiliser se trouve sur le disque dur local de l'ordinateur, puis cliquez sur **Browse** (Parcourir) pour charger le fichier. Vous pouvez rechercher les mises à jour du microprogramme et les télécharger depuis le site d'assistance D-Link : http://support.dlink.com.

### Mises à jour du microprogramme

| Current Firmware                                         | Affiche la version actuelle du microprogramme.                                                                                                    |
|----------------------------------------------------------|----------------------------------------------------------------------------------------------------|
| version (version                                         |                                                                                                    |
| microprogramme):                                         |                                                                                                    |
| Upgrade Firmware<br>(Mise à jour du<br>microprogramme) : | Après avoir téléchargé un nouveau microprogramme, cliquez sur <b>Choose File</b> (Choisir un fichier), recherchez le microprogramme su votre ordinateur, puis cliquez sur <b>Apply</b> (Appliquer) pour lancer la mise à jour. |
|                                                          | 1. X I I I I I X I I I                                                                                                    |

Cliquez sur **Apply** (Appliquer) pour lancer le processus de mise à jour du microprogramme.

### Mettre à niveau le micro programme par FOTA

Start (Début): Cliquez sur Start pour lancer le processus de mise à niveau Firmware Over the Air (FOTA). Veuillez noter que cela nécessite une connexion Internet active.

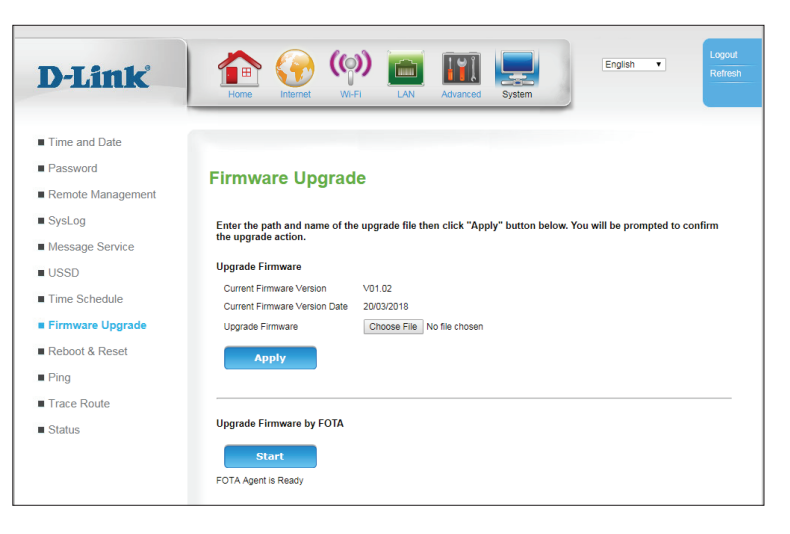

# **Redémarrer et réinitialiser**

🟫 🎧 🦚

Please press the "Backup Settings" button to save the configuration to your PC

Enter the path and name of the backup file then press the "Restore Settings" button below. You will be prompted to con

In the event that the device stops responding correctly or in some way stops functioning, you can perform a reboot. You settings will not be changed. To perform the reboot, click on the "Reboot" button below. You will be asked to confirm you decision. The reboot will be complete when the system light starts binking.

To restore the factory default settings of the CPE, click on the "Restore" button. You will be asked to a

Reboot & Reset

Backup Setting

the backup restoration. Choose File No file chose

Backup Settings

Restore Settings

Restore Factory Default

Reboot

Ici, vous pouvez enregistrer les paramètres système actuels sur un disque dur local.

#### La planification horaire des paramètres du pare-feu et de la NAT **D-Link** Backup Settings Utilisez cette option pour enregistrer les paramètres de Time and Date (Sauvegarder les configuration actuels de votre routeur dans un fichier. Password paramètres): Cliquez sur Backup Settings (Sauvegarder les paramètres) Remote Management SysLog pour télécharger vos paramètres. Message Service USSD Time Schedule Restore Settings (Restaurer Utilisez cette option pour charger les paramètres de Firmware Upgrade les paramètres): configuration du routeur préalablement enregistrés. Reboot & Rese Ping Cliquez sur Choose File (Choisir un fichier) et sélectionnez Trace Route le fichier enregistré. Ensuite, cliquez sur le bouton Restore Status Settings (Restaurer les paramètres) pour charger les paramètres sur le routeur. **Restore Factory Default** Cette option permet de restaurer tous les paramètres par (Restaurer les valeurs défaut. Les paramètres qui n'ont pas été sauvegardés sont d'usine par défaut) : perdus, y compris les règles que vous avez créées.

Reboot (Réinitialiser): Cette option redémarre le routeur.
## Ping

La section Ping vous permet d'exécuter un test ping. Les pings envoient une demande de réponse à un hôte donnée et mesurent le temps de réponse. Cela est pratique pour les diagnostics.

### Test de ping

| Host Address<br>(Adresse de l'hôte) :                 | Saisissez le nom ou l'adresse IP de l'hôte qui doit faire l'objet d'un<br>ping. Cliquez sur <b>Ping</b> pour lancer le test de ping ou sur <b>Stop</b> (Arrêt)<br>pour arrêter le ping. |
|-------------------------------------------------------|----------------------------------------------------------------------------------------------------|
| IP Protocol Version<br>(Version du<br>protocole IP) : | Indiquez si le test de ping doit traverser <b>IPv4</b> ou <b>IPv6</b> .                                                                                                    |
| Test de ping                                          |                                                                                                    |

Ping Result (Résultat Cette section affiche le résultat du ping. du ping) :

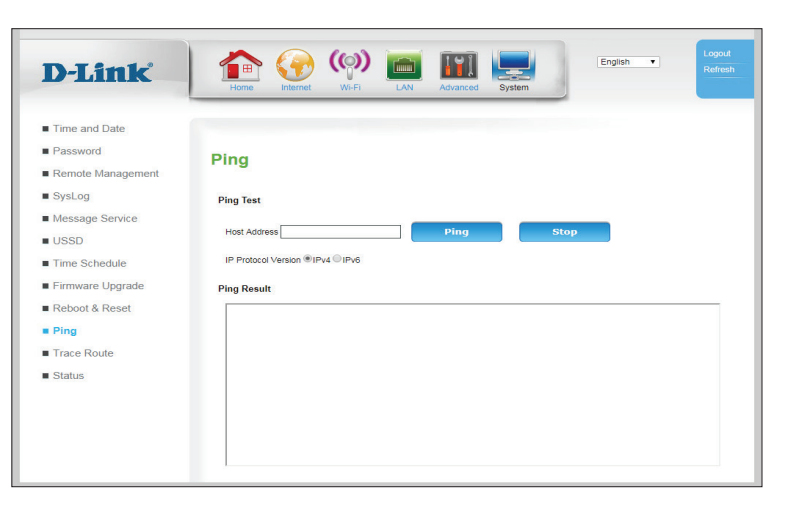

## Traceroute

Cette fonctionnalité vous permet d'exécuter un traceroute. Traceroute suit chaque nœud entre votre routeur et l'IP de destination. Cela est pratique pour les diagnostics.

#### Traceroute

Host Address Saisissez l'adresse de l'hôte pour traceroute. (Adresse de l'hôte) :

- Max TTL (Valeur TTL Spécifiez une durée pour maintenir actifs (TTL) en sauts de 1 à 125. maximale) :
  - Wait Time (Délai Saisissez un délai d'attente en millisecondes. Les nœuds excédant d'attente): cette limite voient leurs paquets ignorés.
  - WAN Connection Spécifiez une interface WAN sur laquelle traceroute sera exécuté. (Connexion au réseau étendu):

Cliquez sur **Apply** (Appliquer) pour lancer traceroute.

### Résultat de Traceroute

Trace Route Result Cette section affiche des résultats de traceroute. (Résultat de Traceroute) :

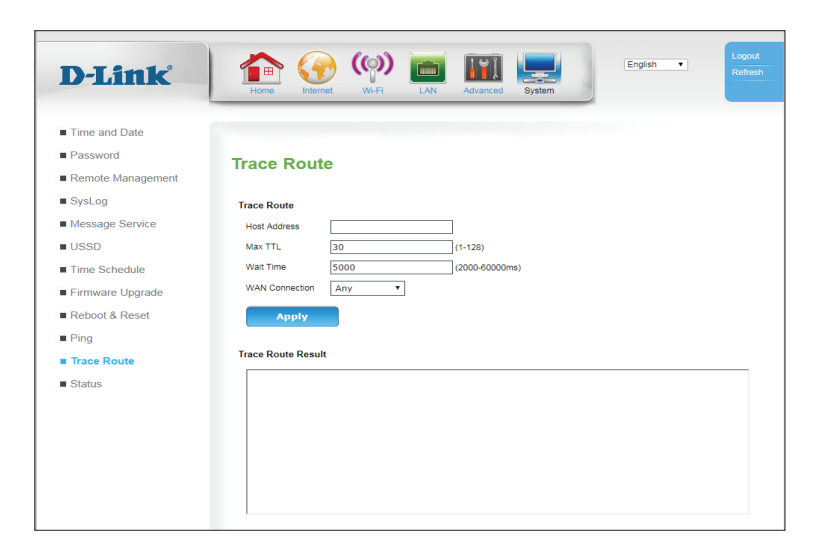

(

## Status (État)

## Clients sans fil 5G/2.4G

Cette page affiche une liste des clients sans fil actuellement connectés, leur adresse IP, leur adresse MAC et la force du signal mesurée par l'indicateur de force du signal reçu (RSSI). Cet écran s'actualise automatiquement à moins que vous ne cliquez sur **Stop Refresh** (Arrêter l'actualisation).

| SSID: | Indique à quel SSID | le périphérique est connecté. |
|-------|---------------------|-------------------------------|
|-------|---------------------|-------------------------------|

| IP Address<br>(Adresse IP) :                  | Indique l'adresse IP du client.                                                                                                    |
|-----------------------------------------------|----------------------------------------------------------------------------------------------------|
| MAC Address<br>Adresse MAC) :                 | Indique l'adresse MAC du client                                                                                                    |
| RSSI:                                         | Indique la force du signal mesuré par l'indicateur de force du signal reçu (RSSI). Dans ce cas, les nombres élevés signifient un signal fort. |
| Stop Refresh<br>(Arrêter<br>'actualisation) : | Cet écran s'actualise automatiquement à moins que vous ne cliquez<br>sur <b>Stop Refresh</b> (Arrêter l'actualisation).                       |

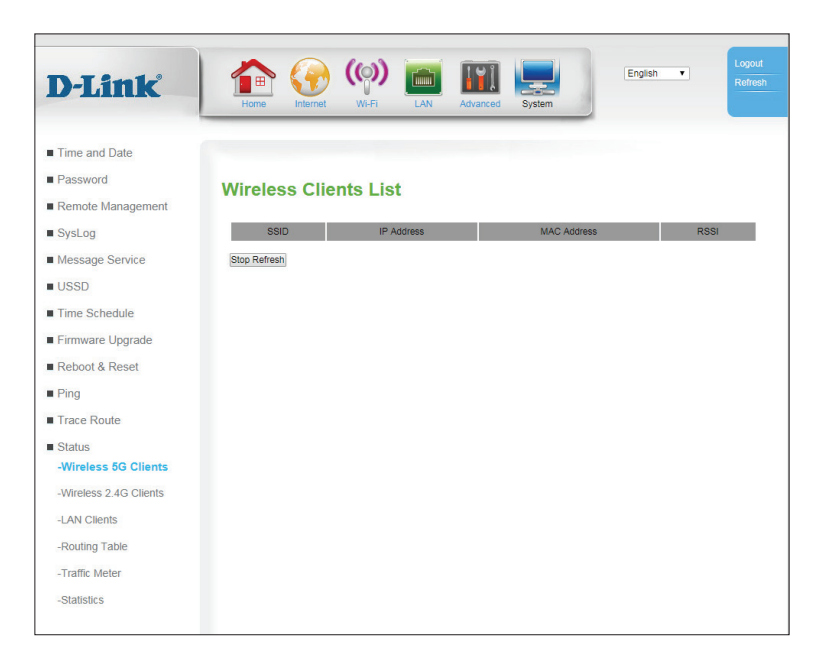

### Clients du réseau local

Cette page affiche les détails des clients Ethernet connectés. Cet écran s'actualise automatiquement à moins que vous ne cliquez sur **Stop Refresh** (Arrêter l'actualisation).

| Host Name (Nom<br>d'hôte) :                                                   | Indique le nom de l'hôte du client, le cas échéant.                 |
|-------------------------------------------------------------------------------|---------------------------------------------------------------------|
| IP Address (Adresse<br>IP) :                                                  | Indique l'adresse IP du client.                                     |
| MAC Address<br>(Adresse MAC) :                                                | Indique l'adresse MAC du client                                     |
| Address Source<br>(IPv4 Only) (Source<br>de l'adresse (IPv4<br>uniquement)) : | Indique la source de l'adresse (DHCP, statique, etc.).              |
| Lease Time (Durée<br>du bail) :                                               | Indique la durée du bail en minutes.                                |
| Interface :                                                                   | Indique l'interface sur laquelle la connexion est établie.          |
| Action :                                                                      | Cliquez sur l'icône de la corbeille (m) pour les entrées inactives. |

Stop Refresh (Arrêter<br/>l'actualisation):Cet écran s'actualise automatiquement à moins que vous ne cliquez<br/>sur Stop Refresh (Arrêter l'actualisation).

| D-I ink                | h 🐴 🏈              | ) (())        |                   |                   |        | English   | Logo     Refre |
|------------------------|--------------------|---------------|-------------------|-------------------|--------|-----------|----------------|
|                        | Home Intern        | net Wi-Fi     | LAN Advance       | d System          |        |           |                |
|                        |                    |               |                   |                   | -      |           |                |
| Time and Date          |                    |               |                   |                   |        |           |                |
| Password               | LAN Client         | s             |                   |                   |        |           |                |
| Remote Management      |                    |               |                   |                   |        |           |                |
| SysLog                 | IPv4 LAN Clients L | ist           |                   |                   |        |           |                |
| Message Service        | Host Name          | IP Address    | MAC Address       | Address           | Lease  | Interface | Action         |
| USSD                   | unknow             | 192.168.0.124 | 28:D2:44:CB:8B:89 | Static            | 0      | LAN2      | Inactive 🗇     |
| Time Schedule          | 08307PCWIN7E       | 192.168.0.50  | 70:F3:95:0E:5C:41 | DHCP              | 74961  | LAN1      | Active         |
| Firmware Upgrade       | IPv6 LAN Clients L | ist           |                   |                   |        |           |                |
| Reboot & Reset         | Host Name          | IP            | Address           | MAC Add           | ress   | Interface | Action         |
| Ping                   | unknow             | fe80::71e5    | 8869:4a9b:3033    | 28:D2:44:CB:8B:89 |        | LAN2      | Inactive 🗊     |
| Trace Route            | 08307PCWIN7E       | fe80::45f8    | :55eb:4863:61ab   | 70:F3:95:0E       | :5C:41 | LAN1      | Active         |
| Status                 | Stop Refresh       |               |                   |                   |        |           |                |
| Wireless 5G Clients    |                    |               |                   |                   |        |           |                |
| -Wireless 2.4G Clients |                    |               |                   |                   |        |           |                |
| -LAN Clients           |                    |               |                   |                   |        |           |                |
| -Routing Table         |                    |               |                   |                   |        |           |                |
| -Traffic Meter         |                    |               |                   |                   |        |           |                |
| -Statistics            |                    |               |                   |                   |        |           |                |
|                        |                    |               |                   |                   |        |           |                |

### Table de redirection

Cette page affiche la table de routage actuelle. Cet écran s'actualise automatiquement à moins que vous ne cliquez sur **Stop Refresh** (Arrêter l'actualisation).

| Destination<br>(Cible) :  | Indique l'IP de destination de la route.                 |
|---------------------------|----------------------------------------------------------|
| Gateway<br>(Passerelle) : | Indique la passerelle utilisée par la route.             |
| GenMask :                 | Indique le masque de sous-réseau de l'IP de destination. |
| Flags<br>(Indicateurs) :  | Indique tous les drapeaux utilisés sur cette route.      |

Interface: Indique l'interface sur laquelle la route quitte le routeur.

| D-Link                                | Home Internet |               | tvanced System  | English | T Log     |
|---------------------------------------|---------------|---------------|-----------------|---------|-----------|
| Time and Date                         |               |               |                 |         | _         |
| Password                              | Routing Table |               |                 |         |           |
| Remote Management                     | Routing Table |               |                 |         |           |
| SysLog                                | Destination   | Gateway       | GenMask         | Flags   | Interface |
| Aessage Service                       | 0.0.0.0       | 10.124.135.24 | 0.0.0.0         | UG      | usb0      |
| include octrine                       | 10.124.135.16 | 0.0.0.0       | 255.255.255.240 | U       | usb0      |
| USSD                                  | 192.168.0.0   | 0.0.00        | 255.255.255.0   | U       | br0       |
| Reboot & Reset<br>Ping<br>Trace Route |               |               |                 |         |           |
| -Wireless 5G Clients                  |               |               |                 |         |           |
| -Wireless 2.4G Clients                |               |               |                 |         |           |
| -LAN Clients                          |               |               |                 |         |           |
| -Routing Table                        |               |               |                 |         |           |
| Traffic Males                         |               |               |                 |         |           |
| - Hallic Meter                        |               |               |                 |         |           |

### Compteur de trafic

Cette page affiche les compteurs de trafic de données sur tous les périphériques connectés au routeur.

### Interface des données du trafic

- Interface : Indique l'interface physique et l'adresse IP des périphériques mesurés.
- Status (État): Cochez cette case pour activer la mesure du périphérique sélectionné.

#### Intervalle de la bande passante du trafic

Intervalle : Spécifiez l'intervalle de mise à jour en secondes.

### Compteur de la bande passante du trafic

- Interface : Indique qu'elle interface est en train d'être mesurée.
- **Rx Unicast :** Indique le débit des données unicast reçues en bits par seconde.
- Tx Unicast : Indique le débit des données unicast envoyées en bits par seconde.
- **Rx Multicast :** Indique le débit des données multicast reçues en bits par seconde.
- Tx Multicast : Indique le débit des données multicast envoyées en bits par seconde.

|                       |                          |            |                |               | _            |
|-----------------------|--------------------------|------------|----------------|---------------|--------------|
| )-Link                | 1 🏠 💮                    | (()) 🛅     | III 💻          | Englis        | sh T Ref     |
|                       | Home Internet            | WI-FI LAN  | Advanced Syste | m             |              |
| Fime and Date         |                          |            |                |               |              |
| assword               | Troffie Motor            |            |                |               |              |
| ≀emote Management     | france weter             |            |                |               |              |
| SysLog                | Traffic Data Interface   |            |                |               |              |
| lessage Service       | Interface                |            | St             | atus          |              |
| JSSD                  | LANIP1:192.168.0.1       |            | ⊻ E            | nable         |              |
| ime Schedule          |                          |            |                |               |              |
| irmware Upgrade       | Traffic Bandwidth Interv | al         |                |               |              |
| Reboot & Reset        | Interval                 |            | 10 (1-         | 10000seconds) |              |
| Ping                  | Traffic Bandwidth Meter  |            |                |               |              |
| race Route            | interface                | Rx Unicast | Tx Unicast     | Rx Multicast  | Tx Multicast |
| itatus                | LANIP:192.168.0.1        | 9078 bps   | 305894 bps     | 0 bps         | 0 bps        |
| Vireless 5G Clients   |                          |            |                |               |              |
| Vireless 2.4G Clients |                          |            |                |               |              |
| AN Clients            |                          |            |                |               |              |
| Routing Table         |                          |            |                |               |              |
| raffic Meter          |                          |            |                |               |              |
|                       |                          |            |                |               |              |

### **Statistiques**

Cette page affiche les totaux des paquets de chaque interface sur le routeur. Toutes les informations sont totalisées depuis le dernier redémarrage du routeur. Périphérique LAN/port sans fil

- Tx OK: Indique le nombre total de paquet transmis avec succès.
- **Rx OK :** Indique le nombre total de paquet reçus avec succès.
- **Tx Error**: Indique le nombre total de paquet transmis avec erreurs.
- **Rx Error :** Indique le nombre total de paquet reçus avec erreurs.

### **Ports LAN**

- Link Status Indique l'état de la liaison. (État de la liaison) :
  - Tx OK : Indique le nombre total de paquet transmis avec succès sur la liaison.
  - **Rx OK :** Indique le nombre total de paquet reçus avec succès sur la liaison.
  - **Rx Drop:** Indique le nombre total de paquet reçus ignorés sur la liaison.
  - **Rx Error :** Indique le nombre total de paquet reçus avec erreurs sur l'interface.

| ink 🛛 🧰                                                                                                    | ð 💮 (         | (ှာ) 💼          |                 | Engli             | sh 🔻             |
|----------------------------------------------------------------------------------------------------|---------------|-----------------|-----------------|-------------------|------------------|
| Hom                                                                                                    | e Internet    | WI-FI LAN       | Advanced Syste  | m                 |                  |
| d Date                                                                                                    |               |                 |                 |                   |                  |
| rd Dialactic dialactic dia |               |                 |                 |                   |                  |
| Management                                                                                                    | stics         |                 |                 |                   |                  |
|                                                                                                    |               |                 |                 |                   |                  |
| Interne                                                                                                    | t Connections |                 |                 |                   |                  |
| service                                                                                                    |               |                 |                 |                   |                  |
| LAN D                                                                                                    | evice         |                 |                 |                   |                  |
| edule Tx OF                                                                                                    | <             | 58191 Pack      | ets             |                   |                  |
| Upgrade Rx O                                                                                                    | x             | 83642 Pack      | ets             |                   |                  |
| Poset Tx Er                                                                                                    | ror           | 0 Packets       |                 |                   |                  |
| RX Er                                                                                                    | ror           | 0 Packets       |                 |                   |                  |
|                                                                                                    |               |                 |                 |                   |                  |
| oute                                                                                                    |               |                 |                 |                   |                  |
| Wirele                                                                                                    | ss Port       |                 |                 |                   |                  |
| 5G Clients                                                                                                    | <             | 0 Packets       |                 |                   |                  |
| Rx OI                                                                                                    | K             | 0 Packets       |                 |                   |                  |
| 2.4G Clients Tx Er                                                                                                    | /or           | 0 Packets       |                 |                   |                  |
| nts Rx Er                                                                                                    | ror           | 0 Packets       |                 |                   |                  |
| [able ]                                                                                                    |               |                 |                 |                   |                  |
| ator LAN P                                                                                                    | orts          |                 |                 |                   |                  |
| eter                                                                                                    | Link Status   | Ty OK (Packets) | Ry OK (Packets) | Ry Drop (Packets) | Ry Error (Packet |
| I AN                                                                                                    | 1 10          | 343646          | 219694          | 0                 | 0                |
| LAN                                                                                                    | N2 NoLink     | 0               | 0               | 0                 | 0                |
| LAN                                                                                                    | N3 NoLink     | 0               | 0               | 0                 | 0                |
| EOU                                                                                                    |               |                 | -               |                   | -                |

# Connexion d'un client sans fil à votre routeur Bouton WPS

Le WPS (Wi-Fi Protected Setup) est le moyen le plus simple de connecter vos périphériques sans fil au routeur. La plupart des périphériques sans fil, tels que les adaptateurs sans fil, les lecteurs multimédia, les lecteurs DVD Blu-ray, les imprimantes sans fil et les caméras, possèdent un bouton WPS (ou un utilitaire logiciel équipé du WPS) sur lequel vous pouvez appuyer pour vous connecter au routeur DWR-953. Veuillez vous reporter au manuel d'utilisation du périphérique sans fil que vous voulez connecter pour être sûr de bien comprendre comment activer le WPS. Ensuite, passez aux étapes suivantes :

Étape 1 - Appuyez sur le bouton WPS du routeur DWR-953 pendant 6 secondes environ. Le voyant WPS situé sur la façade commence à clignoter.

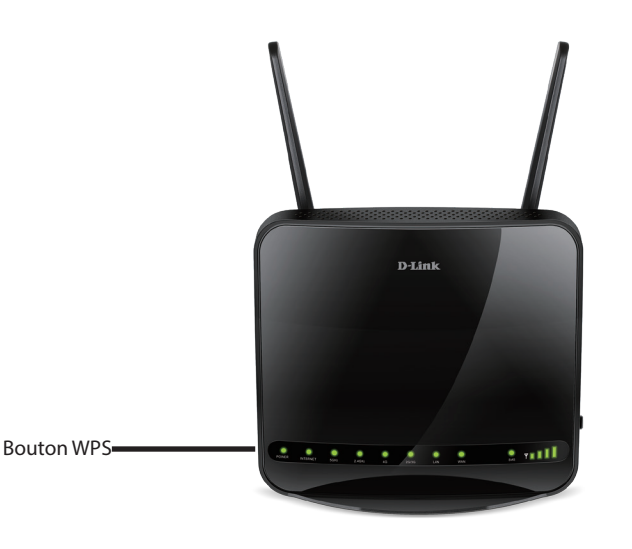

- Étape 2 Dans les 2 minutes, appuyez sur le bouton WPS sur votre client sans fil (ou lancez l'utilitaire logiciel et démarrer le processus WPS).
- Étape 3 Attendez jusqu'à 1 minute pour que la configuration de votre connexion se déroule. Lorsque le voyant Internet cesse de clignoter, vous êtes connecté et votre connexion sans fil est cryptée par WPA2.

# Connexion à un réseau sans fil Windows<sup>®</sup> 10

Pour vous connecter à un réseau sans fil à l'aide de Windows 10, vous devez connaître le nom du réseau sans fil (SSID) et le mot de passe Wi-Fi (clé de sécurité) du périphérique auquel vous vous connectez.

Pour rejoindre un réseau existant, repérez l'icône du réseau sans fil dans la barre de tâches, près de l'affichage de l'heure et cliquez dessus.

En cliquant sur cette icône, vous affichez une liste des réseaux sans fil qui se trouvent dans la portée de votre ordinateur. Sélectionnez le réseau désiré en cliquant sur son SSID.

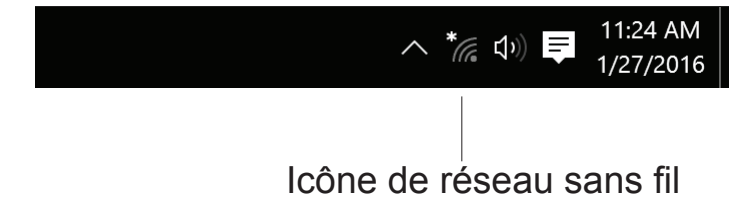

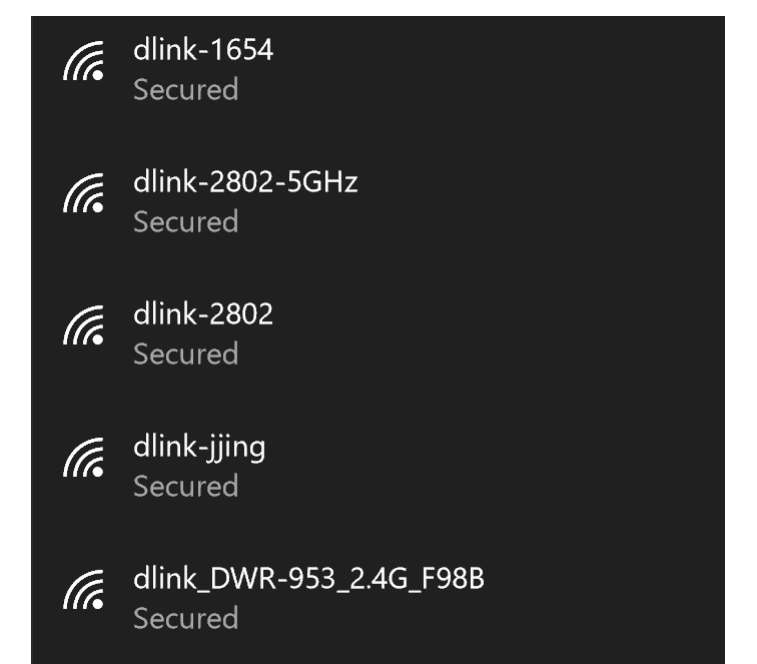

Section 4 - Connexion d'un client sans fil

Pour vous connecter au réseau, cliquez sur Connect (Se connecter).

Pour vous connecter automatiquement lorsque votre périphérique est apporté, cochez la case **Connect Automatically** (Se connecter automatiquement). Votre ordinateur se connectera désormais automatiquement à ce réseau sans fil chaque fois qu'il le détecte.

Vous serez ensuite invité à saisir le mot de passe Wi-Fi (la clé de sécurité du réseau) pour le réseau sans fil. Saisissez le mot de passe dans le champ prévu à cet effet, puis cliquez sur **Next** (Suivant) pour vous connecter au réseau.

Vous pouvez également utiliser le WPS (Wi-Fi Protected Setup) pour vous connecter au routeur sans fil. Appuyez sur le bouton WPS de votre périphérique pour vous connecter automatiquement.

La connexion au réseau sans fil peut prendre 20 à 30 secondes. Si elle échoue, vérifiez que les paramètres de sécurité sont corrects. La clé ou la phrase de passe doit être strictement identique à celle du routeur sans fil.

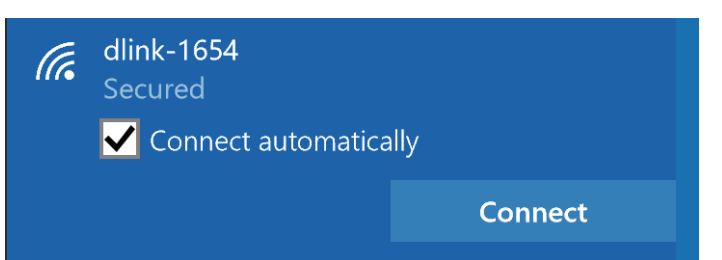

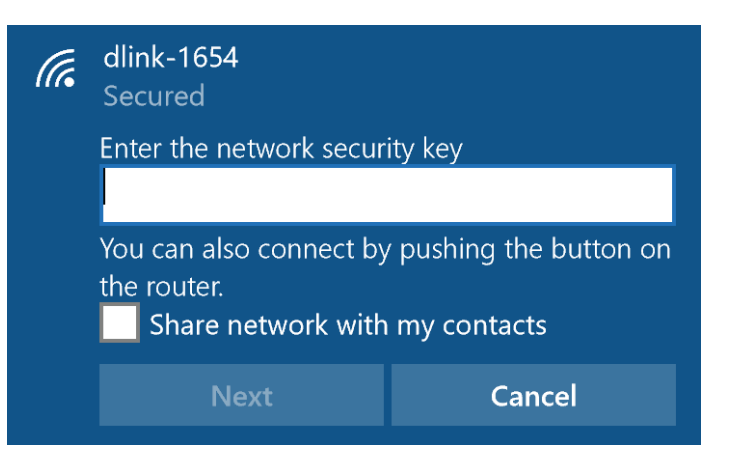

## Windows<sup>®</sup> 8 WPA/WPA2

Il est recommandé d'activer la sécurité sans fil (WPA/WPA2) sur le routeur ou le point d'accès sans fil avant de configurer l'adaptateur sans fil. Si vous rejoignez un réseau existant, vous devez connaître la clé de sécurité utilisée (mot de passe Wi-Fi).

Pour rejoindre un réseau existant, repérez l'icône du réseau sans fil dans la barre de tâches, près de l'affichage de l'heure.

En cliquant sur cette icône, vous affichez une liste des réseaux sans fil qui se trouvent dans la proximité de connexion de votre ordinateur. Sélectionnez le réseau désiré en cliquant sur son nom.

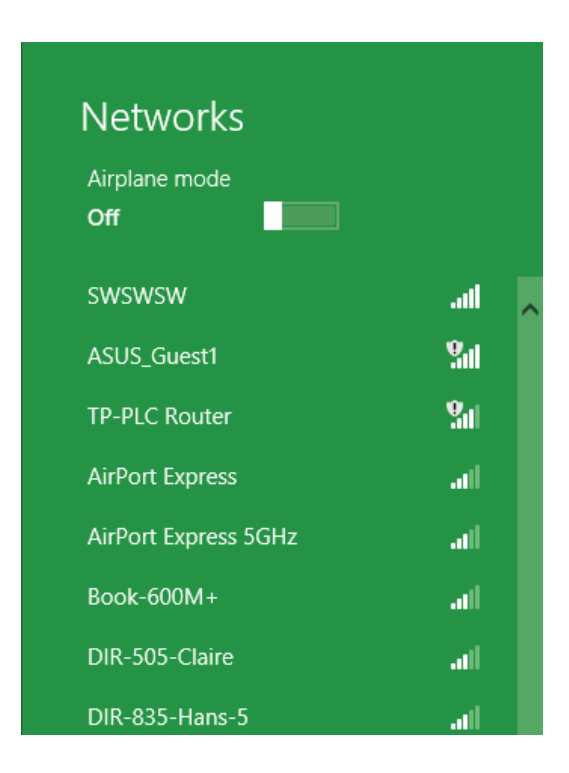

On vous demande ensuite de saisir la clé de sécurité (mot de passe Wi-Fi) du réseau sans fil. Saisissez le mot de passe dans le champ prévu à cet effet, puis cliquez sur **Next** (Suivant).

Si vous souhaitez utiliser le WPS pour vous connecter au routeur, vous pouvez aussi appuyer sur le bouton WPS sur votre routeur pour activer la fonction WPS.

Lorsque vous avez réussi à établir une connexion réussie à un réseau sans fil, le mot **Connected** (Connecté) apparaît près du nom du réseau auquel vous êtes connecté.

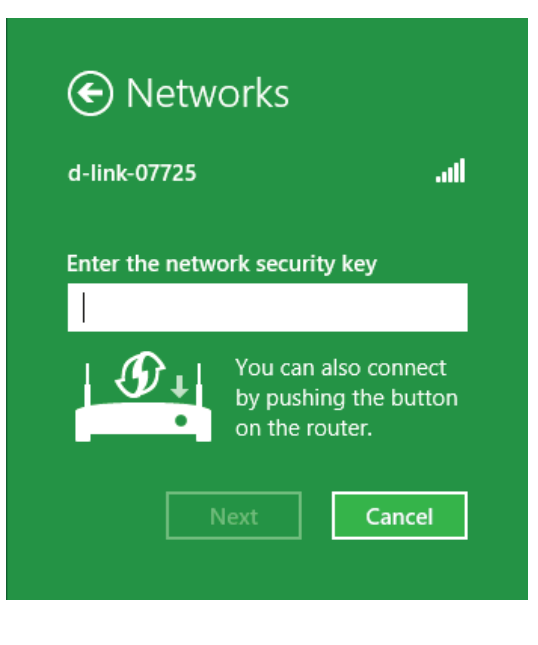

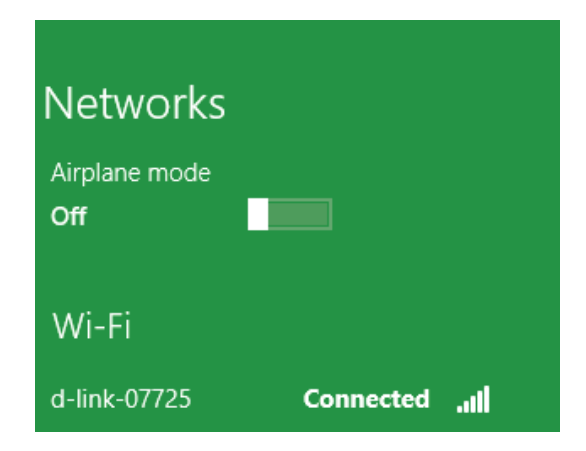

## Windows<sup>®</sup> 7 WPA/WPA2

Il est recommandé d'activer la sécurité sans fil (WPA/WPA2) sur le routeur ou le point d'accès sans fil avant de configurer l'adaptateur sans fil. Si vous rejoignez un réseau existant, vous devez connaître la clé de sécurité ou la phrase de passe utilisée.

1. Cliquez sur l'icône sans fil dans la zone de notification (en bas à droite).

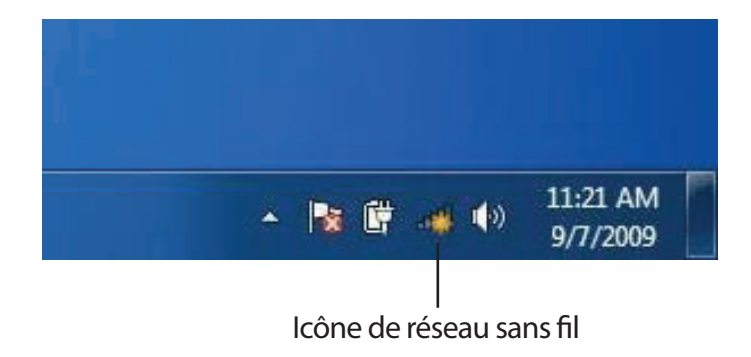

2. L'utilitaire affiche tous les réseaux sans fil disponibles dans votre zone.

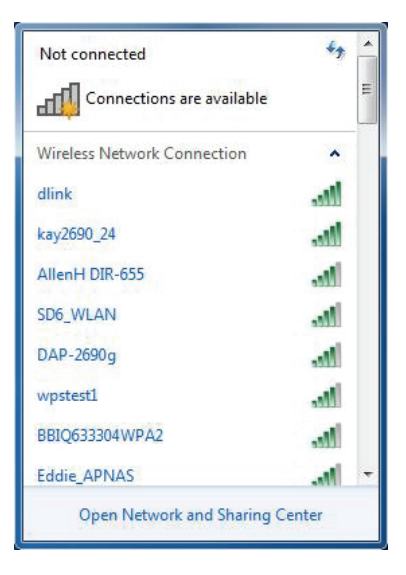

Si vous obtenez un bon signal, mais que vous ne pouvez pas accéder à Internet, vérifiez les paramètres TCP/IP de votre adaptateur sans fil. Reportez-vous à **Bases de la mise en réseau sur la page 138** pour plus d'informations.

4. La fenêtre suivante apparaît pendant que l'ordinateur tente de se connecter au routeur.

 Sélectionnez le réseau sans fil portant le nom Wi-Fi auquel vous souhaitez vous connecter, puis cliquez sur le bouton Connect (Connecter).

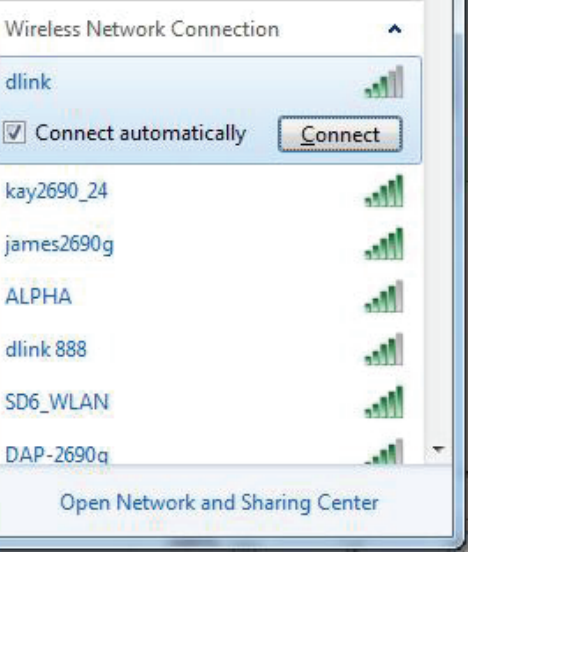

Not connected

Connections are available

44

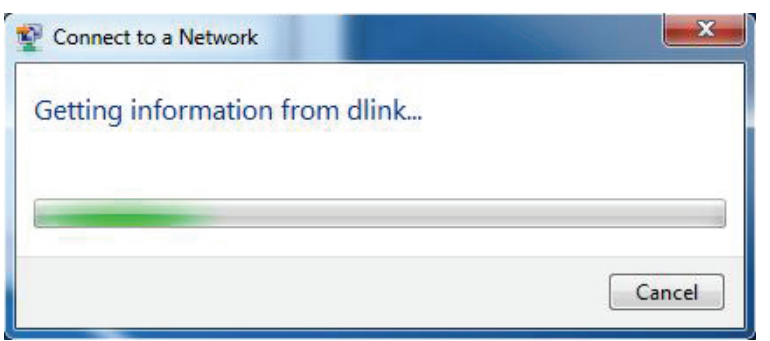

Section 4 - Connexion à un réseau sans fil

5. Saisissez la même clé de sécurité ou phrase de passe (mot de passe Wi-Fi) que celle du routeur, puis cliquez sur **Connect** (Connecter). Vous pouvez également vous connecter en appuyant sur le bouton WPS du routeur.

La connexion au réseau sans fil peut prendre 20 à 30 secondes. Si elle échoue, vérifiez que les paramètres de sécurité sont corrects. La clé ou la phrase de passe doit être strictement identique à celle du routeur sans fil.

| Connect to a Network                                      | x      |
|-----------------------------------------------------------|--------|
| Type the network security key                             |        |
| Security key:                                             |        |
| Hide characters                                           |        |
| You can also connect by pushing the button on the router. |        |
| ОК                                                        | Cancel |

## WPS

Vous pouvez configurer la fonction WPS du routeur DWR-953 à l'aide de Windows<sup>®</sup> 7. Procédez comme suit pour utiliser Windows<sup>®</sup> 7 afin de configurer la fonction WPS :

1. Cliquez sur le bouton Démarrer et sélectionnez Ordinateur.

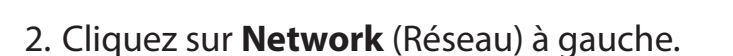

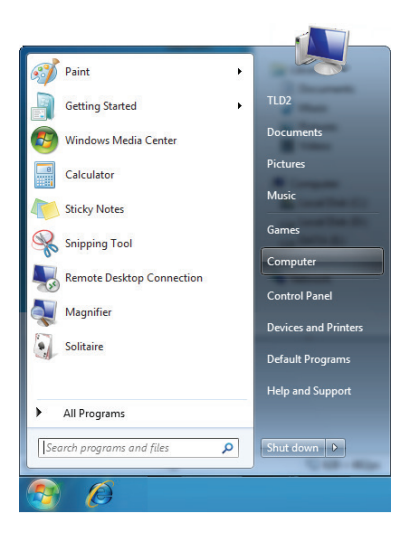

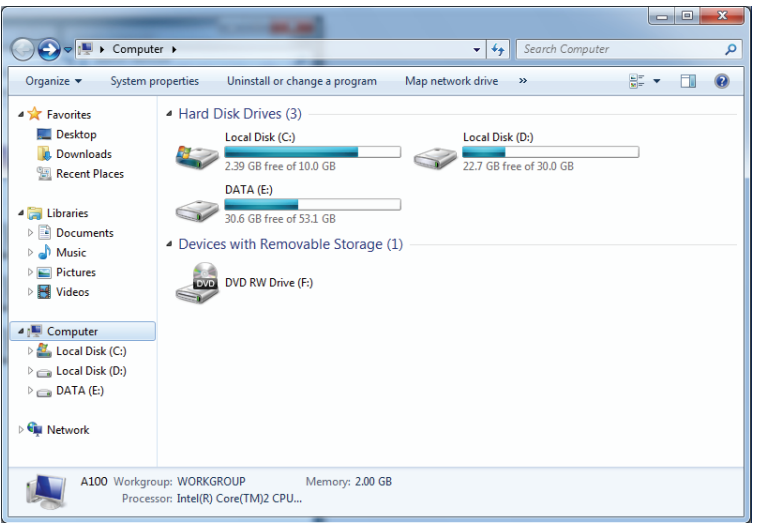

3. Double-cliquez sur le routeur DWR-953.

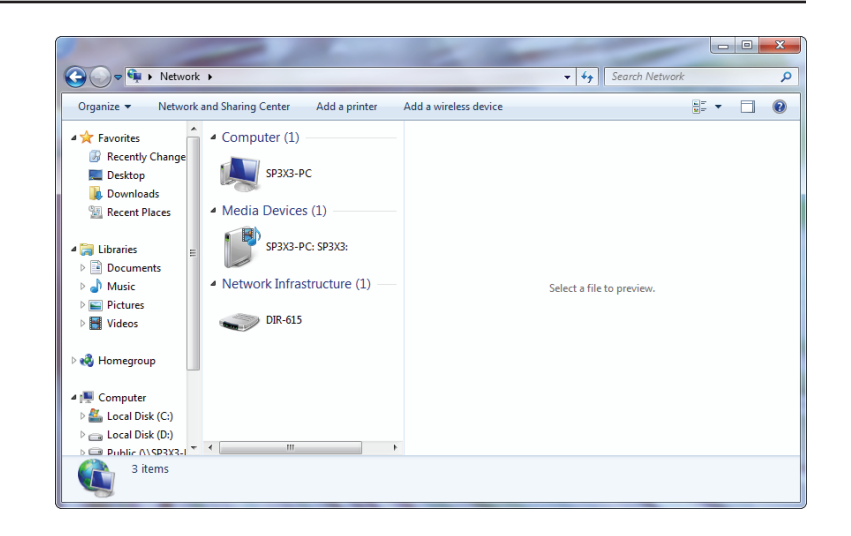

 Saisissez le code PIN du WPS (sur l'étiquette du routeur) dans le menu Setup > Wireless Setup (Configuration > Configuration sans fil) de l'interface Web du routeur), puis cliquez sur Next (Suivant).

| 🌀 👰 Set U                                         | Ip a Network                                                                                                    |
|---------------------------------------------------|----------------------------------------------------------------------------------------------------|
| To set<br>You can<br>router or<br>manufac<br>PIN: | up a network, type the 8-digit PIN from the router label<br>find the numeric PIN on a label attached to the<br>rin the printed information that came from the<br>cturer. |
|                                                   | Next Cancel                                                                                                    |

### 5. Saisissez un nom pour identifier le réseau.

| 🔮 Set Up a Network                                                  |                                                                                        |
|---------------------------------------------------------------------|----------------------------------------------------------------------------------------|
| Give your network a nan                                             | ne                                                                                     |
| Your network needs a unique na<br>characters or less) and recogniza | me so that it can be easily identified. It is best to keep the name short (25<br>.ble. |
| Type your network name:                                             | 🗭 Security-enabled network                                                             |
| D-Link_Net                                                          | Your network is being set up using WPA2-Personal.                                      |
| Change passphrase, security lev                                     | el and encryption type (advanced): 📎                                                   |
|                                                                     |                                                                                        |
|                                                                     | <u>N</u> ext Cancel                                                                    |

6. Pour configurer les paramètres avancés, cliquez sur l'icône 🕙.

Cliquez sur Next (Suivant) pour continuer.

| G | 🔮 Set Up a Network                                                                                                    |                                                                                |  |  |
|---|----------------------------------------------------------------------------------------------------|--------------------------------------------------------------------------------|--|--|
|   | Give your network a name                                                                                                    |                                                                                |  |  |
|   | Your network needs a unique name so that it can be easily identified. It is best to keep the name short (25 characters or less) and recognizable. |                                                                                |  |  |
|   | Type your network name:                                                                                                    | Security-enabled network                                                       |  |  |
|   | D-Link_Net                                                                                                    | Your network is being set up using WPA2-Personal.                              |  |  |
|   | Change passphrase, security level and encryption<br>Security key:                                                                                 | n type (advanced):                                                             |  |  |
|   | f6mm-gizb-9vmv                                                                                                    | WPA2-Personal (Recommended)                                                    |  |  |
|   | Connect automatically     Upgrade or replace the router using the netw                                                                            | Encryption type:<br>AES (Recommended)<br>work settings stored on this computer |  |  |
|   |                                                                                                    | Next Cancel                                                                    |  |  |

7. La fenêtre suivante s'ouvre lorsque le routeur est en cours de configuration.

Attendez la fin de la configuration.

8. La fenêtre suivante vous informe que le WPS a été configuré avec succès sur le routeur.

Notez la clé de sécurité car vous devrez peut-être l'indiquer si vous ajoutez un périphérique sans fil d'ancienne génération au réseau.

9. Cliquez sur **Fermer** pour terminer la configuration WPS.

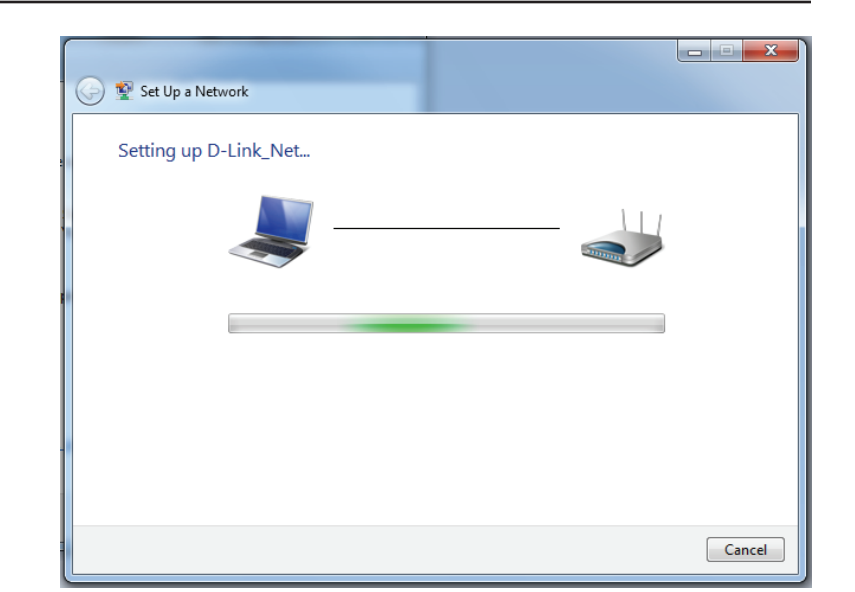

| 🅞 🔮 Set                    | t Up a Network                                                                                                    |
|----------------------------|----------------------------------------------------------------------------------------------------|
| D-Lir                      | nk_Net has been successfully set up                                                                                                    |
| To add                     | d an older wireless device to this network, you might need to provide this security key                                                                                      |
|                            | 894g-eyd5-g5wb                                                                                                    |
| You ca<br>For ga<br>easier | an <u>print these network settings</u> for future reference.<br>ming consoles or computers running Windows XP, <u>copy the network profile to a USB drive</u> for<br>set up. |
|                            | Close                                                                                                    |

## Windows Vista®

Les utilisateurs de Windows Vista<sup>®</sup> peuvent utiliser l'utilitaire sans fil intégré. Si vous utilisez l'utilitaire sans fil d'une autre société, veuillez vous reporter au manuel d'utilisation de votre adaptateur sans fil pour obtenir de l'aide sur la connexion à un réseau sans fil. La plupart des utilitaires sans fil possèdent une option « site survey » (Visite des lieux) similaire à l'utilitaire de Windows Vista<sup>®</sup>, comme indiqué ci-dessous.

Si l'infobulle **Wireless Networks Detected**(Réseaux sans fil détectés) s'affiche, cliquez au centre de la bulle pour accéder à l'utilitaire.

ou

Faites un clic droit sur l'icône de l'ordinateur sans fil dans la zone de notification (en bas à droite de l'écran à côté de l'heure). Sélectionnez **Connect to a network** (Se connecter à un réseau).

L'utilitaire affiche tous les réseaux sans fil disponibles dans votre zone. Cliquez sur votre réseau sans fil (affiché à l'aide du SSID), puis cliquez sur le bouton **Connect** (Connexion).

Si vous obtenez un bon signal, mais que vous ne pouvez pas accéder à Internet, vérifiez les paramètres TCP/IP de votre adaptateur sans fil. Reportezvous à la section **Bases de la mise en réseau** de ce manuel pour de plus amples informations.

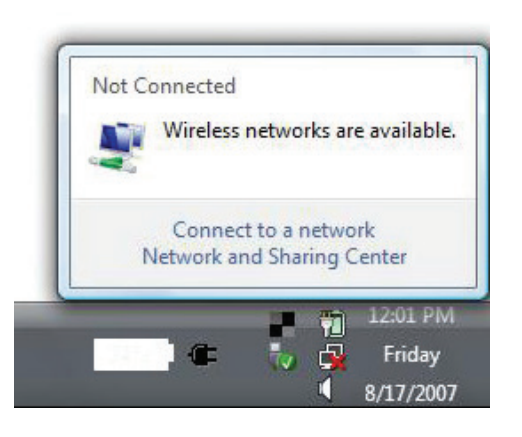

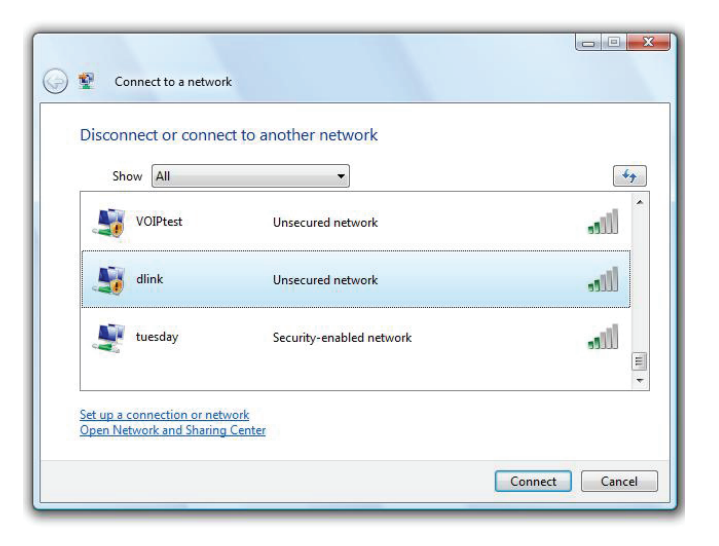

## WPA/WPA2

Il est recommandé d'activer la sécurité sans fil (WPA/WPA2) sur le routeur ou le point d'accès sans fil avant de configurer l'adaptateur sans fil. Si vous rejoignez un réseau existant, vous devez connaître la clé de sécurité ou la phrase de passe utilisée.

 Ouvrez l'utilitaire sans fil de Window Vista<sup>®</sup> en cliquant avec le bouton droit de la souris sur l'icône de l'ordinateur sans fil, dans la zone de notification (en bas à droite de l'écran). Sélectionnez Connect to a network (Se connecter à un réseau).

2. Sélectionnez le nom Wi-Fi (SSID) auquel vous souhaitez vous connecter, puis cliquez sur **Connect** (Connecter).

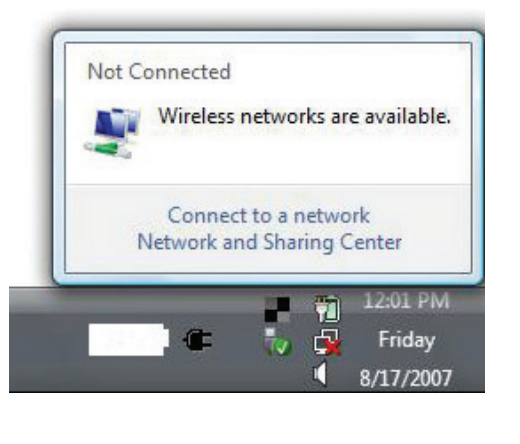

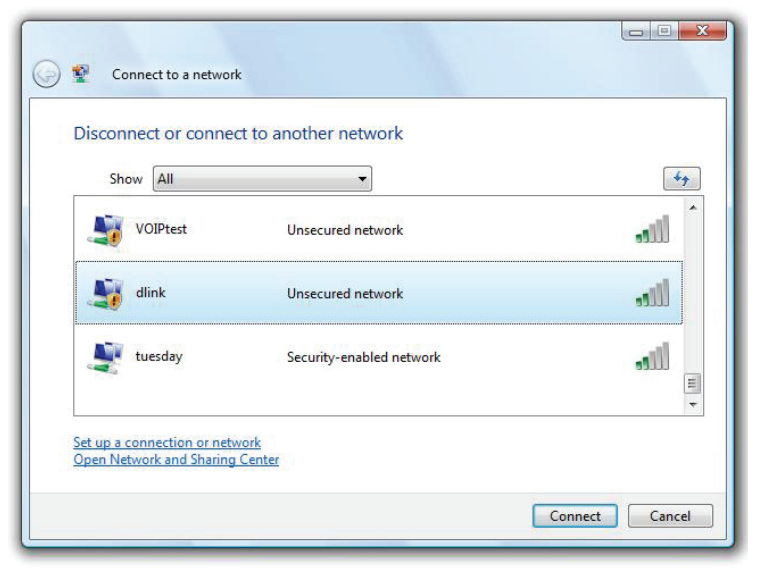

3. Saisissez la même clé de sécurité ou phrase de passe (mot de passe Wi-Fi) que celle du routeur, puis cliquez sur **Connect** (Connecter).

La connexion au réseau sans fil peut prendre 20 à 30 secondes. Si elle échoue, vérifiez que les paramètres de sécurité sont corrects. La clé ou la phrase de passe doit être strictement identique à celle du routeur sans fil.

| Туре   | the network security key or passphrase for Candy                                     |
|--------|--------------------------------------------------------------------------------------|
| The p  | erson who setup the network can give you the key or passphrase.                      |
| Securi | ty key or passphrase:                                                                |
| 🔳 Dis  | play characters                                                                      |
| -      | If you have a <u>USB flash drive</u> with network settings for Candy, insert it now. |

## Windows® XP

Les utilisateurs de Windows XP<sup>®</sup> peuvent utiliser l'utilitaire sans fil intégré (Zero Configuration Utility). Les instructions suivantes s'appliquent aux utilisateurs du Service Pack 2. Si vous utilisez l'utilitaire d'une autre société, veuillez vous reporter au manuel d'utilisation de votre adaptateur sans fil pour obtenir de l'aide sur la connexion à un réseau sans fil. La plupart des utilitaires possèdent une option « site survey » (Visite des lieux) similaire à l'utilitaire de Windows XP, comme indiqué ci-dessous.

Si l'infobulle **Wireless Networks Detected**(Réseaux sans fil détectés) s'affiche, cliquez au centre de la bulle pour accéder à l'utilitaire.

ou

Faites un clic droit sur l'icône de l'ordinateur sans fil dans la zone de notification (en bas à droite de l'écran à côté de l'heure). Sélectionnez **View Available Wireless Networks** (Afficher les réseaux sans fil disponibles).

L'utilitaire affiche tous les réseaux sans fil disponibles dans votre zone. Cliquez sur un réseau Wi-Fi (affiché à l'aide du SSID), puis cliquez sur le bouton **Connect** (Connecter).

Si vous obtenez un bon signal, mais que vous ne pouvez pas accéder à Internet, vérifiez les paramètres TCP/IP de votre adaptateur sans fil. Reportezvous à la section **Bases de la mise en réseau** de ce manuel pour de plus amples informations.

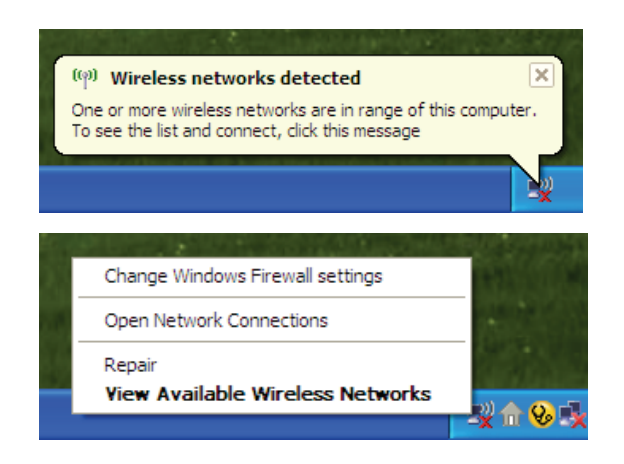

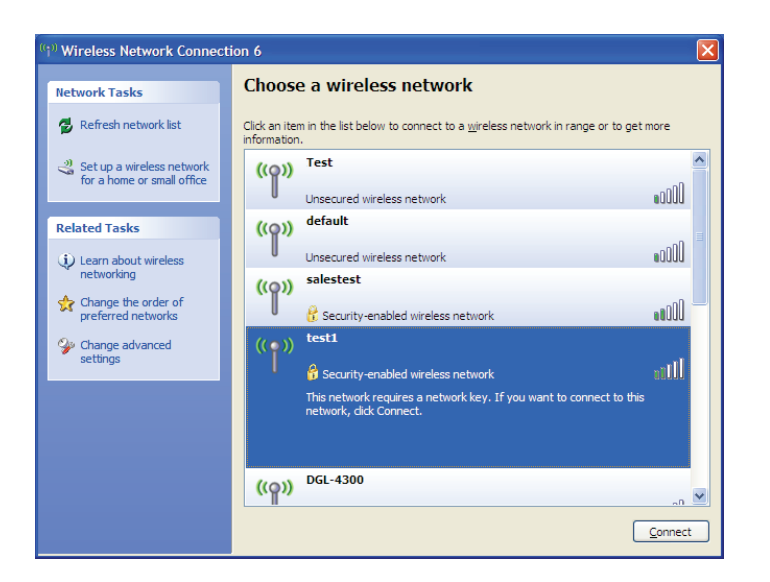

## WPA/WPA2

Il est recommandé d'activer le WPA sur le routeur sans fil ou le point d'accès avant de configurer l'adaptateur sans fil. Si vous rejoignez un réseau existant, vous devez connaître la clé WPA utilisée.

- Ouvrez l'utilitaire sans fil de Windows<sup>®</sup> XP en cliquant sur le bouton droit de la souris sur l'icône de l'ordinateur sans fil, dans la zone de notification (en bas à droite de l'écran). Sélectionnez View Available Wireless Networks (Afficher les réseaux sans fil disponibles).
- 2. Sélectionnez le réseau Wi-Fi (SSID) auquel vous souhaitez vous connecter, puis cliquez sur **Connect** (Connecter).

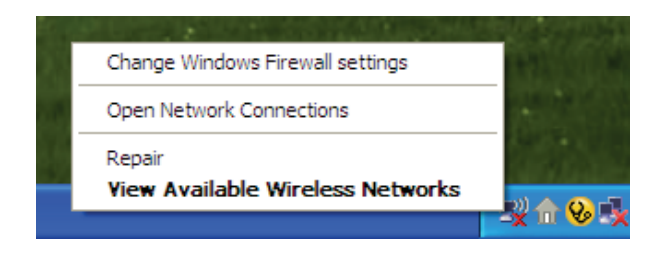

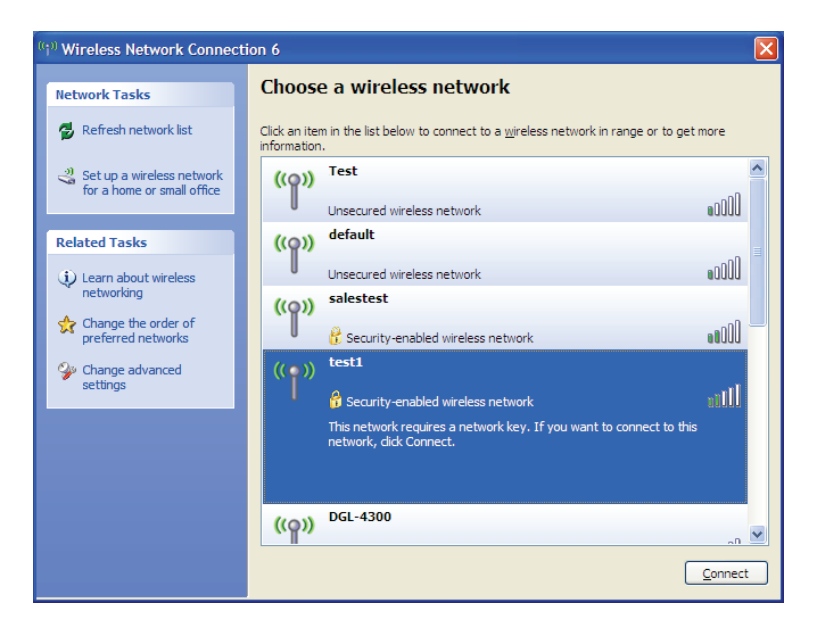

3. La boîte de dialogue **Connexion réseau sans fil** apparaît. Saisissez le mot de passe Wi-Fi WPA-PSK, puis cliquez sur **Connect** (Connexion).

La connexion au réseau sans fil peut prendre 20 à 30 secondes. Si elle échoue, veuillez vérifier que les paramètres de WPA-PSK sont corrects. Le mot de passe Wi-Fi doit être strictement identique à celui du routeur sans fil.

| Wireless Network Conn                                       | ection                                                                                                   |
|-------------------------------------------------------------|----------------------------------------------------------------------------------------------------|
| The network 'test1' requires<br>key helps prevent unknown i | a network key (also called a WEP key or WPA key). A network<br>ntruders from connecting to this network. |
| Type the key, and then click                                | Connect.                                                                                                 |
| Network <u>k</u> ey:                                        | 1                                                                                                    |
| Confirm network key:                                        |                                                                                                    |
|                                                             | <u>C</u> onnect Cancel                                                                                   |

# **Résolution des problèmes**

Ce chapitre apporte des solutions aux problèmes pouvant survenir pendant l'installation et l'utilisation du DWR-953. Lisez les descriptions suivantes si vous rencontrez des problèmes. Les exemples suivants sont illustrés dans Windows<sup>®</sup> XP. Si vous utilisez un autre système d'exploitation, les captures d'écran de votre ordinateur seront similaires aux exemples suivants.

### 1. Pourquoi n'ai-je pas accès à l'utilitaire de configuration Web ?

Lorsque vous saisissez l'adresse IP du routeur D-Link (**192.168.0.1**, par exemple), vous ne vous connectez pas à un site Web ou n'avez pas à être connecté à Internet. L'utilitaire est intégré dans une puce ROM du périphérique lui-même. Votre ordinateur doit se trouver sur le même sous-réseau IP pour se connecter à l'utilitaire Web.

• Vérifiez qu'une version actualisée de Java est activée sur le navigateur Web. Nous recommandons les versions suivantes :

- Microsoft Internet Explorer<sup>®</sup> 7 ou supérieure
- Mozilla Firefox 3.5 ou supérieure
- Google<sup>™</sup> Chrome 8 ou une version supérieure
- Apple Safari 4 ou supérieure
- Vérifiez la connectivité physique en contrôlant que le voyant reste allumé sur le périphérique. S'il ne l'est pas, essayez un autre câble ou connectez-vous à un autre port du périphérique, si possible. Si l'ordinateur est éteint, le voyant l'est peut-être également.
- Désactivez les logiciels de sécurité Internet exécutés sur l'ordinateur. Les pare-feu logiciels, comme Zone Alarm, Black Ice, Sygate, Norton Personal Firewall et le pare-feu Windows<sup>®</sup> XP peuvent bloquer l'accès aux pages de configuration. Vérifiez les fichiers d'aide joints à votre logiciel pare-feu pour de plus amples informations sur sa désactivation ou sa configuration.

- Configurez vos paramètres Internet :
  - Allez dans **Démarrer** > **Paramètres** > **Panneau de configuration**. Double-cliquez sur l'icône **Internet Options** (Options Internet). Sous l'onglet **Security** (Sécurité), cliquez sur le bouton qui restaure les paramètres par défaut.
  - Cliquez sur l'onglet **Connection**(Connexion), puis définissez l'option numérotation sur Ne jamais établir de connexion. Cliquez sur le bouton Paramètres du réseau local. Veillez à ce que rien ne soit coché. Cliquez sur **OK**.
  - Dans l'onglet Advanced (Avancé), cliquez sur le bouton Rétablir les paramètres avancés. Cliquez trois fois sur OK.
  - Fermez votre navigateur Web (s'il est ouvert), puis rouvrez-le.
- Accédez à la gestion Web. Ouvrez votre navigateur Web, puis saisissez l'adresse IP de votre routeur D-Link dans la barre d'adresse. Cette opération doit ouvrir la page de connexion de la gestion Web.
- Si vous ne parvenez toujours pas à accéder à la configuration, débranchez l'alimentation du routeur pendant 10 secondes, puis rebranchez-la. Patientez environ 30 secondes, puis essayez d'accéder à la configuration. Si vous possédez plusieurs ordinateurs, essayez de vous connecter avec un autre ordinateur.

### 2. Que dois-je faire si j'oublie mon mot de passe ?

Si vous oubliez votre mot de passe, vous devez réinitialiser votre routeur. Cette procédure réinitialise tous vos paramètres.

Pour réinitialiser le routeur, localisez le bouton de réinitialisation (orifice) à l'arrière de l'appareil. Lorsque le routeur est allumé, utilisez un trombone pour maintenir le bouton enfoncé pendant 10 secondes. Relâchez-le pour que le routeur réalise la procédure de réinitialisation. Patientez environ 30 secondes avant d'accéder au routeur. L'adresse IP par défaut est **192.168.0.1**. Lorsque vous vous connectez, laissez le champ de mot de passe vide.

## 3. Pourquoi ne puis-je pas me connecter à certains sites ou envoyer et recevoir des courriers électroniques lorsque je me connecte via mon routeur ?

Si vous avez des difficultés à envoyer ou recevoir des courriers électroniques, ou à vous connecter à des sites sécurisés (par ex. eBay, sites de banques et Hotmail), nous conseillons de réduire la MTU par étapes de dix (par ex. 1 492, 1 482, 1 472, etc.).

Pour trouver la taille de MTU appropriée, vous devez réaliser un ping spécial de la cible à laquelle vous tentez d'accéder. Il peut s'agir d'un autre ordinateur ou d'une URL.

- Cliquez sur Start (Démarrer), puis sur Run (Exécuter).
- Les utilisateurs de Windows<sup>®</sup> 95, 98, et Me saisissent **command** (les utilisateurs de Windows<sup>®</sup> NT, 2000, XP Vista<sup>®</sup> et 7 saisissent **cmd**) et cliquent sur **Enter** (Entrée) (ou cliquent sur **OK**).
- Lorsque la fenêtre s'ouvre, vous devez réaliser un ping spécial. Utilisez la syntaxe suivante :

ping [url] [-f] [-l] [valeur MTU]

Exemple : ping yahoo.com -f -l 1472

```
C:\>ping yahoo.com -f -l 1482
Pinging yahoo.com [66.94.234.13] with 1482 bytes of data:
Packet needs to be fragmented but DF set.
Packet needs to be fragmented but DF set.
Packet needs to be fragmented but DF set.
Packet needs to be fragmented but DF set.
Ping statistics for 66.94.234.13:
     Packets: Sent = 4, Received = 0, Lost = 4 (100% loss)
Approximate round trip times in milli-seconds:
     Minimum = Oms, Maximum = Oms, Average = Oms
C:\>ping yahoo.com -f -l 1472
Pinging yahoo.com [66.94.234.13] with 1472 bytes of data:
Reply from 66.94.234.13: bytes=1472 time=93ms TTL=52
Reply from 66.94.234.13: bytes=1472 time=109ms TTL=52
Reply from 66.94.234.13: bytes=1472 time=125ms TTL=52
Reply from 66.94.234.13: bytes=1472 time=203ms TTL=52
Ping statistics for 66.94.234.13:
     Packets: Sent = 4, Received = 4, Lost = 0 (0% loss),
Approximate round trip times in milli-seconds:
                                                              132ms
     Minimum = 93ms, Maximum = 203ms, Average
C:∖>
```

Vous devez commencer à 1472 et réduire de 10 à chaque fois. Lorsque vous obtenez une réponse, augmentez de 2 jusqu'à ce que vous obteniez un paquet fragmenté. Relevez cette valeur et ajoutez-lui 28 pour prendre en compte les divers en-têtes TCP/IP. Par exemple, considérons que 1452 correspond à la valeur appropriée. La taille de MTU réelle doit être de 1480, soit la valeur optimale pour le réseau avec lequel nous travaillons (1452 + 28 = 1480).

Après avoir trouvé votre MTU, vous pouvez maintenant configurer votre routeur à l'aide de la taille de MTU appropriée.

Pour modifier la vitesse de la MTU sur votre routeur, procédez comme suit :

- Accédez à la page de configuration Internet (voir **Internet sur la page 10** pour plus de détails).
- Pour modifier la MTU, saisissez le nombre dans le champ MTU, puis cliquez sur **Apply** (Appliquer) pour enregistrer vos paramètres.
- Testez votre courrier électronique. Si le changement de MTU ne résout pas le problème, continuez à la modifier par étapes de dix.

# Bases de la connexion sans fil

Les produits sans fil D-Link reposent sur des normes industrielles permettant de fournir une connectivité sans fil haut débit conviviale et compatible à votre domicile, au bureau ou sur des réseaux sans fil publics. Si vous respectez rigoureusement la norme IEEE, la famille de produits sans fil D-Link vous permet d'accéder aux données que vous voulez, quand et où vous le voulez. Vous pourrez profiter de la liberté offerte par la mise en réseau sans fil.

Un réseau local sans fil est un réseau d'ordinateurs cellulaire qui transmet et reçoit des données par signaux radio plutôt que par des câbles. Les réseaux locaux sans fil sont de plus en plus utilisés à domicile comme dans le cadre professionnel, mais aussi dans les lieux publics, comme les aéroports, les cafés et les universités. Des moyens innovants d'utiliser la technologie de réseau local sans fil permettent aux gens de travailler et de communiquer plus efficacement. La mobilité accrue, mais aussi l'absence de câblage et d'autres infrastructures fixes se sont avérées bénéfiques pour de nombreux utilisateurs.

Les utilisateurs de la technologie sans fil utilisent les mêmes applications que celles d'un réseau câblé. Les cartes d'adaptateurs sans fil utilisées sur les ordinateurs portables et de bureau prennent en charge les mêmes protocoles que les cartes d'adaptateurs Ethernet.

Il est souvent souhaitable de relier des appareils en réseau mobiles à un réseau local Ethernet classique pour utiliser des serveurs, des imprimantes ou une connexion Internet fournie via le réseau local câblé. Un routeur sans fil est un périphérique qui sert à créer ce lien.

### Définition de « sans fil ».

La technologie sans fil, ou Wifi, est un autre moyen de connecter votre ordinateur au réseau, sans utiliser de câble. Le Wi-Fi utilise la radiofréquence pour se connecter sans fil. Vous avez donc la liberté de connecter vos ordinateurs n'importe où dans votre foyer ou à votre travail.

### Pourquoi la technologie sans fil D-Link?

D-Link est non seulement le leader mondial, mais aussi le concepteur, développeur et fabricant primé de produits de mise en réseau. D-Link offre les performances dont vous avez besoin, pour un prix raisonnable. D-Link propose tous les produits dont vous avez besoin pour construire votre réseau.

### Comment la technologie sans fil fonctionne-t-elle?

La technologie sans fil fonctionne comme un téléphone sans fil, via des signaux radio qui transmettent des données d'un point A à un point B. La technologie sans fil présente toutefois des limites quant à l'accéder au réseau. Vous devez vous trouver dans la zone de couverture du réseau sans fil pour pouvoir connecter votre ordinateur. Il existe deux types de réseaux sans fil : le réseau local sans fil (WLAN) et le réseau personnel sans fil (WPAN).

### Réseau local sans fil

Dans un réseau local sans fil, un périphérique appelé Point d'accès (PA) connecte vos ordinateurs au réseau. Ce point d'accès possède une petite antenne qui lui permet de transmettre et de recevoir des données via des signaux radio. Avec un point d'accès intérieur, le signal peut atteindre 91 mètres. Avec un point d'accès extérieur, le signal peut atteindre jusqu'à 48 km pour alimenter certains lieux, tels que des unités de production, des sites industriels, des lycées et des campus universitaires, des aéroports, des parcours de golf, et bien d'autres lieux extérieurs encore.

### Réseau personnel sans fil (WPAN)

Le Bluetooth est la technologie sans fil de référence dans l'industrie pour le réseau personnel sans fil. Les périphériques Bluetooth du réseau personnel sans fil fonctionnent sur une portée pouvant atteindre 9 mètres.

La vitesse et la portée d'exploitation sans fil sont inférieures à celles du réseau local sans fil, mais en retour, elles utilisent moins de puissance. Cette technologie est donc idéale pour les périphériques personnels (par ex. téléphones mobiles, PDA, casques de téléphones, ordinateurs portables, haut-parleurs et autres dispositifs fonctionnant sur batterie).

### Qui utilise la technologie sans fil?

Ces dernières années, la technologie sans fil est devenue si populaire que tout le monde l'utilise, à domicile comme au bureau; D-Link offre une solution sans fil adaptée.

#### Utilisations à domicile/Avantages

- Offre un accès haut débit à toutes les personnes du domicile
- Navigation sur le Web, contrôle des courriers électroniques, messagerie instantanée, etc.
- Élimination des câbles dans toute la maison
- Simplicité d'utilisation

#### Utilisations/Avantages pour les petites entreprises et les entreprises à domicile

- Maîtrisez tout à domicile, comme vous le feriez au bureau
- Accès distant au réseau de votre bureau, depuis votre domicile
- Partage de la connexion Internet et de l'imprimante avec plusieurs ordinateurs
- Inutile de dédier de l'espace au bureau

### Où la technologie sans fil est-elle utilisée ?

La technologie sans fil s'étend partout, pas seulement au domicile ou au bureau. Les gens apprécient leur liberté de mouvement et ce phénomène prend une telle ampleur que de plus en plus de lieux publics proposent désormais un accès sans fil pour les attirer. La connexion sans fil dans des lieux publics est généralement appelée « points d'accès sans fil ».

En utilisant un adaptateur CardBus D-Link avec votre ordinateur portable, vous pouvez accéder au point d'accès sans fil pour vous connecter à Internet depuis des lieux distants, comme les aéroports, les hôtels, les cafés, les bibliothèques, les restaurants et les centres de congrès.

Le réseau sans fil est simple à configurer, mais si vous l'installez pour la première fois, vous risquez de ne pas savoir par où commencer. C'est pourquoi nous avons regroupé quelques étapes de configurations et conseils pour vous aider à réaliser la procédure de configuration d'un réseau sans fil.

### Conseils

Voici quelques éléments à garder à l'esprit lorsque vous installez un réseau sans fil.

### Centralisez votre routeur ou point d'accès

Veillez à placer le routeur/point d'accès dans un lieu centralisé de votre réseau pour optimiser les performances. Essayez de le placer aussi haut que possible dans la pièce pour que le signal se diffuse dans tout le foyer. Si votre demeure possède deux étages, un répéteur sera peut-être nécessaire pour doper le signal et étendre la portée.

### Élimination des interférences

Placez les appareils ménagers (par ex. téléphones sans fil, fours à micro-ondes et télévisions) aussi loin que possible du routeur/ point d'accès. Cela réduit considérablement les interférences pouvant être générées par les appareils dans la mesure où ils fonctionnent sur la même fréquence.

### Sécurité

Activez le chiffrement WPA2 sur le routeur pour aider à protéger votre réseau sans fil d'un accès indésirable par des personnes proches de votre réseau, telles que les voisins ou des intrus. Reportez-vous au manuel du produit pour obtenir des informations détaillées sur sa configuration.

## Modes sans fil

D'une manière générale, il existe deux modes de mise en réseau :

- Infrastructure tous les clients sans fil se connectent à un point d'accès ou un routeur sans fil.
- Ad hoc : connexion directe à un autre ordinateur, pour une communication entre pairs, en utilisant des adaptateurs réseau sans fil sur chaque ordinateur (par ex. deux adaptateurs réseau sans fil ou plus).

Un réseau d'infrastructure comporte un point d'accès ou un routeur sans fil. Tous les périphériques sans fil (ou clients) se connectent au routeur ou au point d'accès sans fil.

Un réseau Ad-Hoc comporte seulement des clients (par ex. des ordinateurs portables équipés d'adaptateurs sans fil. Tous les adaptateurs doivent être en mode Ad-Hoc pour communiquer.

# Bases de la mise en réseau

### Vérifiez votre adresse IP

Après avoir installé votre nouvel adaptateur D-Link, vous devez par défaut définir les paramètres TCP/IP pour obtenir automatiquement une adresse IP d'un serveur DHCP (c'est-à-dire un routeur sans fil). Pour vérifier votre adresse IP, procédez comme suit.

Cliquez sur **Démarrer** > **Exécuter**. Dans la zone d'exécution, saisissez *cmd*, puis cliquez sur **OK.** (sous Windows® 7/Vista® saisissez *cmd* dans la zone d'**exécution** box.)

À l'invite, saisissez *ipconfig*, puis appuyez sur **Enter** (Entrée).

L'adresse IP, le masque de sous-réseau et la passerelle par défaut de votre adaptateur s'affichent.

Si l'adresse est 0.0.0, vérifiez l'installation de votre adaptateur, les paramètres de sécurité et les paramètres de votre routeur. Certains logiciels pare-feu bloquent parfois les demandes DHCP sur les nouveaux adaptateurs.

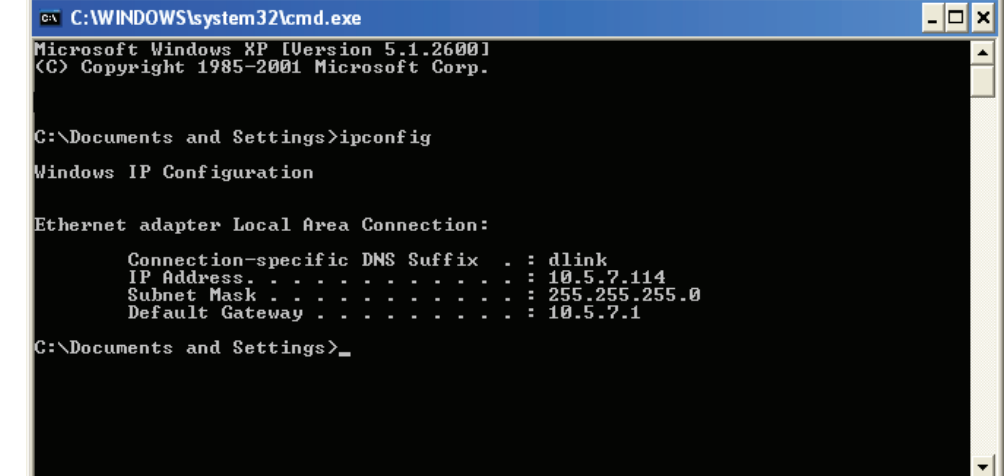

### Attribution statique d'une adresse IP

Si vous n'utilisez pas de passerelle/routeur compatible avec le serveur DHCP, ou si vous devez attribuer une adresse IP statique, veuillez procéder comme suit :

#### Étape 1

Windows<sup>®</sup> 7 - **Start** > **Control Panel** > **Network and Internet** > **Network and Sharing Center** (Démarrer > Panneau de configuration > Réseau et Interne > Centre réseau et partage).

Windows Vista<sup>®</sup> - Cliquez sur Start > Control Panel > Network and Internet > Network and Sharing Center > Manage Network Connections

Windows<sup>®</sup> XP - Cliquez sur **Démarrer > Panneau de configuration > Connexions réseau**.

Windows<sup>®</sup> 2000 - Sur le Bureau, cliquez avec le bouton droit de la souris sur **Voisinage réseau** > **Propriétés**.

### Étape 2

Cliquez avec le bouton droit de la souris sur **Local Area Connection** (Connexion au réseau local) qui représente votre adaptateur réseau, puis sélectionnez **Properties** (Propriétés).

### Étape 3

Mettez en surbrillance Internet Protocol Version 4 (TCP / IPv4) {Protocole Internet Version 4 (TCP / IPv4)} puis cliquez sur Properties (Propriétés).

### Étape 4

Cliquez sur **Use the following IP address** (Utiliser l'adresse IP suivante), puis saisissez une adresse IP du même sous-réseau que votre réseau ou l'adresse IP du réseau local de votre routeur.

Exemple : Si l'adresse IP du réseau local du routeur est 192.168.0.1, faites de 192.168.1.X votre adresse IP, X représentant un chiffre entre 2 et 99. Vérifiez que le nombre choisi n'est pas utilisé sur le réseau. Définissez la même Passerelle par défaut que celle de l'adresse IP du réseau local de votre routeur (c.-à-d. 192.168.0.1).

Définissez le même Primary DNS (DNS principal) que celui de l'adresse IP du réseau local de votre routeur (192.168.0.1). L'Alternate DNS (DNS secondaire) est inutile, mais vous pouvez quand même saisir un serveur DNS fourni par votre FAI.

### Étape 5

Cliquez deux fois sur **OK** pour enregistrer vos paramètres.

| General You can get IP settings assigned automatically if your network supports this capability. Otherwise, you need to ask your network administrator for the appropriate IP settings. Obtain an IP address automatically Subset the following IP address: |               |  |                  |               |
|----------------------------------------------------------------------------------------------------|---------------|--|------------------|---------------|
|                                                                                                    |               |  | IP address:      | 192.168.1.50  |
|                                                                                                    |               |  | Subnet mask:     | 255.255.255.0 |
|                                                                                                    |               |  | Default gateway: | 192.168.1.1   |
| Obtain DNS server address                                                                                                    | automatically |  |                  |               |
| Ouse the following DNS service                                                                                                    | er addresses: |  |                  |               |
| Preferred DNS server:                                                                                                    | 192.168.1.1   |  |                  |               |
| Alternate DNS server:                                                                                                    |               |  |                  |               |
| Validate settings upon exit                                                                                                    | Advanced      |  |                  |               |
## Sécurité du réseau sans fil

Cette section présente les différents niveaux de sécurité que vous pouvez utiliser pour protéger vos données des intrus. Le DWR-953 offre les types de sécurité suivants :

- WPA2 (Wi-Fi Protected Access 2 = Accès protégé Wi-Fi 2)
- WPA (Wi-Fi Protected Access = Accès protégé Wi-Fi)

WPA2-PSK (clé pré-partagée)

• WPA-PSK (clé pré-partagée)

## **Définition du WPA**

Le WPA (Wi-Fi Protected Access) est une norme Wi-Fi conçue pour améliorer les fonctions de sécurité du WEP (Wired Equivalent Privacy).

Voici les 2 principales améliorations par rapport au WEP :

- Amélioration du chiffrement des données grâce au protocole TKIP (Temporal Key Integrity Protocol). TKIP brouille les clés à l'aide d'un algorithme de hachage et en ajoutant une fonctionnalité de vérification de l'intégrité. Le WPA2 repose sur la norme 802.11i et utilise la norme AES (Advanced Encryption Standard) au lieu de TKIP.
- Authentification des utilisateurs, qui manque généralement dans le WEP, via le protocole d'authentification extensible (EAP). Le WEP régule l'accès à un réseau sans fil en fonction d'une adresse MAC spécifique au matériel d'un ordinateur relativement simple à flairer et voler. EAP Est conçu d'après un système de chiffrement plus fort de clé publique afin que seuls les utilisateurs autorisés du réseau puissent accéder à celui-ci.

Le WPA-PSK/WPA2-PSK utilise une phrase de passe ou une clé pour authentifier votre connexion sans fil. La clé est un mot de passe alphanumérique comprenant entre 8 et 63 caractères. Ce mot de passe peut inclure des symboles (!?\*&\_) et des espaces. Cette clé doit être strictement identique à celle saisie sur votre routeur ou votre point d'accès sans fil. Il s'agit de la technique généralement utilisée sur le réseau domestique.

Le WPA/WPA2 comprend l'authentification des utilisateurs via le protocole EAP (Extensible Authentification Protocol). EAP est conçu sur un système de chiffrement de clés encore plus fort pour rendre beaucoup plus difficile l'accès au réseau pour des utilisateurs non autorisés du réseau. EAP est souvent utilisé dans les environnements d'entreprise ou universitaires.

# **Caractéristiques techniques**

#### Bandes cellulaires<sup>1</sup>

- LTE : Version 10, Cat. 4 : Bandes 1/2/3/5/7/8/20/38/40 (FDD : 2100/1900/1800/850/2600/900/800 MHz, TDD : 2600/TDD 2300 MHz)
- Pentaband UMTS/HSPA/HSPA+/DC-HSPA+ 1/2/3/5/8 (2100/1900/1800/850/900 MHz)
- Quadband GSM/GPRS/EDGE, 850/900/1800/1900 MHz

#### Débits de données<sup>2</sup>

- Jusqu'à 866 Mbit/s avec des clients 802.11ac
- Jusqu'à 300 Mbit/s avec des clients 802.11n
- 6/9/11/12/18/24/36/48/54 Mbit/s en mode 802.11g
- 1/2/5,5/11 Mbits/s en mode 802.11b
- LTE en téléchargement : Jusqu'à 150 Mbits/s

#### Normes

- IEEE 802.11ac/n/g/b/a
- IEEE 802.3i
- IEEE 802.3u

#### Sécurité du réseau sans fil

- WEP 64/128 bits
- WPA et WPA2

#### Pare-feu

- NAT (traduction d'adresses réseau)
- SPI (Inspection dynamique des paquets)

#### VPN

Passerelle L2TP/PPTP/IPSEC/VPN

#### Antenne

• Deux antennes 4G amovibles

#### Ports

- Quatre ports de réseau local (RJ-45)
- Port de réseau étendu (RJ-45)

#### **Emplacement pour SIM/UICC**

Emplacement Mini-SIM/UICC standard

#### Voyants d'état

- Alimentation
- Internet
- 5 GHz
- 2.4 GHz
- 4G
- 2G/3G
- LAN
- Réseau étendu
- SMS
- Force du signal

#### Dimensions

• 170 x 180 x 80 mm

#### Température de fonctionnement

• 0 à 40 °C

#### Humidité en fonctionnement

• 10 % à 90 % (sans condensation)

### Certifications

• CE

<sup>1</sup> La bande de fréquence prise en charge dépend de la version locale du matériel.

<sup>3</sup> ébit maximum du signal sans fil provenant des spécifications de la norme IEEE 802.11ac/n/g/b/a. Le débit de transmission réel des données peut varier. Le surdébit, ainsi que les conditions du réseau et les facteurs environnementaux, dont l'importance du trafic réseau, les matériaux de construction et la construction, peuvent réduire le débit de transmission réel des données. Les facteurs environnementaux ont des conséquences négatives sur la portée du signal sans fil.

<sup>&</sup>lt;sup>2</sup> Les débits de données sont théoriques. Le débit de transfert des données dépend des capacités du réseau, de la force du signal et de facteurs environnementaux.